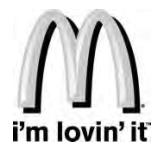

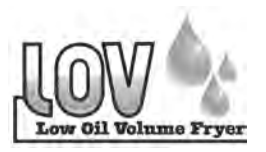

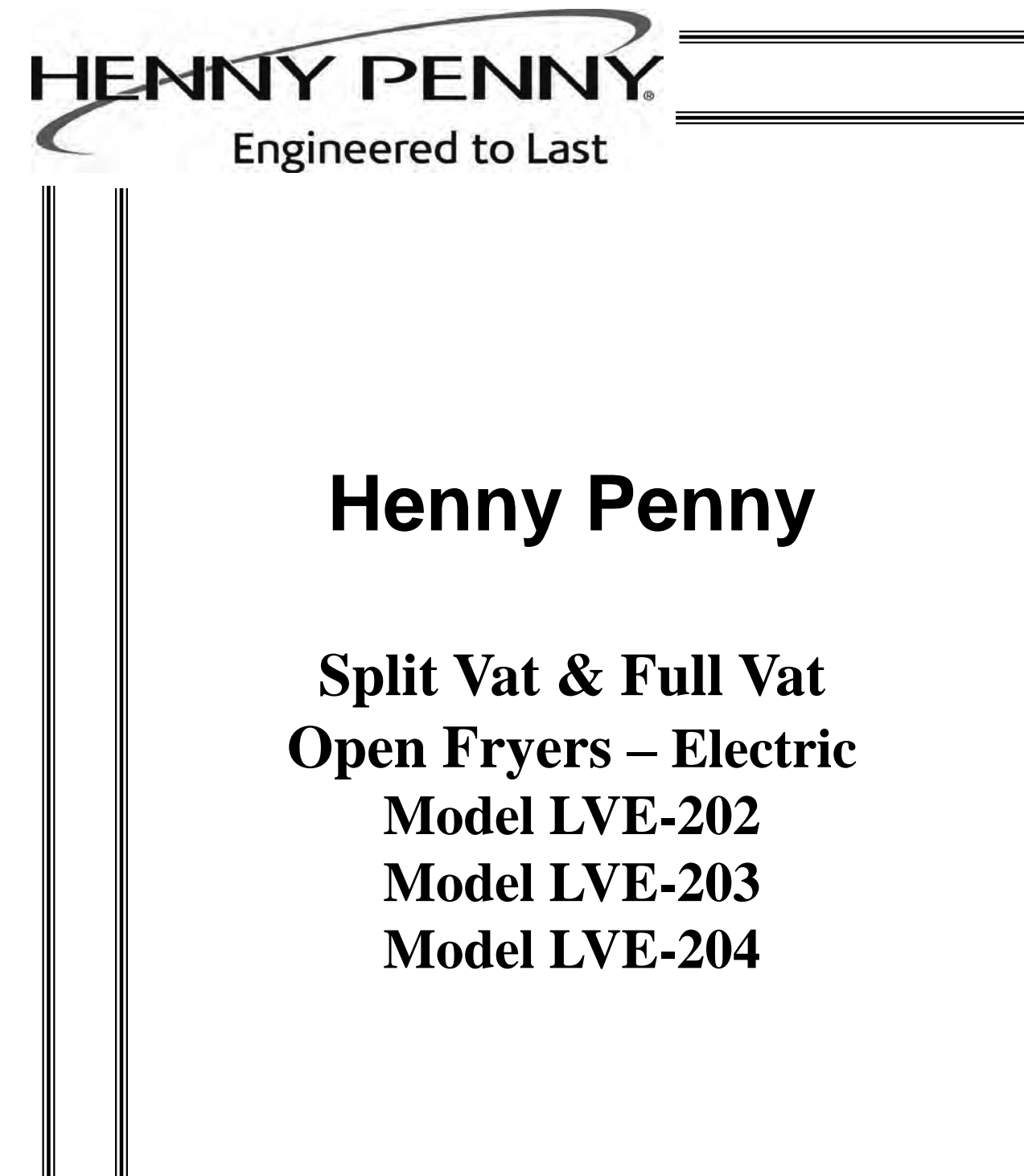

# TECHNICAL MANUAL

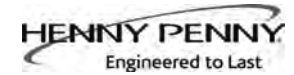

# TABLE OF CONTENTS

#### Section

| Section 1. | TROU  | BLESHOOTING 1-1                          |
|------------|-------|------------------------------------------|
|            | 1-1   | Introduction 1-1                         |
|            | 1-2   | Safety 1-1                               |
|            | 1-3   | Troubleshooting 1-2                      |
|            | 1-4   | From Code Table 1-7                      |
|            | 1 1   |                                          |
| Section 2. | INFO, | FILTER & TEMP BUTTON STATS               |
|            | 2-1   | INFO Button Stats                        |
|            | 2-2   | FILTER Button Stats                      |
|            | 2-3   | TEMP Button Stats                        |
| Section 2  |       |                                          |
| Section 5. |       | L I PROGRAMMING                          |
|            | 3-1   | Modifying Product Settings               |
|            | 3-2   | AIF Clock                                |
|            | 3-3   | Deep Clean Mode                          |
|            | 3-4   | Fryer Setup 3-5                          |
| Section 4. | LEVE  | L 2 PROGRAMMING                          |
|            | 4-1   | Advanced Product Settings 4-1            |
|            | 4-2   | E-Log (error code log). 4-2              |
|            | 4-3   | Passwords 4-3                            |
|            | 4-4   | Alert Tone (and volume) 4-3              |
|            | 4-5   | Filter After 4-4                         |
|            | 4-6   | Filter Time 4-4                          |
|            | 10    |                                          |
| Section 5. | LEVE  | L 3 PROGRAMMING                          |
|            | 5-1   | Additional Advanced Product Settings 5-1 |
|            | 5-2   | Special Programming                      |
|            | 5-3   | Clock Set 5-6                            |
|            | 5-4   | Data Comm & Heat Control                 |
|            | 5-5   | Tech Mode                                |
|            | 5-6   | Stats Mode                               |
| Section (  | NEOF  |                                          |
| Section 6. |       | Lufe Mede                                |
|            | 0-1   | Into Mode                                |
| Section 7. | MAIN  | TENANCE SECTION                          |
|            | 7-1   | Intoduction7-1                           |
|            | 7-2   | Maintenance Hints7-1                     |
|            | 7-3   | Preventive Maintenance                   |
|            | 7-4   | Control Panel and Menu Card Replacement  |
|            | 7-5   | High Temperature Limit System            |
|            | 7-6   | Electric Heating Element                 |
|            | 7-7   | Breakers                                 |
|            | 7-8   | Main Power Switch                        |

#### FM06-044 Revised 8-28-2014

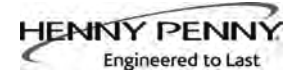

# **TABLE OF CONTENTS**

#### Section

Page

| Section 7. | MAINT | MAINTENANCE SECTION (Continued)                |      |  |  |
|------------|-------|------------------------------------------------|------|--|--|
|            | 7-9   | Temperature Probe Replacement                  | 7-8  |  |  |
|            | 7-10  | Element Sense Switch                           | 7-11 |  |  |
|            | 7-11  | Contactors                                     | 7-12 |  |  |
|            | 7-12  | Selector Valve                                 | 7-14 |  |  |
|            | 7-13  | Drain Valves                                   | 7-17 |  |  |
|            | 7-14  | Filter Pump & Motor                            | 7-18 |  |  |
|            | 7-15  | JIB Pump                                       | 7-21 |  |  |
|            | 7-16  | AIF PC Board                                   | 7-21 |  |  |
|            | 7-17  | Transformers                                   | 7-22 |  |  |
|            | 7-18  | Filter Motor Relay                             | 7-23 |  |  |
|            | 7-19  | Check Valve                                    | 7-23 |  |  |
|            | 7-20  | Drain Pan Switch                               | 7-24 |  |  |
|            | 7-21  | Filter and JIB Lights                          | 7-25 |  |  |
|            | 7-22  | Oil Level Probes                               | 7-26 |  |  |
|            | 7-23  | Manual Operation of Drain Valve                | 7-28 |  |  |
|            |       | Selector Valve Plumbing Diagrams               | 7-29 |  |  |
|            |       | Wiring Legend                                  | 7-30 |  |  |
|            |       | Control Panel Label                            | 7-31 |  |  |
|            |       | RTI/Henny Penny System Operation               | 7-32 |  |  |
|            |       | Wiring Diagrams                                | 7-33 |  |  |
| Section 8. | PARTS | INFORMATION                                    | 8-1  |  |  |
|            | 8-1   | Introduction                                   | 8-1  |  |  |
|            | 8-2   | Genuine Parts                                  | 8-1  |  |  |
|            | 8-3   | When Ordering Parts                            | 8-1  |  |  |
|            | 8-4   | Prices                                         | 8-1  |  |  |
|            | 8-5   | Delivery                                       | 8-1  |  |  |
|            | 8-6   | Warranty                                       | 8-1  |  |  |
|            | 8-7   | Recommended Spare Parts Lists for Distributors | 8-1  |  |  |

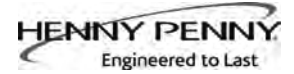

# SECTION 1. TROUBLESHOOTING **1-1. INTRODUCTION** This section provides troubleshooting information in the form of an easy to read table. If a problem occurs during the first operation of a new fryer, recheck the installation per the Installation Section of the Operator's manual. Before troubleshooting, always recheck the operation procedures per Section 3 of the Operator's manual. **<u>1-2. SAFETY</u>** Where information is of particular importance or safety related, the words DANGER, WARNING, CAUTION, and NOTICE are used. Their usage is described below. SAFETY ALERT SYMBOL is used with DANGER, WARNING, or CAUTION which indicates a personal injury type hazard. NOTICE is used to highlight especially important G information. CAUTION CAUTION used without the safety alert symbol indicates a potentially hazardous situation which, if not avoided, may result in property damage. **CAUTION CAUTION** indicates a potentially hazardous situation which, if not avoided, may result in minor or moderate injury. WARNING indicates a potentially hazardous situation which, if not avoided, could result in death or serious injury. **DANGER DANGER INDICATES AN IMMINENTLY HAZARDOUS SITUATION WHICH, IF NOT** AVOIDED, WILL RESULT IN DEATH OR SERIOUS INJURY.

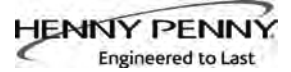

## **<u>1-3. TROUBLESHOOTING</u>**

To isolate a malfunction, proceed as follows:

- 1. Clearly define the problem (or symptom) and when it occurs.
- 2. Locate the problem in the Troubleshooting table.
- 3. Review all possible causes. Then, one-at-a-time work through the list of corrections until the problem is solved.
- 4. Refer to the maintenance procedures in the Maintenance Section to safely and properly make the checkout and repair needed.

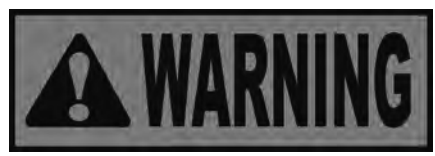

If maintenance procedures are not followed correctly, injuries and/or property damage could result.

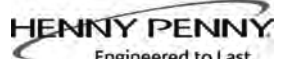

| Problem                                     | Cause                        | Correction                                                                                                    |
|---------------------------------------------|------------------------------|----------------------------------------------------------------------------------------------------|
|                                             | POWER SECTIO                 | Ν                                                                                                    |
| With power switch in ON position, the frver | • Open circuit               | • Check to see that unit is plugged in                                                                                                    |
| is completely inoperative                   |                              | • Check the breaker or fuse at supply box                                                                                                    |
| (NO POWER)                                  |                              | • Check voltage at wall receptacle                                                                                                    |
|                                             |                              | • Check MAIN POWER switch; replace if defective                                                                                                    |
|                                             |                              | • Check cord and plug                                                                                                    |
|                                             |                              | • Reset circuit breakers in fryer                                                                                                    |
|                                             |                              | Reset transformer circuit breaker                                                                                                    |
|                                             | HEATING OF SHORTENING        | G SECTION                                                                                                    |
| Oil will not heat                           | • Blown fuse or tripped      | • Reset circuit breaker or replace fuse at supply box or control panel                                                                                                    |
|                                             | • Faulty power switch.       | • Check power switch per mainte-<br>nance section on he power switch                                                                                                    |
|                                             | • Faulty cord and plug       | <ul><li>Check cord and plug</li><li>Check power at receptacle</li></ul>                                                                                                    |
|                                             | • Faulty drain switch        | • Check drain switch per mainte-<br>nance section on drain switches                                                                                                    |
|                                             | • Faulty PC Board            | • Check control panel per maintenance section and replace as needed.                                                                                                    |
|                                             | • High limit control tripped | • Allow heating elements to cool down (15-20 minutes), reset the high limit by pressing down and releasing the raised side of the reset switch for the vat that is not operating. If high limit does not reset, replace control. |
|                                             |                              |                                                                                                    |

HENNY PENNY Engineered to Last

| Problem              | Cause                                                   | Correction                                                                       |  |
|----------------------|---------------------------------------------------------|----------------------------------------------------------------------------------|--|
| HEA                  | TING OF SHORTENING SECTION                              | l (Continued)                                                                    |  |
| Oil will not heat    | • Drain valve open                                      | • Close drain valve                                                              |  |
| (Continued)          | • Possible faulty temperature probe                     | • Replace temperature probe                                                      |  |
|                      | • Faulty contactor                                      | • Check contactor per maintenance section on contactors                          |  |
|                      | • Breaker on fryer tripped                              | • Check breakers on fryer per maintenance section on breakers                    |  |
| Oil heating too slow | • Low or improper voltage                               | • Use a meter and check the receptacle against data plate                        |  |
|                      | • Weak or burnt out element(s)                          | • Check heating element(s) per<br>Element Replacement Section                    |  |
|                      | • Points in contactor bad                               | Check contactor per<br>Contactor Replacement Section                             |  |
|                      | • Wire(s) loose                                         | • Tighten                                                                        |  |
|                      | • Burnt or charred wire connection                      | Replace wire and clean connectors                                                |  |
| Oil overheating      | Programming wrong                                       | • Check temperature setting in the program mode                                  |  |
|                      | • Faulty PC board                                       | • Replace control board if heat indicator stays on past ready temperature        |  |
|                      | • Faulty temperature probe                              | • Check probe calibration and replace if temperature is off $\pm 5$ degress      |  |
|                      | <ul> <li>Check contactor for not<br/>opening</li> </ul> | <ul> <li>Check faulty contactor per<br/>Contactor Replacement Section</li> </ul> |  |

HENNY PENNY Engineered to Last

| Problem                                           | Cause                                                                                       | Correction                                                                                                    |
|---------------------------------------------------|---------------------------------------------------------------------------------------------|----------------------------------------------------------------------------------------------------|
|                                                   | OIL LEVEL SECTION                                                                           |                                                                                                    |
| Oil foaming or boiling over vat                   | • Water in oil                                                                              | • At end of a Cook Cycle, drain and clean vat; add fresh oil                                                   |
|                                                   | • Improper or bad oil                                                                       | • Use recommended oil                                                                                          |
|                                                   | • Improper filtering                                                                        | • Refer to the procedure covering filtering the oil                                                            |
|                                                   | • Cold zone (bottom of vat) full of crumbs                                                  | • Filter oil                                                                                                   |
|                                                   | • Improper rinsing after cleaning the fryer                                                 | • Rinse the vat thoroughly to remove any cleaning agent in the vat                                             |
| Oil will not drain from vat                       | • Drain valve clogged with crumbs                                                           | • Open valve, use straight white<br>brush to force crumbs through<br>drain valve                               |
|                                                   | • Faulty actuator                                                                           | • Replace actuator per Maintenance Section on the actuator                                                     |
|                                                   | • Drain trough clogged                                                                      | • Remove and clean out drain trough                                                                            |
|                                                   |                                                                                             |                                                                                                    |
| Oil leaking<br>through drain valve                | • Obstruction in drain                                                                      | Remove obstruction                                                                                             |
| C                                                 | • Faulty drain valve                                                                        | Replace drain valve                                                                                            |
|                                                   | • Locations with RTI, the<br>3-way valve is stuck open                                      | • The RTI system can be discon-<br>nected until RTI repairs the valve                                          |
| Vat is under-filled                               | • JIB is low or empty                                                                       | • Fill the JIB                                                                                                 |
|                                                   | • JIB oil line is clogged or collapsed                                                      | Check JIB line                                                                                                 |
|                                                   | <ul> <li>Filter pan needs cleaned</li> <li>Quick disconnect not engaged properly</li> </ul> | <ul> <li>Clean filter pan and change pad</li> <li>Disconnect and reconnect quick disconnect fitting</li> </ul> |
| Bubbles in oil during<br>entire filtering process | • Filter pan not completely engaged                                                         | • Make sure filter pan return line is pushed completely into the receiver on the fryer                         |
|                                                   | • Filter pan clogged                                                                        | • Clean pan and change pad                                                                                     |
|                                                   | • Damaged o-ring on filter line tube on fryer                                               | • Change O-ring                                                                                                |

HENNY PENNY Engineered to Last

| Problem                                | Cause                                                                                                    | Correction                                                                                                    |
|----------------------------------------|----------------------------------------------------------------------------------------------------|----------------------------------------------------------------------------------------------------|
|                                        | FILTER MOTOR SECTION                                                                                                 | J                                                                                                    |
| Filter motor runs but pumps oil slowly | • Filter line connections loose                                                                                      | • Tighten filter line connections                                                                                     |
|                                        | <ul> <li>Drain pan o-rings damaged<br/>or missing</li> </ul>                                                         | • Install new o-rings                                                                                                 |
|                                        | • Filter paper or pad clogged                                                                                        | • Change filter paper or pad                                                                                          |
| Filter motor will not run              | Power cord for vat #1     is not plugged-in                                                                          | Plug power cord into<br>receptacle                                                                                    |
|                                        | • Thermal reset button on<br>the rear of the pump motor<br>is tripped                                                | • Allow time for the motor to cool and then, using a screw-driver, press hard against the button until it clicks      |
|                                        |                                                                                                    |                                                                                                    |
|                                        |                                                                                                    |                                                                                                    |
| "IS POT FILLED" filter error           | • All oil did not completely                                                                                         | • Have manager follow prompts                                                                                         |
| prompt                                 | return after a filter cycle                                                                                          | • Is JIB full? If not, fill JIB                                                                                       |
|                                        | • Filter pad clogged                                                                                                 | • Replace filter pad/clean pan.                                                                                       |
| "CHECK PAN" prompt                     | • Filter pan missing                                                                                                 | • Find pan and install                                                                                                |
|                                        | <ul> <li>Filter pan not completely<br/>engaged</li> </ul>                                                            | • Adjust filter pan                                                                                                   |
|                                        | <ul> <li>Filter pan interlock not<br/>engaged</li> </ul>                                                             | • Check microswitch                                                                                                   |
| "CHANGE FILTER PAD" prompt appears     | • Pad has not been changed<br>within a 24 hr period; Main<br>power switch was turned<br>off during filter pad change | • Replace pad with NEW filter<br>pad with main power switch<br>on. *NOTE* 24/7 store :<br>Replace filter twice a day. |
|                                        | <ul> <li>Drain pan microswitch<br/>stuck</li> </ul>                                                                  | Check microswitch                                                                                                    |

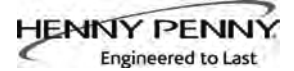

## 1-4. ERROR CODES

In the event of a control system failure, the digital display shows an error message. The message codes are shown in the DISPLAY column below. A constant tone is heard when an error code is displayed, and to silence this tone, press any button.

| DISPLAY                          | CAUSE                                                                        | CORRECTION                                                                                                    |
|----------------------------------|------------------------------------------------------------------------------|----------------------------------------------------------------------------------------------------|
| "E-4"                            | Control board overheating                                                    | Turn switch to OFF position, then turn switch back to ON;<br>if display shows "E-4", the control board is getting too hot;<br>check the louvers on each side of the unit for obstructions                                                                       |
| "E-5"                            | Oil<br>overheating                                                           | Turn switch to OFF position, then turn switch back to ON;<br>if display shows "E-5", the heating circuits and temperature<br>probe should be checked                                                                                                    |
| "Е-бА"                           | Temperature<br>probe open                                                    | Turn switch to OFF position, then turn switch back to ON;<br>if display shows "E-6A", the temperature probe should be<br>checked                                                                                                    |
| "E-6B"                           | Temperature<br>probe shorted                                                 | Turn switch to OFF position, then turn switch back to ON;<br>if display shows "E-6B", the temperature probe should be<br>checked                                                                                                    |
| "E-10"                           | High limit                                                                   | Allow heating elements to cool down (15-20 minutes), reset<br>the high limit by pressing down and releasing the raised side<br>of the reset switch for the vat that is not operating. If the high<br>limit does not reset, replace defective high limit control |
| "E-18-A"<br>"E-18-B"<br>"E-18-C" | Left level sensor open<br>Right level sensor open<br>Both level sensors open | Turn switch to OFF position, then turn switch back to ON;<br>if display still indicates failed sensor, have connectors checked<br>at control board; have sensor checked & replace if necessary                                                                  |
| "E-21"                           | Slow heat recovery                                                           | Have a certified service technician check the fryer for correct<br>voltage to the unit; have the contactors and heating element<br>checked; have unit checked for loose or burnt wires                                                                          |

# 1-4. ERROR CODES (Continued)

| DISPLAY           | CAUSE                                                     | CORRECTION                                                                                                    |
|-------------------|-----------------------------------------------------------|----------------------------------------------------------------------------------------------------|
| "E-22"            | Heat Error-No Heat                                        | Check power cord and have heat circuit checked                                                                                                    |
| "E-31"            | Elements are up                                           | Lower elements back into the vat                                                                                                    |
| "E-41",<br>"E-46" | Programming failure                                       | Turn switch to OFF, then back to ON; if display shows any<br>of these error codes, have the controls re-initialized; if error<br>code persists, have the control board replaced                                                |
| "E-47"            | Analog converter chip or 12<br>volt supply failure        | Turn switch to OFF, then back to ON; if "E-47" persists, have<br>the I/O board, or the PC board replaced                                                                                                    |
| "E-48"            | Input system error                                        | Turn switch to OFF, then back to ON; have control PC board replaced if "E-48" persists                                                                                                    |
| "E-54C"           | Temperature input error                                   | Turn switch to OFF, then back to ON; have control PC board replaced if "E-54C" persists                                                                                                    |
| "E-60"            | AIF PC board not communi-<br>cating with control PC board | Turn switch to OFF, then back to ON; if "E-60" persists, have<br>the 1.5 amp fuse on the AIF PC board checked; have the con-<br>nector between the PC boards checked; replace AIF PC board<br>or control PC board if necessary |
| "Е-70С"           | Drain valve jumper wire<br>missing or disconnected        | Have the jumper wire checked on the PC board at drain switch interlock position                                                                                                    |
| "E-82A"           | Selector Valve not detected                               | Have wiring checked between Selector Valve and AIF board                                                                                                    |
| "E-82B"           | Selector Valve Failed                                     | Have the "Home" switch on Selector Valve checked                                                                                                    |
| "E-82C"           | Selector Valve Failed                                     | Have wiring checked between the "Home" & "Position"<br>switches and the Selector Valve; Have Selector Valve Motor<br>checked; Have drive chain checked                                                                         |
| "E-82D"           | Selector Valve Failed                                     | Have wiring checked between the "Home" & "Position"<br>switches and the Selector Valve; Have Selector Valve switch-<br>es and motor checked; Have drive chain checked                                                          |

# **1-4. ERROR CODES (Continued)**

| DISPLAY       | CAUSE                                          | CORRECTION                                                                                       |
|---------------|------------------------------------------------|--------------------------------------------------------------------------------------------------|
| "Е-83"        | E-83 Pressure Too High                         | Check power cord and have heat circuit checked                                                   |
| "Е-83А"       | Pressure too high Vat #1<br>during filtering   | Check AIF system in Vat #1                                                                       |
| "E-83B",<br>" | Pressure too high Vat #2<br>during filtering   | Check AIF system in Vat #2                                                                       |
| "E-83C"       | Pressure too high Vat #3<br>during filtering   | Check AIF system in Vat #3                                                                       |
| "E-83D"       | Pressure too high Vat #4<br>during filtering   | Check AIF system in Vat #4                                                                       |
| "E-83E"       | Pressure too high Vat #5<br>during filtering   | Check AIF system in Vat #5                                                                       |
| "Е-83Ј"       | RTI "JIB FILL" switch ON and pressure too high | Have JIB fill valves checked                                                                     |
| "E-83R"       | RTI "DISPOSE" switch ON and pressure too high  | Check RTI quick-disconnect behind fryer; RTI phone no.<br>switch ON when if needed: 888-796-4997 |
| "Е-93А"       | 24VDC Tripped                                  | Have motors for drain valves and selector valve checked                                          |
|               |                                                |                                                                                                  |
|               |                                                |                                                                                                  |
|               |                                                |                                                                                                  |

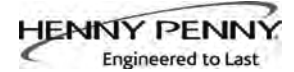

## SECTION 2. INFO, FILTER & TEMP BUTTON STATS

#### **2-1. INFO BUTTON STATS**

#### Recovery Information for each Vat

 Press and release and REC shows in left display and the recovery time that oil temperature went from 250°F (121°C) to 300°F (149°C) shows in the right display. For example, REC 5:30 means it took 5 minutes and

30 seconds for the oil temperature to recover to  $300^{\circ}$ F (149°C) from 250°F (121°C).

2. Pressing the button twice shows 1st language in left display and, if programmed, 2nd language in right display.

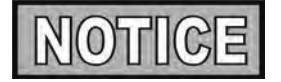

If no buttons are pressed within 5 seconds in any of stats modes, the controls revert back to normal operation.

#### **Cook Cycles Remaining before Filtering**

1. Press and release either  $\mathbf{F}_{\mathbf{FLTER}}$  or  $\mathbf{F}_{\mathbf{FLTER}}$  and the left display

shows "COOKS REMAIN" and right display shows the number of cook cycles before the next auto filter. For

| example, | REMA IN | 3 | 6 |
|----------|---------|---|---|
|          |         |   | 1 |

means after 3 more cook cycles on the left vat, the controls ask operator if they are ready to filter or not. But, 6 more cook cycles remain on the right vat.

## Time and Date 🌉

2. Press either **F** or **F** twice and time-of-day and date shows in the displays.

## Filter Pad Usage 🌉

3. Press either **F** or **F** three times and number of hours the present filter pad has been used is shown in displays.

#### Actual Oil Temperature

1. Press and actual oil temperature shows in display, for each vat.

#### **Set-point Temperature**

2. Press twice and SP shows in the display, along with the set-point (preset) temperature of each vat.

#### **2-2. FILTER BUTTON STATS**

**2-3. TEMP BUTTON STATS** 

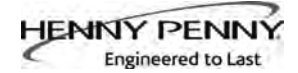

# SECTION 3. LEVEL 1 PROGRAMMING

Level 1 contains the following:

- Modify product settings
- Set the AIF clock for products
- Perform the Deep Clean procedure
- Fryer Setup Mode
- 1. Press and hold and info buttons until LEVEL 1 shows in the display, followed by ENTER CODE.
- 2. Enter code 1, 2, 3, 4 (first 4 product buttons). "PROD-UCT" and "SELECTN" show in the displays.
- 3. Press right  $\sqrt{}$  button and 'SELECT PRODUCT' and "-P 1-" (ex: NUGGETS) show in the displays.

#### **Change Product Names**

- 4. Use the and buttons to scroll through 40 products, or press desired product button 1234567890
- 5. Press right  $\sqrt{}$  button and product (ex: NUGGETS) shows in the left display and "MODIFY", and "YES NO" shows in right display. Press the  $\sqrt{}$  button to change this product, or press the **X** button to choose another product.
- 6. If  $\sqrt{}$  button was pressed, press and release a product button and the flashing letter changes to the first letter under the product button that was pressed. For example, if is pressed, the flashing letter changes to an "A".

Press the same button again and flashing letter changes to a "B". Press it again and the flashing letter changes to a "C". Once the desired letter shows in the display, press button to continue to the next letter and repeat procedure.

Press and hold the right  $\mathbf{X}$  button to exit Program Mode, or press  $\mathbf{\nabla}$  button to continue on to "1. COOK TIME".

#### **To Change Times and Temperatures**

Press ▼ button until "COOK TIME" shows in display, and then use product buttons 1 2 3 4 5 6 7 8 9 0 to change time in minutes and seconds, to a maximum of 59:59.

## 3-1. MODIFYING PRODUCT SETTINGS

## 3-1. MODIFYING PRODUCT SETTINGS (Continued)

8. Press and release ▼ button and "TEMP" shows in the display, along with the preset temperature on the right side of the display.

Press the product buttons 1234567890 to change the temperature. The temperature range is 190°F (88°C) to 380°F (193°C).

# **Cook ID Change**

9. Press ▼ button until "COOK ID" shows in the display along with the product ID. For example, NUG would be the ID for nuggets. Use the product buttons to change the ID, following the same procedure as Step 6 above.

# Alarms (Duty 1 & 2)

10. Press button until "DUTY 1" shows in left display, and an alarm time in right display. Press product buttons

Ex., If a Cook Cycle was set at 3 minutes, and an alarm was to go off after 30 seconds into the Cook Cycle, "0:30" would be set in display at this time. When the timer counts down to 2:30 the alarm sounds.

After alarm time is set, press  $\checkmark$  button and "DUTY 2" shows in display, and a second alarm can be programmed.

# **Quality Timer**

11. Press button until QUAL TMR shows in display along with preset holding time. Press product buttons to adjust
1234567890 hold time (2 hrs., 59 min. max.).

# **AIF Disable**

12. Press ▼ button until "AIF DISABLE" shows in display along with "YES" or "NO". Using ◀ and ▶ buttons, change display to "YES" if that product is not to be included in automatic intermittent filtration operation, or "NO" if it is to be included.

# **Assign Button**

13. Press ▼ button until "ASSIGN BTN" shows in display, along with product (ex: NUGGETS). If this product already has a product button assigned to it, that LED will be lit. To assign other product buttons to that product, press and hold product button for 3 seconds and that LED stays lit. To remove a product from a button, press and hold product button with a lit LED and the LED goes out.

# 3-2. AIF CLOCK

This feature allows the controls to be set for periods of the day that block the automatic "Filter Now" prompts. For example, the controls could be set to not interrupt with "Filter Now" prompts during the lunch rush, and during the supper rush. But, if filtering is desired during this time, press and hold a button to access the filter menu.

Each AIF Blocking period is defined by a start time (a time of day, XX:XX A, etc) and a duration in minutes.

Weekdays M-F are all grouped together. Up to four different AIF blocking periods may be programmed throughout the day for Monday - Friday. (All days share the same settings.)

A separate set of four blocking periods may be programmed for Saturdays, and a final set of four blocking periods may be programmed for Sundays.

- 1. Press and hold and info buttons until LEVEL 1 shows in display, followed by ENTER CODE.
- 2. Enter code 1, 2, 3, 4 (first 4 product buttons). "PROD-UCT" and "SELECTN" show in the displays.
- 3. Press ▼ button once and "AIF CLOCK" shows in the displays.
- 4. Press √ button and use ◀ and ▶ buttons to scroll through "ENABLE" and "DISABLE" and press √ button again to select one.
- 5. If "ENABLE" is chosen, ▲ and ▼ buttons can be used to scroll through the following list of blocking periods:

| Left Display | <b>Right Display</b> |
|--------------|----------------------|
| <b>M-F</b> 1 | XX:XX A XX           |
| M-F 2        | XX:XX A XX           |
| M-F 3        | XX:XX A XX           |
| M-F 4        | XX:XX A XX           |
| SAT 1        | XX:XX A XX           |
| SAT 2        | XX:XX A XX           |
| SAT 3        | XX:XX A XX           |
| SAT 4        | XX:XX A XX           |
| SUN 1        | XX:XX A XX           |
| SUN 2        | XX:XX A XX           |
| SUN 3        | XX:XX A XX           |
| SUN 4        | XX:XX A XX_          |

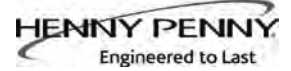

#### <u>3-2. AIF CLOCK</u> (Continued)

In 12-hour clock mode, there are three items on each line: the start time "XX:XX", the A or P (am/pm) setting, and the "XX" duration. Use the 
and 
buttons to set these items, which flashes when the item is selected.

To set a new start time setting, use the product buttons,

1 2 3 4 5 6 7 8 9 0 to enter the new value.

Press the button to step over to the AM/PM setting. The A or P can be toggled by pressing the '0' product button.

Press the button again to step over to the duration value (in minutes). Enter a new value using the product buttons,

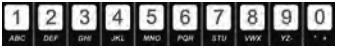

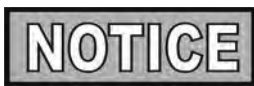

In 24-hour clock mode, there are only two items on each line: the time (XX:XX) and the duration (XX). Again, the  $\checkmark$  and  $\blacktriangleright$  buttons step you between these items.

Press the right-side  ${\bf X}$  button to exit out of AIF Clock programming mode.

# **3-3. DEEP CLEAN MODE**

This procedure allows a thorough cleaning of the vat by removing caramelized oil from vat. See Section 4-3 in the Operator's Manual for complete set of instructions.

## 3-4. FRYER SETUP

This mode has the same settings as seen upon initial start-up of the fryer.

- 1. Press and hold and info buttons until LEVEL 1 shows in the display, followed by ENTER CODE.
- 2. Enter code 1, 2, 3, 4 (first 4 product buttons). "PROD-UCT" and "SELECTN" show in the displays.
- 3. Press ▼ button 3 times and "FRYER SETUP" shows in displays.
- 4. Press √ button and \*SETUP\* \*MODE\* shows in displays, followed by, "LANGUAGE" on left display, "ENGLISH" on right display.

Use **d** or **b** buttons to change the operation display to, "FRANCAIS", "CAN FREN", "ESPANOL", "PORTUG", "DEUTSCHE", "SVENSKA", "РУССКИИ".

Press  $\mathbf{\nabla}$  to continue with other set-up items which include:

- ZONE USA or NON-USA
- TEMP FORMAT °F or °C
- TIME FORMAT 12-HR OR 24-HR
- ENTER TIME Time of day (use product buttons to change)
- ENTER TIME AM OR PM
- DATE FORMAT US OR INTERNATIONAL
- ENTER DATE Today's date (use product buttons to change)
- FRYER TYPE GAS or ELEC
- VAT TYPE FULL OR SPLIT
- DISPOSE BULK OIL YES/NO (BULK has RTI system)
- SUPPLY BULK OIL YES/NO (BULK has RTI system)
- DAYLIGHT SAVING TIME 1.0FF; 2.US (2007 & after); 3.EURO; 4.FSA (US before 2007)

Unless otherwise indicated, use  $\triangleleft$  or  $\blacktriangleright$  to change settings.

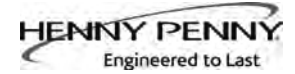

## SECTION 4. LEVEL 2 PROGRAMMING

Used to access the following:

- Advanced changes to product settings
- Error code log
- Password programming
- Alert Tone/Volume
- No. of cook cycles before filter is suggested
- Automatic filter time
- 1. Press and hold  $\boxed{1}_{\text{INFO}}$  and  $\boxed{1}_{\text{INFO}}$  buttons until LEVEL 2 shows in the display, followed by ENTER CODE.
- 2. Enter code 1, 2, 3, 4 (first 4 product buttons). "PROD" and "COMP" show in the displays.
- 3. Press right  $\sqrt{}$  button and 'SELECT PRODUCT' and "-P 1-" show in the displays.
- 4. Use the  $\triangleleft$  and  $\blacktriangleright$  buttons to scroll through 40 products, or press the desired product button
- Press right √ button and product (ex: NUGGETS) shows in left display and "MODIFY" "YES NO" shows in right display. Press the √ button to change this product, or press the X button to choose another product.

# >Load Compensation, Load Compensation Reference, Full Heat, PC Factor<

6. If  $\sqrt{}$  button was pressed, "LD COMP" shows in the display along with the load compensation value. This automatically adjusts the time to account for the size and temperature of the cooking load.

Press product buttons 1 2 3 4 5 6 7 8 9 0 to change this value of 0 to 20.

7. Press ▼ button until "LCMP REF" shows in display along with the load compensation average temperature. (If load compensation is set to "OFF", then "\_\_\_" shows in display and setting can't be programmed.) This is the average cooking temperature for each product. Timer speeds up at temperatures above this setting and slows down at temperatures below this setting. Press product buttons
1234567890 to change this value.

## 4-1. ADVANCED PRODUCT SETTINGS

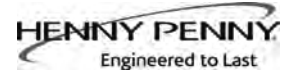

## 4-1. ADVANCED PRODUCT SETTINGS (Continued)

- 8. Press ▼ button until "FULL HT" shows in display along with full heat value in seconds, which means the heat is on as soon as a timer button is pressed, for programmed length of time. Press product buttons 1234567890 to change this value of 0 to 90 seconds.
- 9. Press ▼ button until "PC FACTOR" shows in display along with proportional temperature, which helps to keep oil from over-shooting setpoint temperature. Press product buttons 1234567890 to change this value of 0 to 50 degrees.

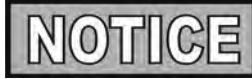

- Use **button** to go back to previous menu items.
- Press X button when finished with the current product, to return to the PRODUCT SELECTN step.
- Press X button a second time to exit PROD COMP mode.
- 1. Press and hold  $\square$  and  $\square$  buttons until LEVEL 2 shows in the display, followed by ENTER CODE.
- 2. Enter code 1, 2, 3, 4 (first 4 product buttons). "PROD" and "COMP" show in the displays.
- 3. Press  $\mathbf{\nabla}$  button and "E-LOG" shows in the display.
- 4. Press right  $\sqrt{}$  button and "A" plus the present date & time flashes on the display, along with "\*NOW\*".
- 5. Press ▼ and if an error was recorded, "B" and date, time, and error code information shows in display. This is the latest error code that the controls recorded.
- Press ▼ and next latest error code information can be seen. Up to 10 error codes (B to K) can be stored in E-Log Section.

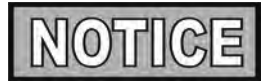

Press and hold right  $\sqrt{}$  button to view a brief description of the error.

# 4-2. E-LOG (error code log)

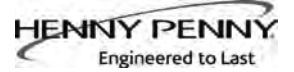

## 4-3. PASSWORDS

The 4-digit passwords can be changed for access to Set-Up, Usage, Level 1, Level 2, & Get Mgr.)

- 1. Press and hold  $\square$  and  $\square$  buttons until LEVEL 2 shows in the display, followed by ENTER CODE.
- 2. Enter code 1, 2, 3, 4 (first 4 product buttons). "PROD" and "COMP" show in the displays.
- 3. Press ▼ button twice and "PASSWORD" shows in the display.
- 4. Press right √ button and "SET UP" shows in display. The Set up password can be changed at this time, or press ▼ once to change USAGE password, twice for LEVEL 1 password, 3 times for LEVEL 2 password, or 4 times for GET MGR password. And then, follow instructions below.
- 5. If password for the Set Up Mode (for example) is to be changed, press right √ button and "MODIFY? "YES NO" shows in display. Press right √ button to change 4-digit password for Set Up Mode, using the product buttons 1234567890.
- 6. Once new password is entered, "CONFIRM PASSWORD" shows in the display. Press √ button to confirm, or press **X** to choose another password.
- 1. Press and hold  $\square$  and  $\square$  buttons until "LEVEL 2" shows in the display, followed by "ENTER CODE".
- 2. Enter code 1, 2, 3, 4 (first 4 product buttons). "PROD" and "COMP" show in the displays.
- 3. Press ▼ button 3 times and "ALERT TONE" shows in display.
- 4. Press right √ button and "VOLUME" shows in the display, along with volume value. Use product buttons
   1 2 3 4 5 6 7 8 9 0 to set volume from 1 (softest) to 10 (loudest).
- 5. Once volume is set, press √ button and "TONE" shows in display, along with the tone value. Use product buttons to
  1234567890 set the tone from 50 to 2000 Hz.
- 6. Press X to exit Alert Tone Mode.

## **4-4.** ALERT TONE (and volume)

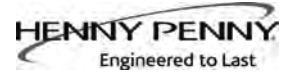

# 4-5. FILTER AFTER

The number of cook cycles between filtering the oil can easily be programmed for all products.

- 1. Press and hold and info buttons until LEVEL 2 shows in the display, followed by ENTER CODE.
- 2. Enter code 1, 2, 3, 4 (first 4 product buttons). "PROD" and "COMP" show in the displays.
- 3. Press ▼ button 4 times and "FILR AFTR" shows in left display.
- 4. Use the product buttons 1 2 3 4 5 6 7 8 9 0 to set the number to cook cycles between filtering procedures from 0 to 99.
- 5. Once set, press  $\sqrt{}$  button to confirm.

The length of time the fryer remains idle between cook cycles before the controls suggest filtering.

- 1. Press and hold and info buttons until LEVEL 2 shows in the display, followed by ENTER CODE.
- 2. Enter code 1, 2, 3, 4 (first 4 product buttons). "PROD" and "COMP" show in the displays.
- 3. Press ▼ button 5 times and "FILR TIME" shows in left display.
- 4. Use the product buttons 1 2 3 4 5 6 7 8 9 0 to set a time between cook cycles from 0 to 18:00 hours.

For example, if "5:00" is programmed in the right display, if the vat was not used for 5 hours after a cook cycle, the controls would display "FILR NOW?" "YES NO".

# **4-6. FILTER TIME**

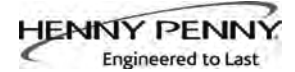

## SECTION 5. LEVEL 3 PROGRAMMING

Used to access the following:

- TECH RESETS-Reset Recovery Faults/Passwords to defaults
- SPCL PROG-Program filter control parameters and other items
- CLOCK SET-Set the time-of-day clock / calendar
- DATA COMM-Data Communications, LonWorks, MMC, etc
- HEAT CTRL-Program heat algorithm control parameters
- TECH MODE-Control of outputs, display & button tests, etc.
- STATS MODE-Review, reset operating stats, diagnostic logs, etc

#### 5-1. **PRODUCT SETTINGS**

- **ADDITIONAL ADVANCED** 1. Press and hold  $\square$  and  $\square$  buttons until LEVEL 3 shows in the display, followed by ENTER CODE.
  - 2. Enter code 1, 1, 2, 2, 1, 1, 2, 2 (first 2 product buttons), and "A. TECH" & "RESETS" show in the displays.

# >Tech Resets<

- 3. Press right  $\sqrt{}$  button and "RECOVERY FAULTS" shows in the left display. The right display shows "CLR" and the number of recovery error recorded. Press  $\sqrt{}$  button to reset the number to "0".
- 4. Press **V** button and "ALL PASSWRDS RESET" shows in the left display. Press  $\sqrt{}$  button to reset all the passwords set in the controls.

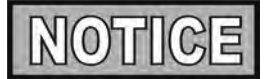

- Use  $\blacktriangle$  button to go back to previous menu items.
- Press X button when finished with the current item, to return to the main menu.
- Press X button a second time to exit Level 3 programming.

## 5-2. SPECIAL PROGRAMMING

The Special Program Mode is used to set more detailed programming, such as:

- **SP-1** ZONE USA or Non-USA (default setpoints)
- **SP-2** System Initialization
- SP-3 2nd Language: English, French, Candian-French, German, Spanish, Portuguese, Swedish, Russian, & NONE
- **SP-4** 2nd Audio Volume
- **SP-5** Quick Configuration CHKN+FSH; FF/HBR; CHKN; EMPTY
- SP-6 Polish Duration X:XX M:SS
- SP-7 Drain Valve NORMAL or MANUAL
- **SP-8** Edit S/N (Serial Number)
- SP-9 Decal Layout? UP/DOWN or DOWN/UP
- **SP-10** Recovery Test Limit XXX SEC
- **SP-11** Melt Cycle Select 1.LIQUID; 2.SOLID
- SP-12 'Change Pad' Reminder Time XX HRS
- **SP-13** Pan Out = Changed Pad Time XXX SEC
- SP-14 Auto-Fill Enabled? YES; NO
- SP-15 Auto-Fill Cycle Time? XXX SEC
- SP-16 Auto-Fill Check JIB XXX CNT
- **SP-17** Oil Full If Delta Above... XX°F or C
- SP-18 Oil Low If Delta Below... XX°F or C
- **SP-19** Heat Allowed During Fill? HEAT OK; NO HEAT
- SP-20 Always Ask "IS POT FILLED"? YES; NO
- SP-21 Oil Drain Time XXX SEC
- **SP-22** Oil WashTime XXX SEC
- **SP-23** Oil Rinse Time XXX SEC
- SP-24 Oil Typ Fill Time XXX SEC
- **SP-25** Repeat Fill Time XXX SEC
- **SP-26** RTD Air Cooling X.XX<sup>o</sup>/SC
- SP-27 RTD Cold Oil Surround X.XX°/SC
- SP-28 RTD Hot Oil Surround X.XX<sup>o</sup>/SC
- SP-29 Tmp Probe 'x Above Min' XXX °F or C
- **SP-30** x Above Min. Hit Limit XXX CNT
- **SP-31** Level RTD Air Cooling X.XX<sup>o</sup>/SC
- SP-32 Level RTD Oil Surround X.XX<sup>o</sup>/SC
- SP-33 New Pad-Max. Fill Time XXX SEC
- SP-34 Old Pad-Max. Fill Time XXX SEC
- **SP-35** Fill To Top Time XXX SEC
- **SP-36** Reach Top Plus x Seconds XXX SEC
- SP-37 Fill Until Pan Empty XXX SEC
- **SP-38** Valve Auto Cycle Period X:XX H:MM
- **SP-39** Refill Detect By.... LVL PRBS or PRESSURE
- **SP-40** Min. Wash PSI XX.XX PSI

5-2. SPECIAL PROGRAMMING

(Continued)

- **GRAMMING** SP-41 Max. Bubble PSI XX.XX PSI
  - SP-42 New Pad Max. Wash Time XXXX SEC
  - **SP-43** Old Pad Max. Wash Time XXXX SEC
  - **SP-44** Min. Fill Time XXX SEC
  - SP-45 New Pad Max. Fill Time XXXX SEC
  - SP-46 Old Pad Max. Fill Time XXXX SEC
  - **SP-47** Required Bubble PSI Hits XXX CNT
  - **SP-48** Pressure Trip Limit XXX PSI
  - SP-49 Pilot During Filter-PILOT OK or NO PILOT (GAS FRYERS ONLY)
  - SP-50 Filling Low Heat On XXX SEC
  - SP-51 Filling Low Heat Off XXX SEC
  - **SP-52** Heat Error Enabled? YES or NO
  - **SP-53** Warm Return Line Enabled?/Interval H:MM (Hours/Minutes OFF to 4 hours)
  - **SP-54** Warm Return Line Time M:SS (Minutes/Seconds - 0:00 to 4 Minutes)
  - **SP-55** Enable R&D Displays? YES or NO

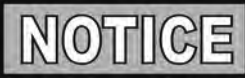

Not all Special Program Mode functions are discussed in this section. To ensure proper operation of fryer, please consult Henny Penny Corp. before changing any of these settings. For information on these functions, contact the Service Department at 1-800-417- 8405, or 1-937-456-8405.

To Enter Special Programming:

- 1. Press and hold 1 and 1 buttons until LEVEL 3 shows in the display, followed by ENTER CODE.
- 2. Enter code 1, 1, 2, 2, 1, 1, 2, 2 (first 2 product buttons).
- 3. "A. TECH" & "RESETS" show in displays. Press ▼ and "B. SPCL" & "PROG" show in the displays.

# Zone - USA/Non-USA (SP-1)

4. Press √ button and "SP-1 ZONE" shows in the left display. Use and buttons to set the default set-points to USA specifications or non-USA specifications.

# Initialize System (SP-2)

5. Press ▼ button and "SP-2 DO SYSTEM INIT" scrolls in left display. To reset the controls to factory default settings, press and hold √ button and controls count down "IN 3", "IN 2", "IN 1". Once display shows "-INIT-" & \*DONE\* the controls are reset to factory defaults.

#### 5-2. SPECIAL PROGRAMMING (Continued)

# 2nd Language (SP-3)

6. Press ▼ button and "SP-3 2ND LANGUAGE" scrolls in left display. Use ◀ and ▶ buttons to set to: ENGLISH; FRANCAIS; CAN FREN; ESPANOL; PORTUG; DEUTSHE; SVENSKA; РУССКИИ ог -NONE-.

By setting a second language in the controls, 2 languages can now be easily chosen by pressing to button twice during normal operation.

One language shows in left display and a second language shows in the right display. Pressing the  $\sqrt{}$  button selects the language in the displays.

# 2nd Volume (SP-4)

7. Press ▼ button; "SP-4" and "2ND VOLUME" flash on the left display. Press the ◀ or ▶ buttons to select the desired 2nd volume.

By setting a 2nd volume in controls, 2 volumes can now be easily chosen by pressing button 3 times during normal operation.

One volume setting shows in the left display (NONE to 10; 10 being the loudest) and the second volume shows in the right display. To select the volume, press the  $\sqrt{}$  button under the desired volume .

# **Quick Configuration (SP-5)**

Press ▼button and "SP-5 QUICK CONFIG" shows in display. Use the and b buttons to change the menu selection in the controls to: CHKN+FSH; FF/HBR;CHKN or EMPTY.

# **Polish Duration (SP-6)**

Press ▼ button and "SP-6 POLISH" shows in left display. Use product buttons 1234567890
 to change polish time, from 5 minutes to a maximum of 10 minutes.

# Drain Valve (SP-7)

10. Press ▼ button and "SP-7 DRAIN VALVE" scrolls in left display. Use the ◀ and ▶ buttons to change right display to show "NORMAL" or "MANUAL".

NORMAL means the drain valves are controlled electronically and MANUAL means the drain valves must be opened by hand.

#### 5-2. SPECIAL PROGRAMMING (Continued)

#### Edit Unit Serial Number (SP-8)

 Press ▼ button and "SP-8 S/N √ EDIT" shows in left display. Press the right √ button to enter the unit's serial number in the controls, using the product buttons.

"STD" and "CUST" show in the right displays. Press the  $\sqrt{}$  button under the "STD" and the first 2 letters of the serial number is the standard equipment code, press the **X** button and a custom equipment code can be entered. THIS SERIAL NUMBER SHOULD MATCH THE SERIAL NUMBER ON THE DATA PLATE,ON THE DOOR.

#### **Decal Layout (SP-9)**

12. Press ▼ button and "SP-9 DECAL LAYOUT?" scrolls in the left display. The words in the right displays should match the arrow type above the and f buttons.

EX: If the control decal shows  $\checkmark$   $\blacktriangle$ , the right displays should show DOWN-UP. If the displays show UP-DOWN, use the  $\checkmark$  and  $\triangleright$  buttons to

#### Liquid or Solid Cooking Oil Used (SP-11)

change the displays to DOWN-UP.

13. Press button and "SP-11 MELT CYCLE SELECT" scrolls in the left display. Unless solid oil is being used in the vats the right display should show "1.LIQUID". If solid oil is used, the unit MUST BE equipped to handle solid oil. Use the and buttons to change the right display to "2.SOLID"

## **Change Pad Reminder Time (SP-12)**

14. Press button and "SP-12 'CHANGE PAD' REMINDER" shows on the display. Use the product buttons
 1 2 3 4 5 6 7 8 9 0 to change the time between changing the filter pad reminders.

For example, if "25 HRS" is programmed in the right display, every 25 hours the display shows "CHANGE PAD" as a reminder to the operator that the filter pad needs changed.

## Pan Out of Fryer = Pad Changed (SP-13)

15. Press button and "SP-13 PAN OUT = CHANGED PAD" scrolls in the left display. Use the product buttons
1 2 3 4 5 6 7 8 9 0 to program the amount of time the drain pan is pulled-out from under the fryer before the controls reset the change pad reminder. This is the amount of time it should take to change filter pad. Range is 15 to 255 seconds.

For example, if "120 SEC" is programmed in the right display, when the drain pan is out from under the fryer for at least 120 seconds, the controls restarts counting for the change pad reminder.

#### 5-2. SPECIAL PROGRAMMING (Continued)

## 5-3. CLOCK SET

Auto-Fill Enabled (SP-14)(automatically keeps oil at proper level)
16. Press ▼ button and "SP-14 AUTO-FILL ENABLED?" scrolls in the left display. Use the ◀ and ▶ buttons to set the

This should always be set to "YES", unless a hardware failure causes a problem, such as a JIB pump or Add Oil valve failure.

- 1. Press and hold and intervention and intervention buttons until LEVEL 3 shows in the display, followed by ENTER CODE.
- 2. Enter code 1, 1, 2, 2, 1, 1, 2, 2 (first 2 product buttons).

right display to "YES" or "NO".

- 3. "A. TECH" & "RESETS" show in the displays. Press button twice and "C. CLOCK" and "SET" show in the displays.
- 4. Press √ button and "CS-1 ENTER DATE MM-DD-YY" shows in the left display. Use the product buttons
  1234567890 to set the date in the right display.
- 5. Press ▼ button and "CS-2 ENTER TIME" shows in the left display and the time flashes in the right display. Use the product buttons 1234567890 to change the time.
- 6. Press ▼ button and "CS-2 ENTER TIME" shows in the left display and "AM" or "PM" flashes in the right display. Use the ↓ buttons to change from AM to PM or vice-versa.
- 7. Press ▼ button and "CS-3 TIME FORMAT" shows in left display and "12-HR" or "24-HR" shows in the right display. Use the ◀ ▶ buttons to change from a 12 hour time format a 24 hour time format or vice-versa.
- Press ▼ button and "CS-4 DAYLIGHT SAVING TIME" shows in the left display. Use the ◀ ▶ right display to daylight saving time for your area: 1.0FF; 2.US (2007 & after); 3.EURO; or 4.FSA (US before 2007)

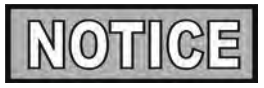

Data communications and heat controls settings are shown in Level 3 Program Mode. But, to ensure proper operation of fryer, please consult Henny Penny Corp. before changing any of these settings. For more information on these functions, contact Service Department at 1-800-417- 8405, or 1-937-456-8405.

## 5-4. DATA COMM & HEAT CONTROL

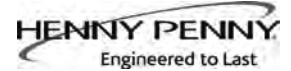

#### 5-5. TECH MODE

The TECH Mode has self-diagnostic information, which can be used by certified technicians for troubleshooting purposes, such as:

- T-1 Software
- **T-2** Fryer Type (Split or Full/Gas or Elec.)
- **T-3** Push-Button Test
- **T-4** All-On Display Test
- T-5 Display Segments Test
- **T-6** Display Digits Test
- **T-7** Display Decimal Points Test
- T-8 LED's Test
- **T-9** Left Temp. Probe Calibration & Offset
- **T-10** Left Level 1 Probe Calibration & Offset
- **T-11** Left Level 2 Probe Calibration & Offset
- **T-12** Right Temp. Probe Calibration & Offset
- T-13 Right Level 1 Probe Calibration & Offset
- T-14 Right Level 2 Probe Calibration & Offset
- T-15 CPU Control Temp. Calibration/Offset/Highest
- **T-16** View A D Channel
- T-17 Digital Inputs
- T-18 AIF Info
- T-19 Outputs Test
- T-20 Pumps & Valves Test
- **T-21** Change Tech Code?
- T-22 Total Initialization

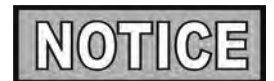

Not all Tech Mode functions are discussed in this section. To ensure proper operation of fryer, please consult Henny Penny Corp. before changing any of these settings. For more information on these functions, contact Service Department at 1-800-417-8405, or 1-937-456-8405.

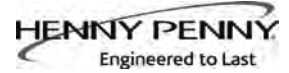

- 1. To enter the TECH Mode, press and hold and INFO buttons for 5 seconds, until display shows "LEVEL 3", followed by "ENTER CODE".
- 2. Enter code 1, 1, 2, 2, 1, 1, 2, 2 (first 2 product buttons). "A. TECH" & "RESETS" show in the displays.
- 3. Press ▼5 times, and when display shows "F. TECH", press right √ button and T-1 "SOFTWARE" shows in the display, the first step of the TECH Mode. Use ▼ and ▲ buttons to toggle through the steps.

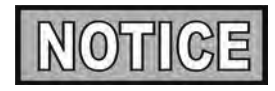

Press the right **X** button twice, at anytime to return to normal operation.

## T-1 - SOFTWARE

- Press to view HP Part No. of eprom
- Press to view software ID
- Press sto view software version

**T-2 - FRYER TYPE -** SPLIT VAT OR FULL VAT/GAS or ELEC

## **T-3 - PUSH-BUTTON TEST**

Press any of the control buttons to test operation. You should hear a beep, and the LED should light and/or a display.

#### **T-4 - ALL-ON DISPLAY TEST**

Press any of the product buttons and all the LEDs and display segments should light.

## **T-5 - SEGMENTS TEST**

Press any of the product buttons to view a different segment of the display characters.

#### **T-6 - DIGITS TEST**

Press any of the product buttons numerous times to view all segments of each digit across the displays.

#### **T-7 - DECIMAL PTS TEST**

Press any of the product buttons numerous times to view all decimal points across the displays.

#### T-8 - LED'S TEST

Press any of the product buttons numerous times to view each LED across the control panel.

#### T-17 - INPUTS - HDE

H = HIGH LIMIT - If "H" is present, the high limit is good. If "-" shows then the high limit is tripped out (overheated) or disconnected.

D = DRAIN SWITCH - If "D" is present, the drain handle (when applicable) is closed. If "-" shows then the drain is open or the switch is faulty.

E = ELEMENT SWITCH - If "E" is present, the element switch is good. If "-" shows in the display, the element is in the upright position, or the switch is faulty.

Press button and an underscore ("\_") indicates the input is not presently detected. A Checkmark (" $\sqrt{}$ ") indicates the signal is detecting a normal input. A blinking ("X") indicates the signal is presently detected, but is detected as a half-wave (partially failed) input.

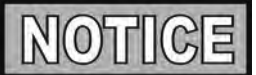

The H, D, E signals above are wired in series. The first signal missing out of this sequence, generally causes all signals to the right of it to be missing as well.

## T-18 - AIF INFO

An "AIF  $\sqrt{\sqrt{7}}$ " means normal communications between the AIF PCB and the control PCB and software is version 7. "AIF X" means a problem with the communications between the PCBs.

Press ▼ button and "FILR IN" and "USE BY 1(ex)" shows in the displays. These displays shows which controls are using the filtering system.

"USE BY 0" = not in use "USE BY 7" = used by AIF "USE BY 1 to 5" = used by control PCB

Press  $\checkmark$  button and "CPU POSN" and "1 OF 3(ex)" shows in the displays. These displays shows which controls are plugged into which port on the AIF board.

For example, the left control should be plugged into port 1, and on a 3 control fryer, shows "1 OF 3" on the display.

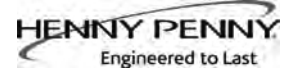

#### T-18 - AIF INFO (Continued)

If the right control is unplugged, then the left control would show "1 OF 2" instead of "1 OF 3".

Press  $\mathbf{\nabla}$  button and "INP E\_P\_" & "JL\_R\_DT\_" shows in displays.

| AIF Board Inputs:                             |                               |
|-----------------------------------------------|-------------------------------|
| E = Stop button                               | $E^* = E$ -Stop pressed.      |
| P = Drain Pan                                 | $M^* = drain pan is missing.$ |
| JL = JIB                                      | $J^* = JIB$ oil level is low. |
| $\mathbf{R} = \mathbf{R}\mathbf{T}\mathbf{I}$ | $R^* = RTI$ System Detected   |
| DT = RTI Discard Tank                         | $DT^* = tank full$            |

Press  $\checkmark$  button and "OUT F\_J\_" and "N\_DI\_oJF\_" shows in the displays.

#### AIF Board Outputs:

Current outputs status from AIF board.

| F = Filter Pump.     | $(F^* = Filter pump is on)$             |
|----------------------|-----------------------------------------|
| J = JIB Pump.        | $(J^* = JIB \text{ pump is on})$        |
| N = New Oil Pump.    | $(N^* = RTI \text{ new oil pump on})$   |
| DI = Discard Valve.  | (DIo = RTI disc. valve open/DIc=closed) |
| JF = JIB Fill Valve. | (JFo = RTI JIB fill valve open/         |
|                      | JFc=closed)                             |

#### **T-19 - OUTPUTS**

S = SAFETY CONTACTOR - Press 6 to turn off and on the safety (primary) contactor

H = HEAT CONTACTOR - Press 7 to turn off and on the heat contactor.

#### T-20 - PUMPS & VALVES

Press  $\sqrt{}$  button and "VALVES" "DcRc" shows in displays.

Press 6 to open and close the drain valves.

Press **7** to open and close the return valves.

"DcRc" means valves are closed, "DoRo" means valves are open. (Driven by the control board)

Press  $\checkmark$  button and "DISCARDc" and "JIBFILLc" shows in the displays. (Driven by the AIF board)

#### T-20 - PUMPS & VALVES (Continued)

•

۲

Press 1 to open and close the RTI discard valve (display shows "DISCARDo" when open)

Press 2 to open and close the RTI JIB fill valve (display shows "JIBFILLo" when open)

Press  $\mathbf{\nabla}$  and "SEL-VALV" "AT HOME" shows in the displays.

Press 2 button and "REV, CNT" "HOM, POS" followed by actual data values such as "3.19R 10P" "14.4° 15.2°". One revolution of the valve took 3.19 seconds, counted 10 ports during the revolution, the dwell angle of the home switch was 14.4°, and the dwell angle of the position switch was 15.2°.

Press **3** button and "CALIBRAT" "AT HOME" show in the displays. Press  $\sqrt{}$  button to request a calibration, data values as above will appear in the displays.

Press [4] button and "NEXT POS" "AT HOME" show in the displays. Press left  $\sqrt{}$  button and valve moves to next port position.

Press **5** button and "CONT RUN" "AT HOME" show in the displays. Press left  $\sqrt{}$  button and valve will run continuously until you press the STOP button.

Press **6** button and "RAW $\sqrt{MTR}$ " "D $\sqrt{Hx}$  P\*" shows in the displays. The  $\sqrt{}$  indicates a signal was constantly "ON", the "\_" means a signal was constantly "OFF", and the "X means the signal was both "ON" and "OFF".

Press  $\checkmark$  button and "PUMP FP\_" and "JP\_ NP\_" shows in the displays. (Driven by the AIF board)

Press 1 to turn off and on the filter pump (display shows "FP\*" when on)

Press 2 to turn off and on the JIB pump (display shows "JP\*" when on)

Press **3** to turn off and on the RTI new oil pump (display shows "NP\*" when on)

Press  $\checkmark$  button and "LIGHTS" and "FLT\_ JLO\_" shows in the displays. (Driven by the AIF board)

•

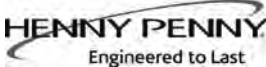

#### 5-5. TECH MODE (Continued) T-20 - PUMPS & VALVES (Continued) Press to turn off and on the FILTER light (display shows "FLT\*" when on) • Press 2 to turn off and on the JIB LOW light (display shows "JLO\*" when on) 5-6. STATS MODE This mode allows a technician to view advanced information on the operation of the fryer and controls. (î) 1. To enter the TECH Mode, press and hold in and INFO buttons for 5 seconds, until display shows "LEVEL 3", followed by "ENTER CODE". 2. Enter code 1, 1, 2, 2, 1, 1, 2, 2 (first 2 product buttons). "A. TECH" & "RESETS" show in the displays. 3. Press **V** 6 times, and when display shows "G. STATS", press right $\sqrt{}$ button and "ST-1 LAST RESET ON..." shows in the display, first step of the TECH Mode. Use $\mathbf{\nabla}$ and $\mathbf{\Delta}$ buttons to toggle through the steps. **ST-1** Stats Last Reset Date **ST-2** • Fryer Total Running Hours **ST-3** • Left Vat Melt Cycle Hours ST-4 • Left Vat Cook Cycle Hours ST-5 Left Vat Filter Lockout Hours **ST-6** • Right Vat Melt Cycle Hours **ST-7** Right Vat Cook Cycle Hours **ST-8** • Right Vat Filter Lockout Hours **ST-9** • Power-Ups Count ST-10 • Errors Count ST-11 • Left Vat Heat On Hours **ST-12** • Right Vat Heat On Hours **ST-13** Highest Left Vat Oil Temperature ST-14 • Highest Right Vat Oil Temperature **ST-15** • Highest CPU Temperature **ST-16** System RAM Fade Count ST-17 Cook RAM Fade Count **ST-18** Product RAM Fade Count **ST-19** Stat RAM Fade Count ST-20 RAM Data Error Count • Data Total Loss Count ST-21 **ST-22** User Intializations Count ST-23 Automatic Initializations Count ST-24 Cook Counts per Product **ST-25** Cook Cycle Stop Counts - "A" = no. of stops in 1st 30 sec.; - "B" = 0; - "C" = 0; - "D" = complete cook cycles counted

#### ST-26 • Reset All Stats
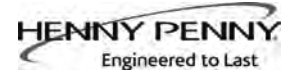

# SECTION 6. INFORMATION MODE

#### 6-1. INFO MODE

This mode gathers and stores historic information on fryer and operator's performance. Press and hold for 3 seconds, until \*INFO\* \*MODE\*" shows on the displays.

Press  $\mathbf{\nabla}$  or  $\mathbf{A}$  buttons to access steps and press  $\sqrt{}$  button to view the statistics within each step.

This mode includes the following information:

- 1. **FILTER STATS -** filtering information for the last 7 days
- 2. **REVIEW USAGE-** information accumulated since the last time this data was manually reset
- 3. **LAST LOAD** information about the most recent Cook Cycle, or the cycle presently in progress

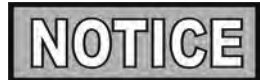

Press **X** button to exit from the Information Mode.

#### 1. FILTER STATS

Press  $\sqrt{}$  button to select Filter Stats and press  $\checkmark$  and  $\triangleright$  to select day you want to view stats. Then press  $\checkmark$  or  $\checkmark$  buttons to view the following stats:

- "FILTERED" = No. of times filtered
- "FLT BPSD" = No. of times filtering was skipped
- "FLT AVG" = Average no. of cook cycles between filters

#### 2. REVIEW USAGE

Press  $\sqrt{}$  button to select Review Usage and press  $\nabla$  or **b**uttons to view the following:

| FUNCTION                             | <b>DISPLAY EX:</b> |       |  |  |  |  |  |
|--------------------------------------|--------------------|-------|--|--|--|--|--|
| Day usage data was previously reset  | SINCE 9:32P 05-    | 19-10 |  |  |  |  |  |
| Total number of cook cycles          | TOTAL COOKS        | 462   |  |  |  |  |  |
| Cook Cycles stopped before "PULL"    | QUIT COOK          | 4     |  |  |  |  |  |
| Number of hours fryer was on (left)  | L ON HRS           | 165   |  |  |  |  |  |
| Number of hours fryer was on (right) | R ON HRS           | 160   |  |  |  |  |  |
| Reset Usage Data                     | RESET USAGE        |       |  |  |  |  |  |
|                                      | YES/NO             |       |  |  |  |  |  |
|                                      |                    |       |  |  |  |  |  |

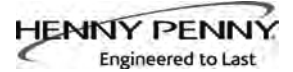

#### 6-1. INFO MODE (Continued)

# 3. LAST LOAD

Press  $\sqrt{}$  button to select Last Load (ex: -P1- = Product 1;"L1" = left, 1st product) and press  $\mathbf{\nabla}$  or  $\mathbf{\Delta}$  buttons to view the following:

| FUNCTION                                | DISPLAY        | EX:      |
|-----------------------------------------|----------------|----------|
| Product (Last product cooked)           | PRODUCT        | -P1- L1  |
| Time of day last Cook Cycle was started | STARTED 10.25. | A SEP-08 |
| Actual Elapsed cook Time (Real seconds) | ACTUAL TIME    | 7:38     |
| Programmed cook Time                    | PROG TIME      | 3:00     |
| Max Temp during Cook Cycle              | MAX TEMP       | 327°F    |
| Min Temp during Cook Cycle              | MIN TEMP       | 313°F    |
| Avg Temp during Cook Cycle              | AVG TEMP       | 322°F    |
| Heat On (percentage) during Cook Cycle  | HEAT ON        | 73%      |
| Ready? (Was fryer Ready before start?)  | READY?         | YES      |

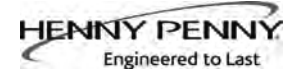

# SECTION 7. MAINTENANCE

#### 7-1. INTRODUCTION

**<u>7-2. MAINTENANCE HINTS</u>** 

This section provides checkout and replacement procedures, for various parts of fryer. Before replacing any parts, refer to Troubleshooting Section to aid you in finding the cause of the malfunction.

- 1. A multimeter will help you to check electric components.
- 2. When the manual refers to the circuit being closed, the multimeter should read zero unless otherwise noted.
- 3. When the manual refers to a circuit being open, multimeter should read infinity.

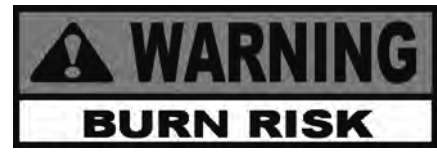

Do not move the fryer with hot oil in the vat or filter pan. Severe burns can result from splashing hot oil.

#### 7-3. PREVENTIVE MAINTENANCE

To ensure a long life of fryers and their components, regular maintenance should be performed. Refer to the chart below.

| Frequency | Action                                                                                                    |
|-----------|----------------------------------------------------------------------------------------------------|
| Daily     | Mainteance Filter (See Maintenance<br>Filtering Instructions Section in<br>Operator's Manual or PM Guide) |
| Daily     | Change Filter Pad (See Changing<br>Filter Pad Section in Operator's<br>Manual or PM Guide)                |
| Weekly    | Clean Behind Fryer<br>(See PM Guide)                                                                      |
| Quarterly | Change Filter Pan O-Rings<br>(See PM Guide)                                                               |
| Quarterly | Vat Deep Clean<br>(See Deep Clean Mode Section in<br>Operator's Manual or PM Guide)                       |

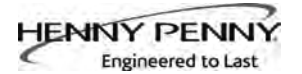

# 7-4. CONTROL PANEL & MENU CARD REPLACEMENT

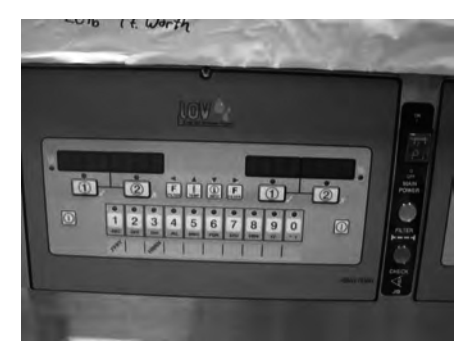

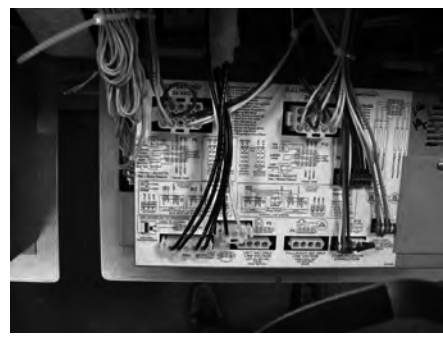

Should the control panel become inoperative, or the menu card needs changed, follow these instructions:

# **Control Panel Replacement**

1. Remove electrical power supplied to the vat.

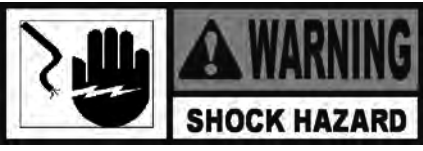

To avoid electrical shock or property damage, move the power switch to OFF and disconnect main circuit breaker, or unplug cord at wall receptacle.

- 2. Support control panel with one hand, loosen retaining screw at panel top, slide panel down enough to clear screw, push panel back up, then swing panel top out and down.
- 3. Unplug connectors on back of control panel.
- 4. Support control panel bottom with one hand, swing panel top up about 90 degrees, let panel slide down until hinge tabs come out of shroud slots, and remove panel.
- 5. Install new control panel by inserting hinge tabs in slots.
- 6. Plug connectors into back of control panel per label on panel or refer to diagram on page 7-29.
- 7. Support control panel bottom, swing panel panel top up about 90 degrees, slide panel down slightly to clear screw head, push panel top up to engage screw, then tighten screw.
- 8. Connect power and check operation of unit

# Menu Card Replacement

- 1. Perform steps 1 and 2 above.
- 2. Loosen tape securing card at right side of control panel and pull card from panel. Carefully slide new menu card back into panel slot and secure with tape.
- 3. Perform steps 7 and 8 above.

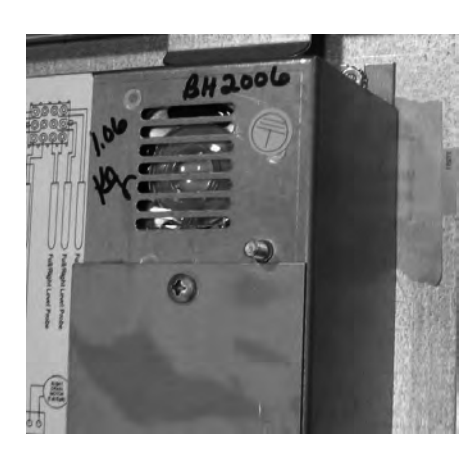

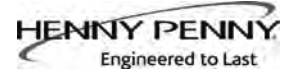

# 7-5. HIGH TEMPERATURE LIMIT SYSTEM

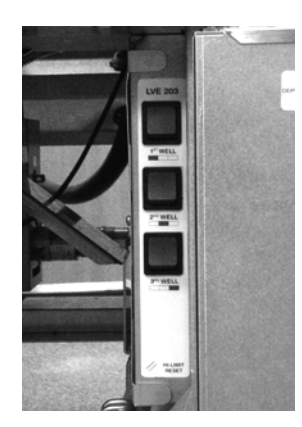

A thermocouple is attached to each element and senses oil temperature. If temperature exceeds 425°F (218°C), a switch opens and shuts off heat to vat, and an E-10 error code is displayed. After oil temperature cools to a safe operating temperature (15-20 min.), high limit control must be manually reset.

Reset switches are located in the front edge of an electrical panel on the right side of the unit beside the JIB. Open the right door, depress the raised part of the rocker switch for the affected well, and release switch. If high limit resets, the oil starts heating. If high limit does not reset, perform following checkout procedure.

# Checkout:

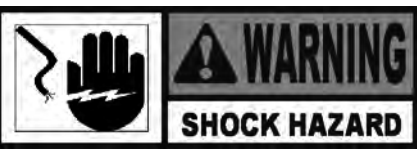

To avoid electrical shock or property damage, move power switch to OFF and disconnect main circuit breaker, or unplug cord at wall receptacle.

- 1. Open right door and remove the JIB.
- 2. Remove 1 screw and panel cover.
- 3. Locate thermocouple wires from element and disconnect from high limit.
- 4. Using a multimeter and the chart on the next page, check the milivolt reading between the thermocouple wires and compare with the chart of the J-Type thermocouple. If the reading matches the chart, the thermocouple on the element is good and continue onto step 5 of the checkout. If not, go to section 7-6 on replacing the element.

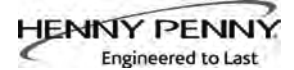

# 7-5. HIGH TEMPERATURE LIMIT SYSTEM

#### **Checkout: (Continued)**

# J⁰F

| Table 8. Type J Th | ermocouple thermoelectric voltage as a function | of |
|--------------------|-------------------------------------------------|----|
| tem                | perature (°F); reference junctions at 32°F      |    |

| °F                                                                 | 0                                                                                      | 1                                                                                      | 2                                                                                      | 3                                                                                      | 4                                                                                      | 5                                                                                      | 6                                                                                      | 7                                                                                      | 8                                                                                               | 9                                                                                      | 0                                                                                      | °F                                                                 |
|--------------------------------------------------------------------|----------------------------------------------------------------------------------------|----------------------------------------------------------------------------------------|----------------------------------------------------------------------------------------|----------------------------------------------------------------------------------------|----------------------------------------------------------------------------------------|----------------------------------------------------------------------------------------|----------------------------------------------------------------------------------------|----------------------------------------------------------------------------------------|-------------------------------------------------------------------------------------------------|----------------------------------------------------------------------------------------|----------------------------------------------------------------------------------------|--------------------------------------------------------------------|
| Thermoelectric Voltage in Milivolts                                |                                                                                        |                                                                                        |                                                                                        |                                                                                        |                                                                                        |                                                                                        |                                                                                        |                                                                                        |                                                                                                 |                                                                                        |                                                                                        |                                                                    |
| 50                                                                 | 0.507                                                                                  | 0.535                                                                                  | 0.563                                                                                  | 0.592                                                                                  | 0.620                                                                                  | 0.649                                                                                  | 0.677                                                                                  | 0.705                                                                                  | 0.734                                                                                           | 0.762                                                                                  | 0.791                                                                                  | 50                                                                 |
| 60                                                                 | 0.791                                                                                  | 0.819                                                                                  | 0.848                                                                                  | 0.876                                                                                  | 0.905                                                                                  | 0.933                                                                                  | 0.962                                                                                  | 0.991                                                                                  | 1.019                                                                                           | 1.048                                                                                  | 1.076                                                                                  | 60                                                                 |
| 70                                                                 | 1.076                                                                                  | 1.105                                                                                  | 1.134                                                                                  | 1.162                                                                                  | 1.191                                                                                  | 1.220                                                                                  | 1.249                                                                                  | 1.277                                                                                  | 1.306                                                                                           | 1.335                                                                                  | 1.364                                                                                  | 70                                                                 |
| 80                                                                 | 1.364                                                                                  | 1.392                                                                                  | 1.421                                                                                  | 1.450                                                                                  | 1.479                                                                                  | 1.508                                                                                  | 1.537                                                                                  | 1.566                                                                                  | 1.594                                                                                           | 1.623                                                                                  | 1.652                                                                                  | 80                                                                 |
| 90                                                                 | 1.652                                                                                  | 1.681                                                                                  | 1.710                                                                                  | 1.739                                                                                  | 1.768                                                                                  | 1.797                                                                                  | 1.826                                                                                  | 1.855                                                                                  | 1.884                                                                                           | 1.913                                                                                  | 1.942                                                                                  | 90                                                                 |
| 100<br>110<br>120<br>130<br>140<br>150<br>160<br>170<br>180<br>190 | 1.942<br>2.234<br>2.527<br>2.821<br>3.116<br>3.412<br>3.709<br>4.007<br>4.306<br>4.606 | 1.972<br>2.263<br>2.556<br>2.850<br>3.145<br>3.442<br>3.739<br>4.037<br>4.336<br>4.636 | 2.001<br>2.292<br>2.585<br>2.880<br>3.175<br>3.471<br>3.769<br>4.067<br>4.366<br>4.666 | 2.030<br>2.322<br>2.615<br>2.909<br>3.204<br>3.501<br>3.798<br>4.097<br>4.396<br>4.696 | 2.059<br>2.351<br>2.644<br>2.938<br>3.234<br>3.531<br>3.828<br>4.127<br>4.426<br>4.726 | 2.088<br>2.380<br>2.673<br>2.968<br>3.264<br>3.560<br>3.858<br>4.157<br>4.456<br>4.757 | 2.117<br>2.409<br>2.703<br>2.997<br>3.293<br>3.590<br>3.888<br>4.187<br>4.486<br>4.787 | 2.146<br>2.439<br>2.732<br>3.027<br>3.323<br>3.620<br>3.918<br>4.217<br>4.516<br>4.817 | 2.175<br>2.468<br>2.762<br>3.057<br>3.353<br>3.650<br>3.948<br>4.246<br>4.546<br>4.546<br>4.847 | 2.205<br>2.497<br>2.791<br>3.086<br>3.382<br>3.679<br>3.977<br>4.276<br>4.576<br>4.877 | 2.234<br>2.527<br>2.821<br>3.116<br>3.412<br>3.709<br>4.007<br>4.306<br>4.606<br>4.907 | 100<br>110<br>120<br>130<br>140<br>150<br>160<br>170<br>180<br>190 |
| 200                                                                | 4.907                                                                                  | 4.937                                                                                  | 4.967                                                                                  | 4.997                                                                                  | 5.028                                                                                  | 5.058                                                                                  | 5.088                                                                                  | 5.118                                                                                  | 5.148                                                                                           | 5.178                                                                                  | 5.209                                                                                  | 200                                                                |
| 210                                                                | 5.209                                                                                  | 5.239                                                                                  | 5.269                                                                                  | 5.299                                                                                  | 5.329                                                                                  | 5.360                                                                                  | 5.390                                                                                  | 5.420                                                                                  | 5.450                                                                                           | 5.480                                                                                  | 5.511                                                                                  | 210                                                                |
| 220                                                                | 5.511                                                                                  | 5.541                                                                                  | 5.571                                                                                  | 5.602                                                                                  | 5.632                                                                                  | 5.662                                                                                  | 5.692                                                                                  | 5.723                                                                                  | 5.753                                                                                           | 5.783                                                                                  | 5.814                                                                                  | 220                                                                |
| 230                                                                | 5.814                                                                                  | 5.844                                                                                  | 5.874                                                                                  | 5.905                                                                                  | 5.935                                                                                  | 5.965                                                                                  | 5.996                                                                                  | 6.026                                                                                  | 6.056                                                                                           | 6.087                                                                                  | 6.117                                                                                  | 230                                                                |
| 240                                                                | 6.117                                                                                  | 6.147                                                                                  | 6.178                                                                                  | 6.208                                                                                  | 6.239                                                                                  | 6.269                                                                                  | 6.299                                                                                  | 6.330                                                                                  | 6.360                                                                                           | 6.391                                                                                  | 6.421                                                                                  | 240                                                                |
| 250                                                                | 6.421                                                                                  | 6.452                                                                                  | 6.482                                                                                  | 6.512                                                                                  | 6.543                                                                                  | 6.573                                                                                  | 6.604                                                                                  | 6.634                                                                                  | 6.665                                                                                           | 6.695                                                                                  | 6.726                                                                                  | 250                                                                |
| 260                                                                | 6.726                                                                                  | 6.756                                                                                  | 6.787                                                                                  | 6.817                                                                                  | 6.848                                                                                  | 6.878                                                                                  | 6.909                                                                                  | 6.939                                                                                  | 6.970                                                                                           | 7.000                                                                                  | 7.031                                                                                  | 260                                                                |
| 270                                                                | 7.031                                                                                  | 7.061                                                                                  | 7.092                                                                                  | 7.122                                                                                  | 7.153                                                                                  | 7.184                                                                                  | 7.214                                                                                  | 7.245                                                                                  | 7.275                                                                                           | 7.306                                                                                  | 7.336                                                                                  | 270                                                                |
| 280                                                                | 7.336                                                                                  | 7.367                                                                                  | 7.398                                                                                  | 7.428                                                                                  | 7.459                                                                                  | 7.489                                                                                  | 7.520                                                                                  | 7.550                                                                                  | 7.581                                                                                           | 7.612                                                                                  | 7.642                                                                                  | 280                                                                |
| 290                                                                | 7.642                                                                                  | 7.673                                                                                  | 7.704                                                                                  | 7.734                                                                                  | 7.765                                                                                  | 7.795                                                                                  | 7.826                                                                                  | 7.857                                                                                  | 7.887                                                                                           | 7.918                                                                                  | 7.949                                                                                  | 290                                                                |
| 300                                                                | 7.949                                                                                  | 7.979                                                                                  | 8.010                                                                                  | 8.041                                                                                  | 8.071                                                                                  | 8.102                                                                                  | 8.133                                                                                  | 8.163                                                                                  | 8.194                                                                                           | 8.225                                                                                  | 8.255                                                                                  | 300                                                                |
| 310                                                                | 8.255                                                                                  | 8.286                                                                                  | 8.317                                                                                  | 8.347                                                                                  | 8.378                                                                                  | 8.409                                                                                  | 8.439                                                                                  | 8.470                                                                                  | 8.501                                                                                           | 8.532                                                                                  | 8.562                                                                                  | 310                                                                |
| 320                                                                | 8.562                                                                                  | 8.593                                                                                  | 8.624                                                                                  | 8.654                                                                                  | 8.685                                                                                  | 8.716                                                                                  | 8.747                                                                                  | 8.777                                                                                  | 8.808                                                                                           | 8.839                                                                                  | 8.869                                                                                  | 320                                                                |
| 330                                                                | 8.869                                                                                  | 8.900                                                                                  | 8.931                                                                                  | 8.962                                                                                  | 8.992                                                                                  | 9.023                                                                                  | 9.054                                                                                  | 9.085                                                                                  | 9.115                                                                                           | 9.146                                                                                  | 9.177                                                                                  | 330                                                                |
| 340                                                                | 9.177                                                                                  | 9.208                                                                                  | 9.238                                                                                  | 9.269                                                                                  | 9.300                                                                                  | 9.331                                                                                  | 9.362                                                                                  | 9.392                                                                                  | 9.423                                                                                           | 9.454                                                                                  | 9.485                                                                                  | 340                                                                |
| 350                                                                | 9.485                                                                                  | 9.515                                                                                  | 9.546                                                                                  | 9.577                                                                                  | 9.608                                                                                  | 9.639                                                                                  | 9.669                                                                                  | 9.700                                                                                  | 9.731                                                                                           | 9.762                                                                                  | 9.793                                                                                  | 350                                                                |
| 360                                                                | 9.793                                                                                  | 9.823                                                                                  | 9.854                                                                                  | 9.885                                                                                  | 9.916                                                                                  | 9.947                                                                                  | 9.977                                                                                  | 10.008                                                                                 | 10.039                                                                                          | 10.070                                                                                 | 10.101                                                                                 | 360                                                                |
| 370                                                                | 10.101                                                                                 | 10.131                                                                                 | 10.162                                                                                 | 10.193                                                                                 | 10.224                                                                                 | 10.255                                                                                 | 10.285                                                                                 | 10.316                                                                                 | 10.347                                                                                          | 10.378                                                                                 | 10.409                                                                                 | 370                                                                |
| 380                                                                | 10.409                                                                                 | 10.440                                                                                 | 10.470                                                                                 | 10.501                                                                                 | 10.532                                                                                 | 10.563                                                                                 | 10.594                                                                                 | 10.625                                                                                 | 10.655                                                                                          | 10.686                                                                                 | 10.717                                                                                 | 380                                                                |
| 390                                                                | 10.717                                                                                 | 10.748                                                                                 | 10.779                                                                                 | 10.810                                                                                 | 10.840                                                                                 | 10.871                                                                                 | 10.902                                                                                 | 10.933                                                                                 | 10.964                                                                                          | 10.995                                                                                 | 11.025                                                                                 | 390                                                                |
| 400                                                                | 11.025                                                                                 | 11.056                                                                                 | 11.087                                                                                 | 11.118                                                                                 | 11.149                                                                                 | 11.180                                                                                 | 11.211                                                                                 | 11.241                                                                                 | 11.272                                                                                          | 11.303                                                                                 | 11.334                                                                                 | 400                                                                |
| 410                                                                | 11.334                                                                                 | 11.365                                                                                 | 11.396                                                                                 | 11.426                                                                                 | 11.457                                                                                 | 11.488                                                                                 | 11.519                                                                                 | 11.550                                                                                 | 11.581                                                                                          | 11.612                                                                                 | 11.642                                                                                 | 410                                                                |
| 420                                                                | 11.642                                                                                 | 11.673                                                                                 | 11.704                                                                                 | 11.735                                                                                 | 11.766                                                                                 | 11.797                                                                                 | 11.828                                                                                 | 11.858                                                                                 | 11.889                                                                                          | 11.920                                                                                 | 11.951                                                                                 | 420                                                                |
| 430                                                                | 11.951                                                                                 | 11.982                                                                                 | 12.013                                                                                 | 12.044                                                                                 | 12.074                                                                                 | 12.105                                                                                 | 12.136                                                                                 | 12.167                                                                                 | 12.198                                                                                          | 12.229                                                                                 | 12.260                                                                                 | 430                                                                |
| 440                                                                | 12.260                                                                                 | 12.290                                                                                 | 12.321                                                                                 | 12.352                                                                                 | 12.383                                                                                 | 12.414                                                                                 | 12.445                                                                                 | 12.476                                                                                 | 12.506                                                                                          | 12.537                                                                                 | 12.568                                                                                 | 440                                                                |
| 450                                                                | 12.568                                                                                 | 12.599                                                                                 | 12.630                                                                                 | 12.661                                                                                 | 12.691                                                                                 | 12.722                                                                                 | 12.753                                                                                 | 12.784                                                                                 | 12.815                                                                                          | 12.846                                                                                 | 12.877                                                                                 | 450                                                                |
| 460                                                                | 12.877                                                                                 | 12.907                                                                                 | 12.938                                                                                 | 12.969                                                                                 | 13.000                                                                                 | 13.031                                                                                 | 13.062                                                                                 | 13.093                                                                                 | 13.123                                                                                          | 13.154                                                                                 | 13.185                                                                                 | 460                                                                |
| 470                                                                | 13.185                                                                                 | 13.216                                                                                 | 13.247                                                                                 | 13.278                                                                                 | 13.308                                                                                 | 13.339                                                                                 | 13.370                                                                                 | 13.401                                                                                 | 13.432                                                                                          | 13.463                                                                                 | 13.494                                                                                 | 470                                                                |
| 480                                                                | 13.494                                                                                 | 13.524                                                                                 | 13.555                                                                                 | 13.586                                                                                 | 13.617                                                                                 | 13.648                                                                                 | 13.679                                                                                 | 13.709                                                                                 | 13.740                                                                                          | 13.771                                                                                 | 13.802                                                                                 | 480                                                                |
| 490                                                                | 13.802                                                                                 | 13.833                                                                                 | 13.864                                                                                 | 13.894                                                                                 | 13.925                                                                                 | 13.956                                                                                 | 13.987                                                                                 | 14.018                                                                                 | 14.049                                                                                          | 14.079                                                                                 | 14.110                                                                                 | 490                                                                |
| 500                                                                | 14.110                                                                                 | 14.141                                                                                 | 14.172                                                                                 | 14,203                                                                                 | 14.233                                                                                 | 14.264                                                                                 | 14.295                                                                                 | 14.326                                                                                 | 14.357                                                                                          | 14.388                                                                                 | 14.418                                                                                 | 500                                                                |
| 510                                                                | 14.418                                                                                 | 14.449                                                                                 | 14.480                                                                                 | 14.511                                                                                 | 14.542                                                                                 | 14.573                                                                                 | 14.603                                                                                 | 14.634                                                                                 | 14.665                                                                                          | 14.696                                                                                 | 14.727                                                                                 | 510                                                                |
| 520                                                                | 14.727                                                                                 | 14.757                                                                                 | 14.788                                                                                 | 14.819                                                                                 | 14.850                                                                                 | 14.881                                                                                 | 14.911                                                                                 | 14.942                                                                                 | 14.973                                                                                          | 15.004                                                                                 | 15.035                                                                                 | 520                                                                |
| 530                                                                | 15.035                                                                                 | 15.065                                                                                 | 15.096                                                                                 | 15.127                                                                                 | 15.158                                                                                 | 15.189                                                                                 | 15.219                                                                                 | 15.250                                                                                 | 15.281                                                                                          | 15.312                                                                                 | 15.343                                                                                 | 530                                                                |
| 540                                                                | 15.343                                                                                 | 15.373                                                                                 | 15.404                                                                                 | 15.435                                                                                 | 15.466                                                                                 | 15.496                                                                                 | 15.527                                                                                 | 15.558                                                                                 | 15.589                                                                                          | 15.620                                                                                 | 15.650                                                                                 | 540                                                                |

NOTICE

Oil temperature must be below 380°F (193°C) to perform this check.

- 5. Connect a known good high limit control into wiring for the suspect thermocouple and control.
- 6. Connect electrical power and operate vat. If vat does not overheat, replace defective control with known good part.
- 7. If vat overheats, perform more checkouts of other components (relays, contactors, probes,etc.) and replace the heating element as the last resort.

#### Replacement

- 1. Tag and remove lead wires to module.
- 2. Using 3/8" socket, remove 2 nuts securing control to panel.
- 3. Install a new control in reverse order.

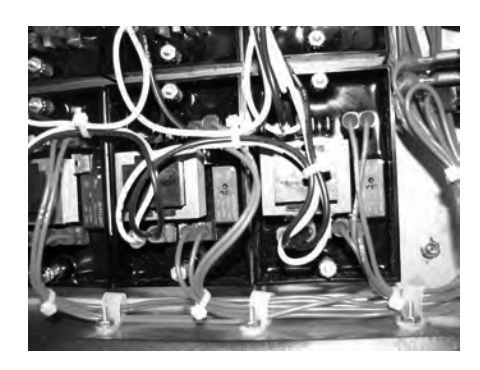

**High Limit Controls** 

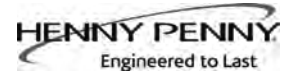

# 7-6. ELECTRIC HEATING ELEMENT

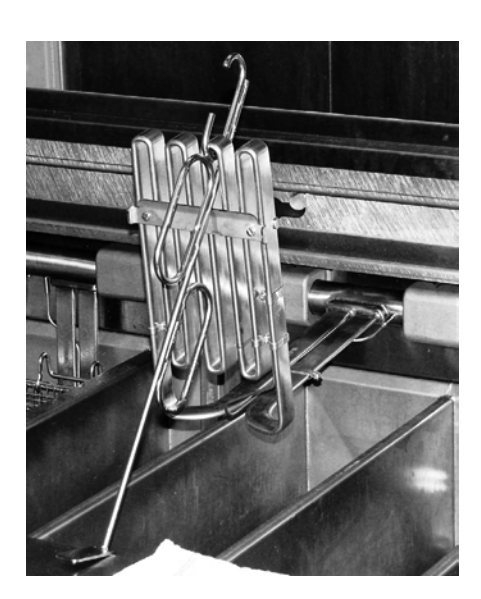

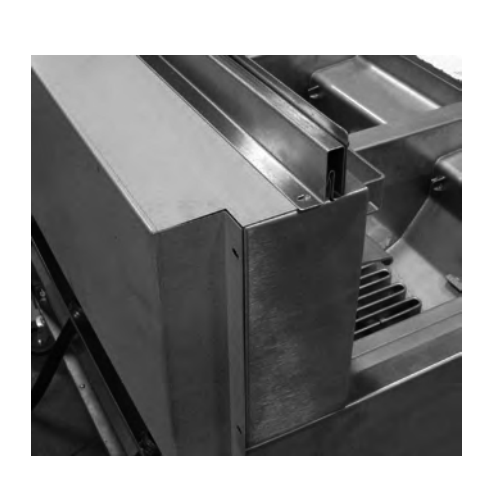

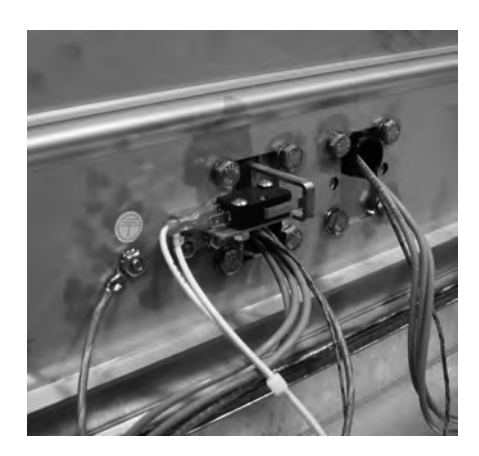

The fryers are equipped with as few as 2 heating elements or as many as 8 elements. If one of the small elements in the middle needs replacement, 1 or 2 of the other elements must also be removed to gain access to the faulty element.

The high temperature limit sensor is an integral part of the heating element. If the sensor requires replacement, the heating element must be replaced.

# See element specification chart on page 7-7.

# Replacement

- 1. Drain oil from vat containing faulty element and any adjoining split vats from which heaters must be removed to gain access to defective element.
- 2. Using lift tool, raise the affected heating elements to assist in replacement of the faulty element and support them using vat lids or piece of lum **CAUTION**

Avoid putting the lift tool in the same area as the high limit bulb, or dam

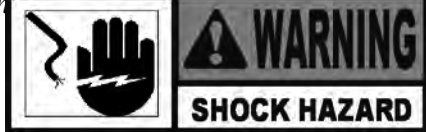

To avoid electrical shock or property damage, move the power switch to OFF and disconnect main circuit breaker, or unplug cords at wall receptacle.

- 3. Using Phillip's-head screwdriver, remove 6 screws and rear shroud.
- 4. Using a 1/2" wrench, remove 8 cap screws and 2 pivot blocks holding faulty NOTTICE

Carefully gather up any slack in the lead wires for the heaters in the adjoining vats at the back of the fryer to minimize the amount of disassembly of the pivot blocks and heaters to keep from disconnecting all the wires but allow the defective heater to be replaced.

5. As needed, repeat previous step to remove any other pivot blocks for adjoining split vats that help hold the faulty heater in place.

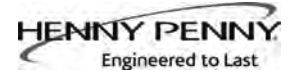

# 7-6. ELECTRIC HEATING ELEMENT (Continued)

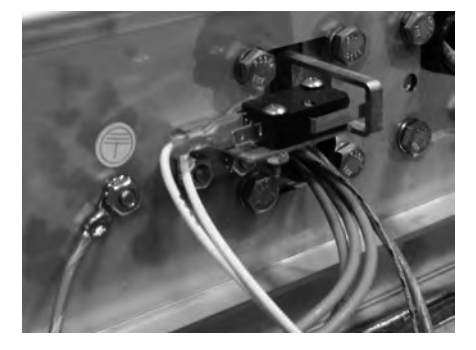

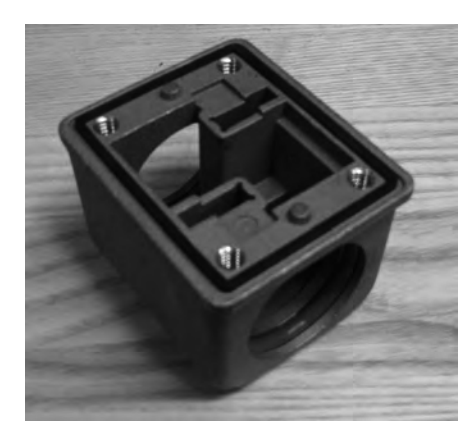

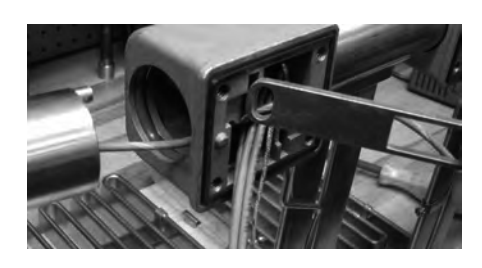

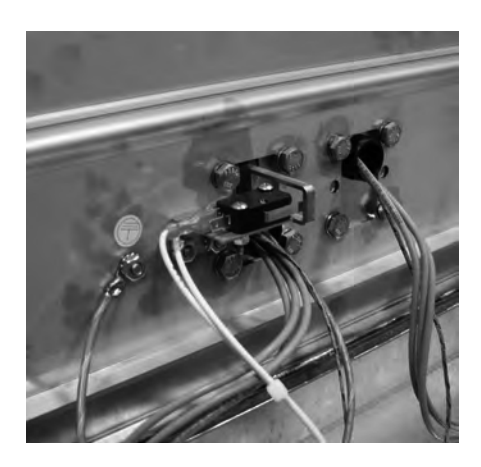

# **Replacement (continued)**

- 6. Remove element sense switch arm from heater pin and separate heater from pivot blocks.
- 7. Using 3/8" socket, remove nut and ground wire from stud.
- 8. Disconnect 3 heater wires from corresponding contactor in controls area behind control panels. Pull 2 leads to rear of fryer. Leave 1 lead in place to pull new leads through.
- 9. Disconnect 2 sensor wires from high temperature limit control in panel beside JIB. Pull 1 lead to rear of fryer.
- 10. Record routing of lead wires through pivot blocks and fryer sheet metal for use when installing new element.
- 11. Cut the 2 leads left in place and pull all remaining lead wires through pivot block. Remove heating element.
- 12. Inspect and replace defective pivot block seals and O-rings.

#### Reassembly

- 1. Position new element between pivot blocks and route lead wires through blocks and sheet metal as recorded earlier.
- 2. Assemble heater elements, pivot blocks, and switch arms making sure arms fully engage the pins on the elements and that no wire leads are pinched or severely kinked.
- 3. Working from the center out, install all pivot blocks making sure switch arms are located over switches and secure each block with 4 screws. Tighten screws finger tight only.
- 4. Tape new thermocouple leads to old lead left in place, route to panel beside JIB, and connect lead wires to high limit control.
- 5. Tape new power leads to old lead left in place and route to controls area at front of fryer and connect to contactor.
- 6. Align pivot blocks and heaters straight across front of fryer and snug screws. Lower elements into vats and adjust each so no element rubs side of vat. Make sure wires are clear and element sense switches operate properly.
- 7. Torque each heater retaining bolt to 70 inch pounds.
- 8. Connect ground wires, install panel, restore power, and test operation of fryer.

#### 7-6. ELECTRIC HEATING ELEMENT(Continued)

|           |             |            |         |         |               |           | ELEMENT        | ELEMENT    |          |
|-----------|-------------|------------|---------|---------|---------------|-----------|----------------|------------|----------|
|           | TOTAL       |            |         |         |               |           | RESISTANCE PER | RESISTANCE |          |
|           | WATTAGE PER | WATTAGE    |         | SYSTEM  | SYSTEM WIRING | WATTS PER | ELEMENT (PHASE | (PHASE TO  | COLOR    |
| PART#     | VAT         | PER HEATER | VOLTAGE | VOLTAGE | CONFIGURATION | SQ. INCH  | TO PHASE)      | NEUTRAL)   | CODE     |
| SPLIT VAT | SPLIT VAT   |            | 176     | 10      |               | 10.4      |                |            |          |
| 84401-001 | 7000        | 7000       | N/A     | 208 VAC | 3 WIRE WYE    | 37        | 11.77          | N/A        | GREEN    |
| 84401-002 | 7000        | 7000       | 230 VAC | 400 VAC | 4 WIRE WYE    | 37        | N/A            | 21.59      | BLUE     |
| 84401-003 | 7000        | 7000       | 277 VAC | 480 VAC | 4 WIRE WYE    | 37        | N/A            | 31.32      | BLACK    |
| 84401-004 | 7000        | 7000       | N/A     | 200 VAC | 3 WIRE WYE    | 37        | 10.88          | NZA        | LT. BLUE |
| 84401-005 | 7000        | 7000       | 220 VAC | 380 VAC | 4 WIRE WYE    | 37        | N/A            | 19.76      | YELLOW   |
| 84401-006 | 7000        | 7000       | 240 VAC | 415 VAC | 4 WIRE WYE    | 37        | N/A            | 23.51      | RED      |
| 84401-007 | 7000        | 7000       | N/A     | 220 VAC | 3 WIRE WYE    | 37        | 13.18          | N/A        | BROWN    |
| 84401-008 | 7000        | 7000       | N/A     | 230 VAC | 3 WIRE WYE    | 37        | 14.4           | N/A        | PURPLE   |
| 84401-009 | 7000        | 7000       | N/A     | 240VAC  | 3 WIRE WYE    | 37        | 15.68          | N/A        | SILVER   |
|           |             |            |         |         |               |           |                |            |          |
| FULL VAT  | FULL VAT    | 9<br>      |         |         |               |           |                |            |          |
| 84375-001 | 14000       | 7000       | N/A     | 208 VAC | 3 WIRE WYE    | 37        | 11.77          | N/A        | GREEN    |
| 84375-002 | 14000       | 7000       | 230 VAC | 400 VAC | 4 WIRE WYE    | 37        | N/A            | 21.59      | BLUE     |
| 84375-003 | 14000       | 7000       | 277 VAC | 480 VAC | 4 WIRE WYE    | 37        | N/A            | 31.32      | BLACK    |
| 84375-004 | 14000       | 7000       | N/A     | 200 VAC | 3 WIRE WYE    | 37        | 10.88          | N/A        | LT. BLUE |
| 84375-005 | 14000       | 7000       | 220 VAC | 380 VAC | 4 WIRE WYE    | 37        | N/A            | 19.76      | YELLOW   |
| 84375-006 | 14000       | 7000       | 240 VAC | 415 VAC | 4 WIRE WYE    | 37        | N/A            | 23.51      | RED      |
| 84375-007 | 14000       | 7000       | N/A     | 220 VAC | 3 WIRE WYE    | 37        | 13.18          | N/A        | BROWN    |
| 84375-008 | 14000       | 7000       | N/A     | 230 VAC | 3 WIRE WYE    | 37        | 14.4           | N/A        | PURPLE   |
| 84375-009 | 14000       | 7000       | N/A     | 240VAC  | 3 WIRE WYE    | 37        | 15.68          | N/A        | SILVER   |

# 7-7. BREAKERS

There are two breakers on the electric fryer which protect the filter pump. To reset the breaker, open the left door and push up on the plunger of the tripped breaker.

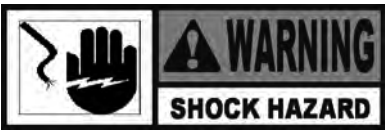

To avoid electrical shock or property damage, move the power switch to OFF and disconnect main circuit breaker, or unplug cord at wall receptacle.

1. Support control panel bottom with 1 hand, loosen retaining screw at panel top, slide panel down slightly to clear screw, push panel back up, then swing panel top out and down.

#### Checkout

2. Pull wires from breaker. Using a multimeter or continuity light, check across terminals - circuit should be closed. If not, replace the breaker.

#### Replacement

- 3. Open left door.
- 4. Using a 9/16" wrench, remove retaining nut from below and remove breaker from controls area.
- 5. Install new breaker in reverse sequence.
- 6. Support control panel bottom with 1 hand, swing panel top up about 90 degrees, slide panel down slightly to clear screw head, push panel top up to engage screw, then tighten screw.

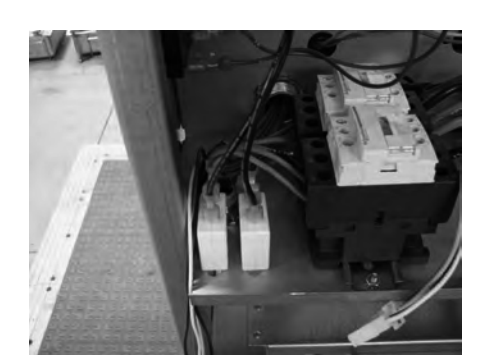

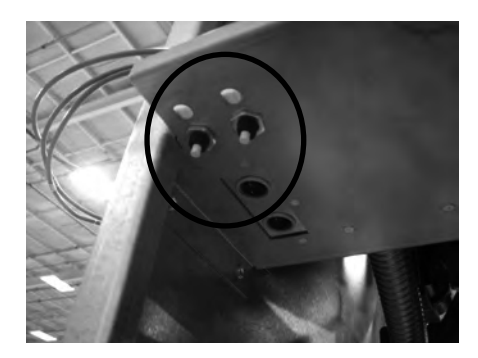

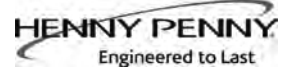

# 7-8. MAIN POWER SWITCH

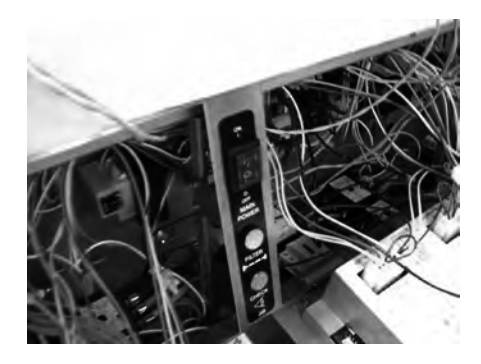

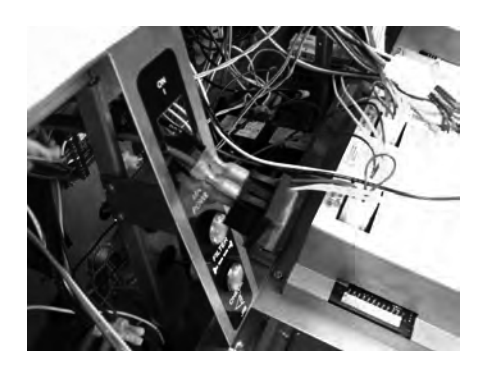

# 7-9. TEMPERATURE PROBE REPLACEMENT

| Temp.<br>F | Temp.<br>C | Resistance<br>Ohms | Temp.<br>F | Temp.<br>C | Resistance<br>Ohms |
|------------|------------|--------------------|------------|------------|--------------------|
| 50         | 10.00      | 1039.02            | 250        | 121.11     | 1464.79            |
| 60         | 15.56      | 1060.65            | 260        | 126.67     | 1485.71            |
| 70         | 21.11      | 1082.24            | 270        | 132.22     | 1506.58            |
| 80         | 26.67      | 1103.80            | 280        | 137.78     | 1527.43            |
| 90         | 32.22      | 1125.32            | 290        | 143.33     | 1548.23            |
| 100        | 37.78      | 1146.81            | 300        | 148.89     | 1569.00            |
| 110        | 43.33      | 1168.26            | 310        | 154.44     | 1589.73            |
| 120        | 48.89      | 1189.67            | 320        | 160.00     | 1610.43            |
| 130        | 54.44      | 1211.05            | 325        | 162.78     | 1620.77            |
| 140        | 60.00      | 1232.39            | 330        | 165.56     | 1631.09            |
| 150        | 65.56      | 1253.70            | 340        | 171.11     | 1651.72            |
| 160        | 71.11      | 1274.97            | 350        | 176.67     | 1672.31            |
| 170        | 76.67      | 1296.20            | 360        | 182.22     | 1692.86            |
| 180        | 82.22      | 1317.40            | 365        | 185.00     | 1703.13            |
| 185        | 85.00      | 1327.99            | 370        | 187.78     | 1713.38            |
| 190        | 87.78      | 1338.57            | 380        | 193.33     | 1733.87            |
| 200        | 93.33      | 1359.69            | 390        | 198.89     | 1754.31            |
| 210        | 98.89      | 1380.79            | 400        | 204.44     | 1774.72            |
| 212        | 100.00     | 1385.00            | 410        | 210.00     | 1795.10            |
| 220        | 104.44     | 1401.84            | 420        | 215.56     | 1815.44            |
| 230        | 110.00     | 1422.86            | 430        | 221.11     | 1835.74            |
| 240        | 115.56     | 1443.85            | 440        | 226.67     | 1856.01            |

This is a covered rocker switch, which in the ON position, sends power to all the controls and filter motor. However, in some installations, one pair of contacts may be used to control an exhaust hood fan.

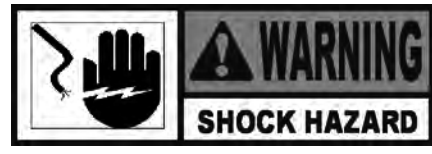

To avoid electrical shock or property damage, move the power switch to OFF and disconnect main circuit breaker, or unplug cord at wall receptacle.

- 1. Support control panel bottom with 1 hand, loosen retaining screw at panel top, let panel slide down slightly to clear screw, push panel back up, then swing panel top out and down.
- 2. From inside of control area, squeeze in on tabs on back of switch and push switch out the front of control area.
- 3. Label and remove wires from switch.

#### Checkout

4. Check across 2 sets of switch terminals for continuity. With switch in ON position, circuit should be closed. With switch in OFF position, circuit should be open.

If the switch is found to be defective, replace it by connecting the wires to new switch (as labeled) and push switch into place.

The temperature probe relays the actual shortening temperature to the control. If it becomes disabled, "E-6" will show in the display. Also, if the temperature is out of calibration more than 10°F, or 10°C, the temperature probe should be replaced.

An Ohm check can be performed also. See chart at left and Checkout instructions on next page.

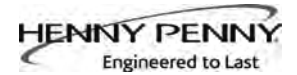

# <u>7-9. TEMPERATURE PROBE</u> <u>REPLACEMENT</u> (Continued)

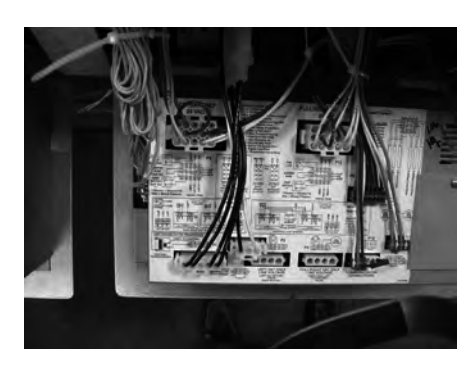

Checkout:

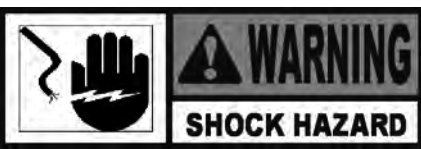

To avoid electrical shock or property damage, move the power switch to OFF and disconnect main circuit breaker, or unplug cord at wall receptacle.

- 1. Support control panel bottom with 1hand, loosen retaining screw at panel top, slide panel down slightly to clear screw, push panel bottom up, then swing panel top out and down.
- 2. Disconnect 12-pin connector on left side of control panel.
- 3. Using multmeter, take ohm reading on appropriate Oil Temp pins. If readings are very different than charts on control panel label or on preceding page, replace probe.

# **Replacement:**

- 1. Support control panel bottom with 1 hand, swing panel top up about 90 degrees, slide panel down slightly to clear screw head, push panel up to engage screw, and tighten.
- 2. Restore fryer power, and drain oil from vat.
- 3. Using a 1/2" wrench, remove nut on compression fitting, and remove temperature probe from vat.
- 4. Go to front of fryer to control panel for vat with suspect probe, loosen retaining screw with Phillip's head screwdriver and hinge control panel down.
- 5. Disconnect 12-pin connector at left side of control panel and place connector on flat surface with the open side up.
- 6. Hold connector in place with one hand, use other hand to insert pocket knife blade or other small sharp tool into connector notch to depress metal locking tab.
- 7. Continue to hold locking tab down and pull lead wire out of the rear of connector and remove probe from fryer.

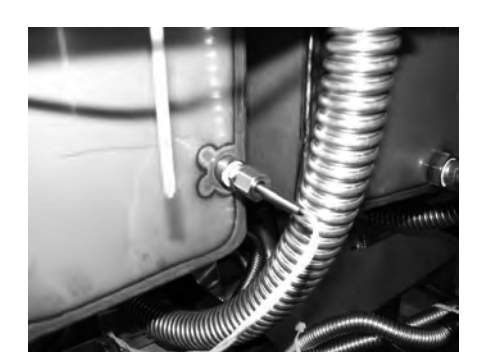

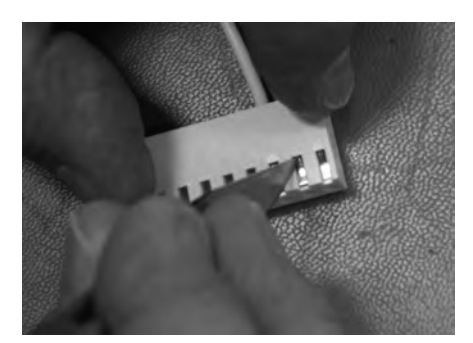

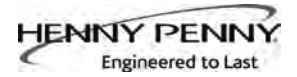

# <u>7-9. TEMPERATURE PROBE</u> <u>REPLACEMENT</u> (Continued)

- 8. Place nut and new ferrule on new oil level probe and insert probe into compression fitting.
- 9. Follow probe installation instructions below:

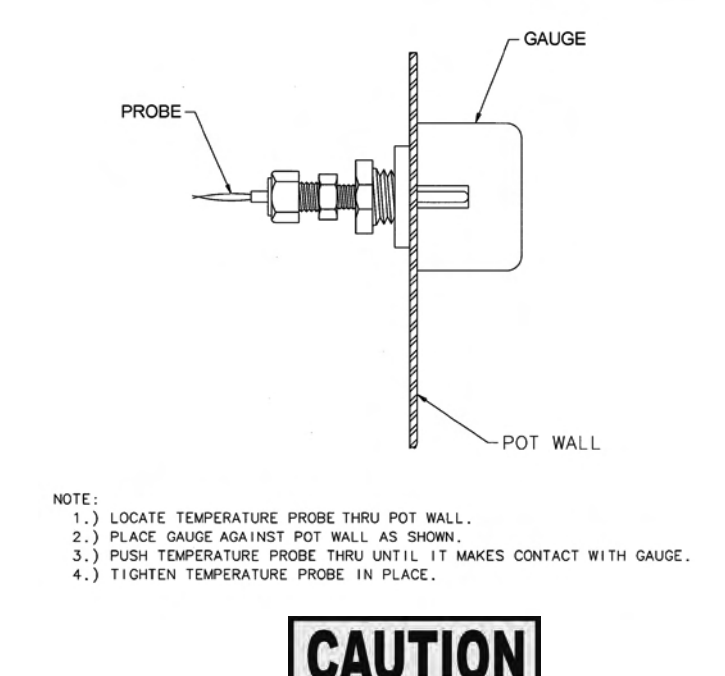

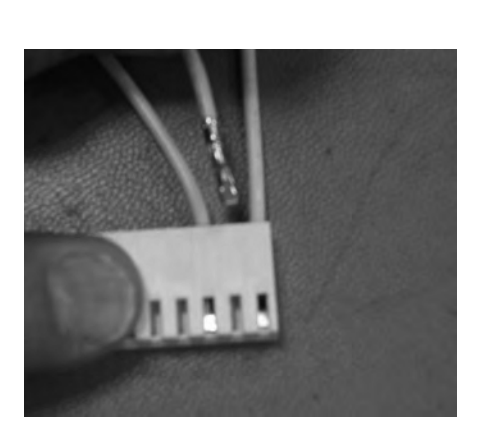

- *Excess force will damage temperature probe. Hand-tighten nut and then 1/2 turn with a wrench.*
- 10. With locking tab up, insert pin into connector opening and visually check that tab is fully engaged. Fasten connector to control panel.
- 11. Support control panel bottom with 1 hand, swing panel top up about 90 degrees, slide panel down slightly to clear screw head, push panel top up to engage screw, then tighten screw.
- 12. Reconnect power to vat and fill vat with oil.

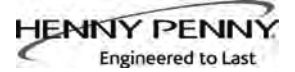

#### 7-10. ELEMENT SENSE SWITCH

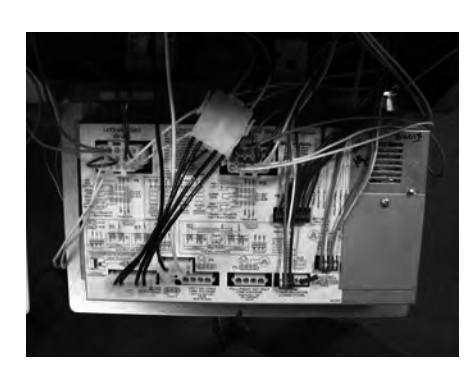

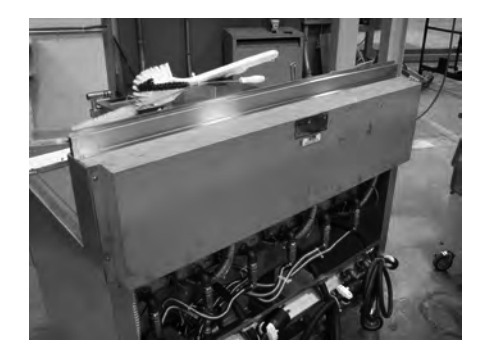

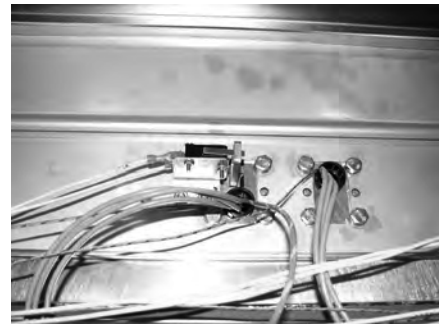

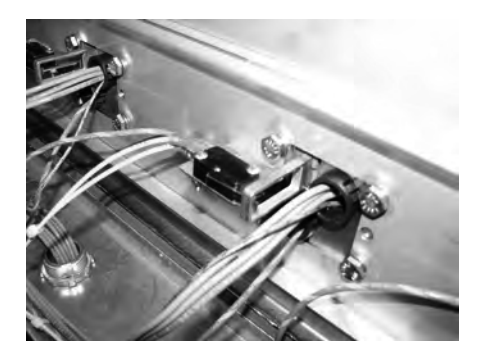

This switch removes power to the element when the element is raised. If a constant "E-31" "HEATING ELEMENTS ARE UP", is shown on display when elements are lowered into vat, check element safety switch.

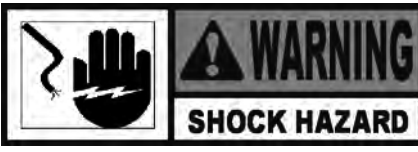

To avoid electrical shock or property damage, move power switch to OFF and disconnect main circuit breaker, or unplug cord at wall receptacle.

#### **Checkout:**

- 1. Support control panel bottom with 1 hand, loosen retaining screw at control panel top, slide panel down slightly to clear screw, push panel up, swing panel top out and down.
- 2. Refer to decal on control panel back, locate P9 connector (left vat-split vat) or P10 connector (full or right vat).
- Pull connector from panel and using multimeter, check for continuity between 2 appropriate pins (labeled HEAT SWITCH). With safety switch plunger pushed in (element lowered), circuit should be closed. With element up, circuit should be open. If switch is faulty, replace switch.

#### **Replacement:**

- 1. Remove 6 screws and rear shroud.
- 2. Pull the wires from the switch.
- 3. Use Phillip's-head screwdriver and 5/16" nut driver to remove 2 screws and nuts securing the switch.
- 4. Reassemble with new switch, making sure switch lever is inside hole of element sense arm and the switch is actuated, and then reconnect wires to the switch.
- 5. Reinstall rear shroud.
- 6. Reconnect P9 or P10.
- 7. Support control panel bottom with 1 hand, swing panel top up about 90 degrees, slide panel down slightly to clear screw, push panel up to engage screw, and tighten screw.

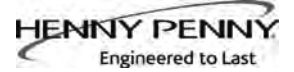

# 7-11. CONTACTORS

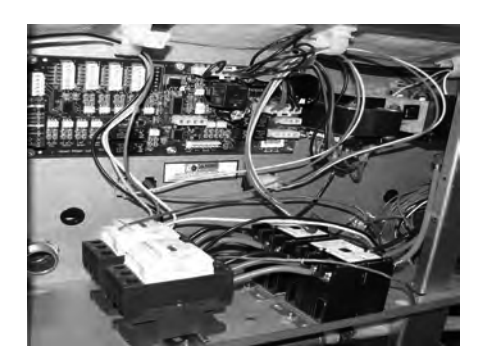

The open fryer requires two switching, 24V contactors per vat: a primary and a heat contactor. The primary contactor energizes (contacts close) any time the main power switch is in the ON position, and the temperature of the shortening is below 420° F (215° C). The high temperature limit module cuts power at the primary contactor if the temperature of the shortening is above 420° F (215° C). The primary contactor supplies power to one side of the heat contactor.

The heat contactor is controlled by the computer controller. When the ① button is pressed and the controller calls for heat, the heat contactor applies power to the heating elements. When the heat contactor and primary contactor are energized (contacts closed), electric heating elements heat the shortening.

#### Checkout

1. Remove electrical power supplied to the fryer.

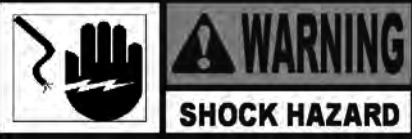

To avoid electrical shock or property damage, move the power switch to OFF and disconnect main circuit breaker, or unplug cord at wall receptacle.

- 2. Support control panel bottom with 1 hand, loosen retaining screw at control panel top, slide panel down slightly to clear screw, push panel back up, swing panel top out and down.
- 3. Label and remove wires from contactors and perform a check on both contactors as follows:

<u>Test Points</u> From 30 to 34 From 31 to 35 From 32 to 36 From 33 to 37 (coil) <u>Results</u> open circuit open circuit open circuit ohm reading 5 to 6

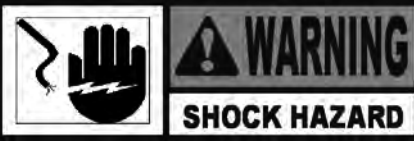

To avoid electrical shock, make connections before applying power, take reading, and remove power before removing meter leads. The following checks are performed with the wall circuit breaker closed and the main power switch in the ON position.

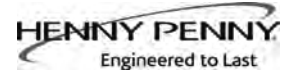

#### 7-11. CONTACTORS (Continued)

4. With power reapplied and in a heat-up mode, check the power going to both contactor coils. Power should be going to both contactors.

If no voltage is found going into the primary contactor coil, check wiring, high limit module, and element switch.

If no voltage at heat contactor coil check wiring and connections at PC board.

# Replacement

If either contactor proves defective, replace as follows:

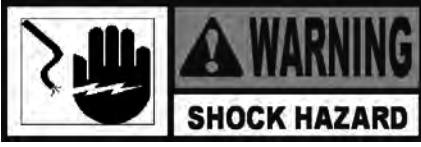

To avoid electrical shock or property damage, move power switch to OFF and disconnect main circuit breaker, or unplug cord at wall receptacle.

- 1. Label and remove only those wires directly connected to the contactor being replaced.
- 2. Using a 3/8" wrench or socket, remove 2 mounting nuts on base plate of contactor being replaced and remove contactor.

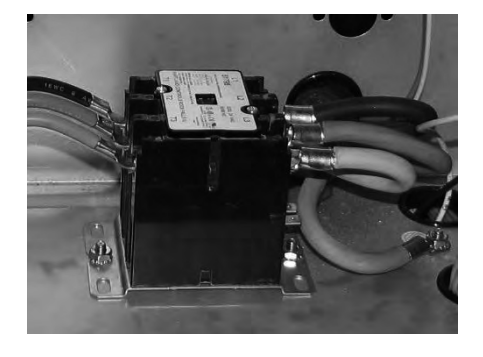

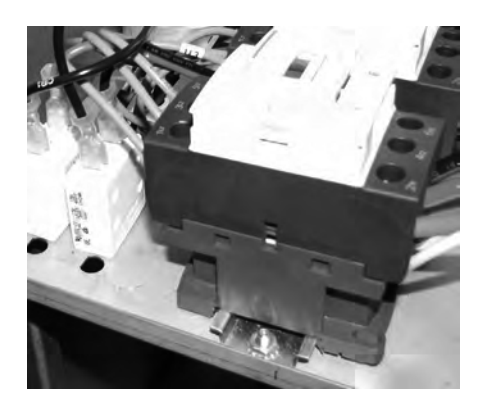

- 3. When replacing the heat contactor, slide it from the mounting rail.
- 4. Install new contactor in reverse order.
- 5. Reconnect power to the fryer and test for proper operation.
- 6. Support control panel bottom with 1 hand, swing panel top up about 90 degrees, slide panel down slightly to clear screw head, push panel top up to engage screw, then tighten screw.

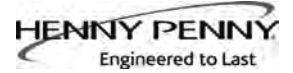

# 7-12. SELECTOR VALVE

All vats are plumbed into the selector valve. It controls the flow of oil into and out of each vat. It is a rotary valve operated by a low voltage motor.

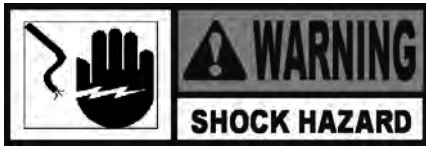

To avoid electrical shock or property damage, move the power switch to OFF and disconnect main circuit breaker, or unplug cord at wall receptacle.

#### **Motor Replacement**

- 1. Using a 1/8" Allen wrench, loosen 2 screws and remove chain guard.
- 2. Using a 1/8" Allen wrench, remove 4 screws.

motor sprocket from chain.

four screws to 30 in-lbs.

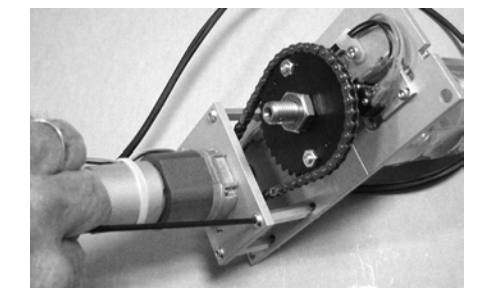

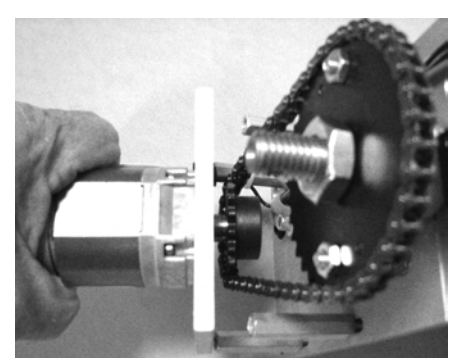

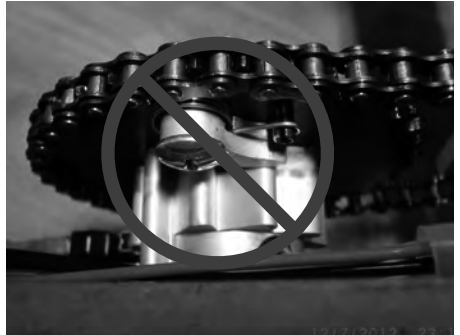

BAD

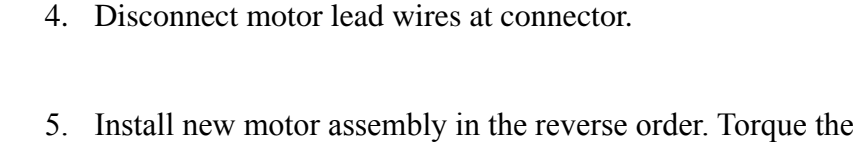

3. Pivot rear of motor down while lifting up to disengage

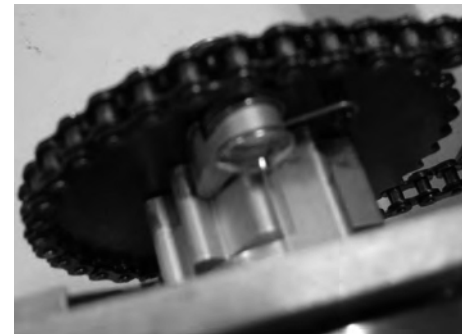

GOOD

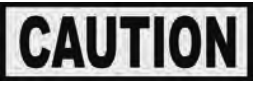

Disassembling the selector value is not recommended. In the event that the selector value is disassembled, the gear lever must be correctly installed as shown in the image to the right.

#### <u>7-12. SELECTOR VALVE</u> (Continued)

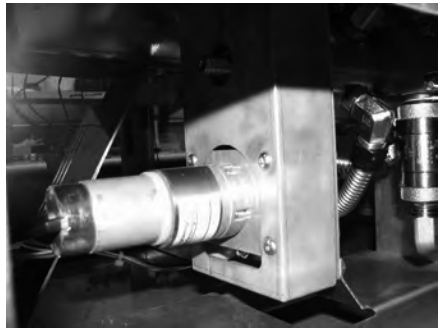

Step 1

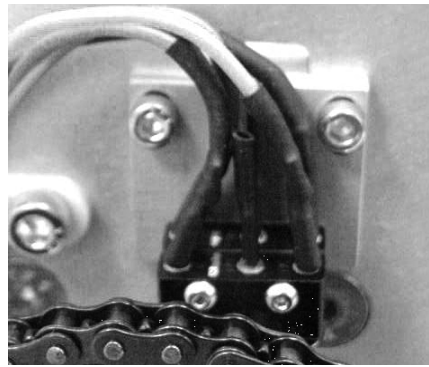

Step 2

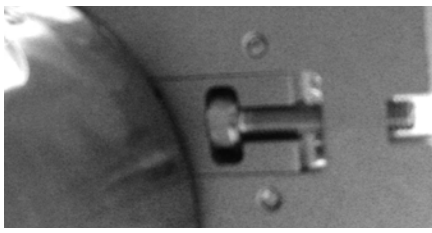

Step 3

# **Switches Replacement**

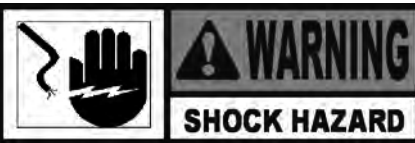

To avoid electrical shock or property damage, move power switch to OFF and disconnect main circuit breaker, or unplug cord at wall receptacle.

- 1. Using a 1/8" Allen wrench, loosen 2 screws and remove chain guard.
- 2. Using a 7/64" Allen wrench, remove 2 screws and switches.
- 3. Install new switches assembly over adjustment screw head and into the large slot. Align mounting screw holes and install 2 screws finger tight.
- 4. Lightly push the switches bracket up against the adjustment screw head and hold in place. Tighten mounting screws.
- 5. Move lead wires from old switches to new switches.

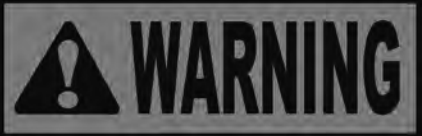

Drive chain and sprockets will begin operating. Keep fingers and hands clear of moving parts or personal injury could result.

- 6. Move main power switch to ON position; selector valve will perform automatic calibration.
- 7. Press both Filter buttons at same time for Info mode, press Left Arrow button twice for 13. PUMPS VALVES, press Down Arrow button 3 times for SEL-VALV, press product number button 3 for CALIBRAT, and press √ button.
- 8. Valve will rotate 2 turns and dwell angles for both switches will show in right display. Values should be between about 12.0 and 18.0. If not, adjust position of switches assembly.
- 9. Install chain guard and tighten retaining screws.

# 7-12. SELECTOR VALVE (Continued)

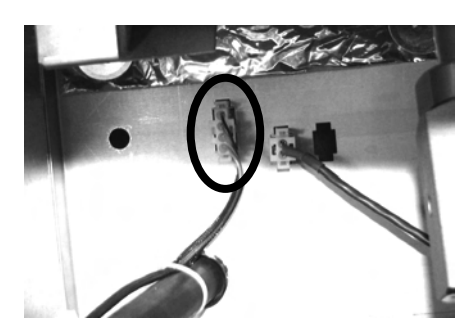

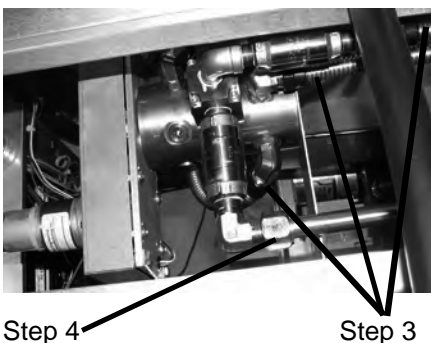

Step 4

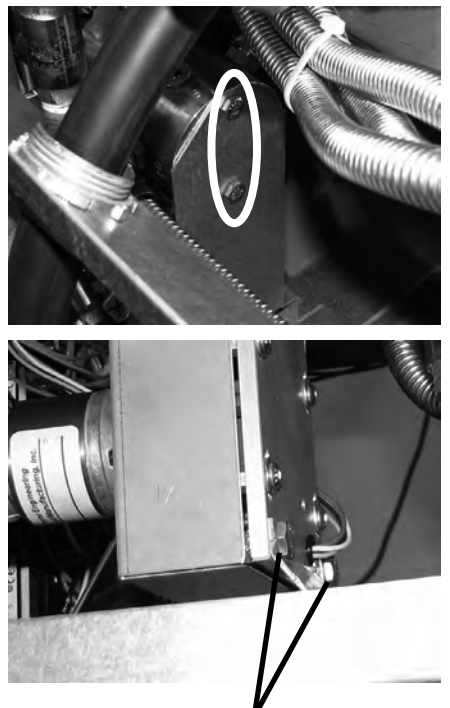

Step 6

# Valve Assembly Replacement

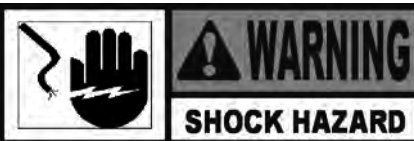

To avoid electrical shock or property damage, move power switch to OFF and disconnect main circuit breaker, or unplug cord at wall receptacle.

- 1. Drain oil from all vats.
- 2. Disconnect lead wires at connector on rear wall of controls area and push through hole toward back of fryer.
- 3. Using a 15/16" wrench, disconnect all flexible oil lines from selector valve body fittings.
- 4. Using a 1" wrench, disconnect hard line from filter pump to elbow.
- 5. Using a 7/16" wrench, remove 2 mounting bolts from support at end of valve.
- 6. Using 7/16" wrenches, remove 2 mounting bolts and 2 nuts and selector valve assembly from fryer.
- 7. Locate elbow and pipe plugs in ports of selector valve. Label corresponding ports in new selector valve, and re move elbow and plugs from the old valve and place into labeled ports in new valve.
- Assemble in reverse order. 8.

# 7-13. DRAIN VALVES

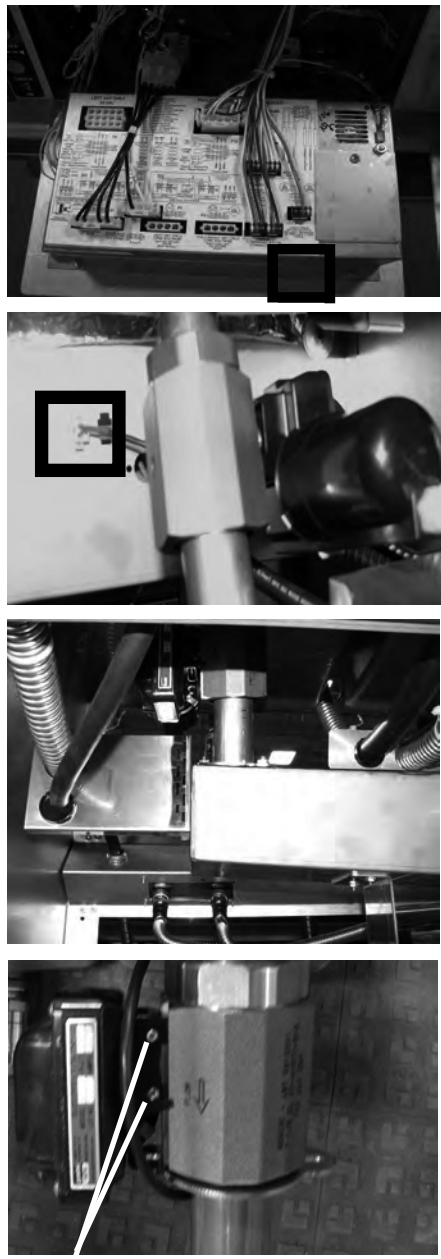

Set Screws

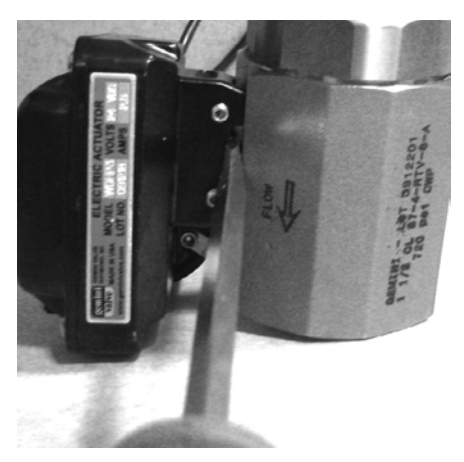

# Replacement

Each vat drain valve is opened and closed by an actuator. If oil won't drain or pump back into a vat, the actuator may be faulty.

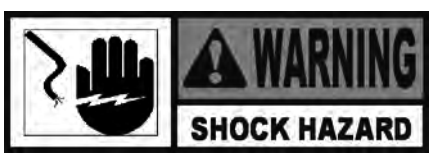

To avoid electrical shock or property damage, move power switch to OFF and disconnect main circuit breaker, or unplug cord at wall receptacle.

- 1. Support control panel bottom with 1hand, loosen retaining screw at top, slide panel down slightly to clear screw, push panel bottom up, then swing panel top out and down.
- 2. Trace wires from P12 on panel to vertical wall of controls area and separate required connector.
- 3. From the rear of the fryer and using a 3/8" wrench, remove 2 nuts securing seal clamp to drain trough studs.
- 4. Grasp drain valve and motor assembly, turn assembly 1/8 turn (45 degrees) counter clockwise (CCW) and slide assembly down so valve inlet clears vat drain tube.
- 5. Lift clamp up off of drain trough studs and maneuver valve and motor assembly with lower drain tube attached from under the fryer.
- 6. Remove shims, O-ring and clamp from lower drain tube.
- Using large slip joint pliers, turn lower drain tube 1/8 turn (45 degrees) CCW and remove tube from valve.
- 8. Remove O-rings from inlet and outlet sides of valve body.
- 9. Using a 7/32" Allen wrench, loosen and unscrew 2 set screws until almost removed.
- 10. Using a flat blade screwdriver, pry motor from valve body.
- Re-assemble in reverse order. Lubricate all O-rings with cooking oil. Align "nubs" on drain tubes with notches in valve body, push the tube into valve body and turn 1/8 turn (45 degrees) clockwise (CW) to lock position.

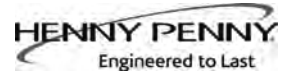

# 7-14. FILTER PUMP & MOTOR

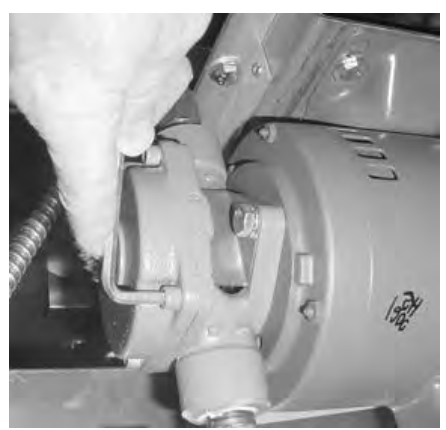

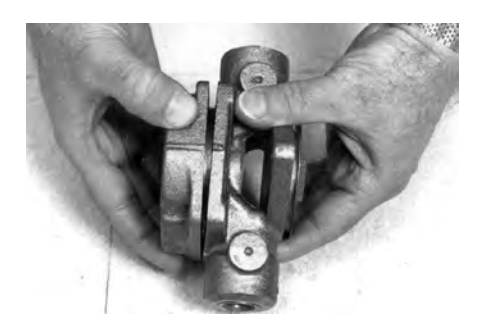

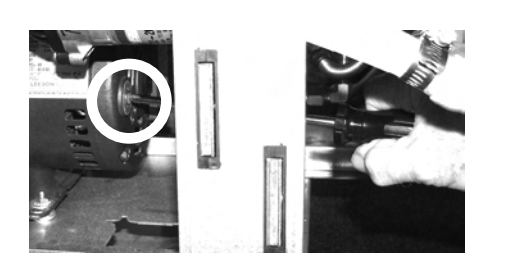

The 2 most common causes for a fryer not to pump oil are that the pump is clogged, or the thermal overload switch has been tripped on the motor. The pump and motor is located behind the middle door above the drain pan.

To remove debris from pump:

- 1. Loosen four Allen head screws on end of pump and remove cover. (Removing the bottom rear panel may help in accessing the set screws.)
- 2. The inside is now exposed leaving a rotor and five teflon rollers. Clean the rotor and rollers.
- 3. To reassemble, place rotor on drive shaft, and place roller into rotor.

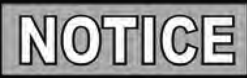

A small amount of grease might be needed to hold the bottom roller into place until cover plate is put on. Make sure O-ring is in proper position on plate.

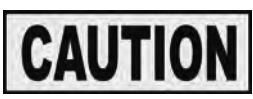

There is an indicator on the side of the two halves of the pump, this mark must be together

To reset the thermal overload switch:

- 1. Open middle door, locate pump and motor above drain pan and if the motor is hot, allow it to cool for about 5 minutes.
- 2. Since it takes some effort to reset the switch, use a tool, such as a Phillip's-head screwdriver, to press against the reset button until an audible "click" is heard.

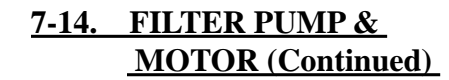

Engineered to Last

HENNY PENI

SHOCK HAZARD To avoid electrical shock or property damage, move the power switch to OFF and disconnect main circuit breaker, or unplug cord at wall receptacle.

#### **Motor Removal:**

- 1. Open the right door and remove JIB from fryer.
- 2. Open door to the left of the JIB and remove the drain pan.
- 3. Using a 1" wrench, disconnect the line at the elbow or tee on the front of the pump.

4. Using a 1" wrench, disconnect the line at fitting on the rear of the pump.

- 5. Using Phillip's-head screwdriver, remove the rear cover from motor, exposing the wires.
- 6. Loosen the conduit clamp, disconnect wires, and pull the wires through the conduit clamp.

7-19

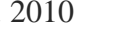

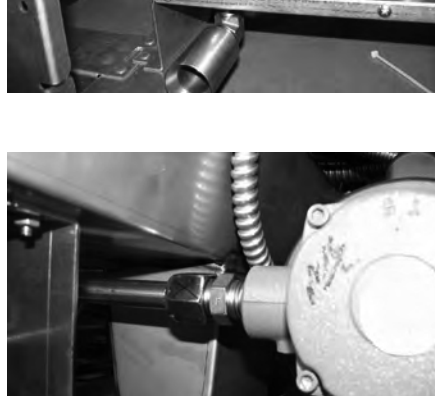

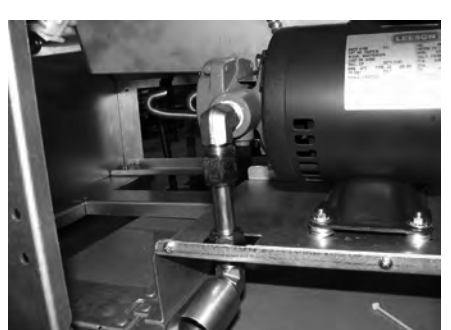

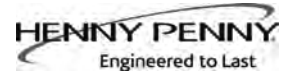

# 7-14. FILTER PUMP & MOTOR (Continued)

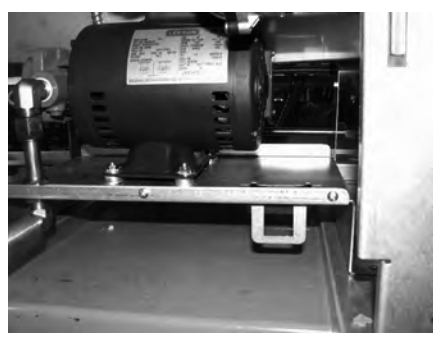

- 7. Using 7/16 in. wrenches, remove 3 nuts, lockwashers, flat washers, spacer washer sets, and bolts securing the motor to the motor bracket.
- 8. Pull the pump and motor assembly from fryer.
- 9. Re-install pump and motor assembly following the above steps in reverse order; however, leave assembly mounting bolts and nuts loose and perform position adjustment after all electrical and plumbing connections are made.

# To replace pump on motor:

- 1. Using a 1/2 in. wrench, remove 2 bolts securing the pump to the motor and pull the pump from the motor.
- 2. Install a new seal kit (part no. 17476) onto shaft of motor.
- 3. Align the motor shaft motor with the pump rotor on the inside of pump body and push pump on motor shaft.
- 4. Secure the pump to the motor with the 2 bolts.

#### To adjust pump and motor assembly position:

- 1. Loosen bolts and nuts securing assembly to bracket.
- 2. Slide filter pan in under fryer on the rails until it rests against drain trough nozzle so drain pan cover opening is aligned with nozzle.
- 3. Check to be sure drain pan latch fully engages pan with about 1/16" (2 3 mm) of play. Adjust as needed.
- 4. Move pump and motor assembly so both O rings on drain pan fully engage Plug and Play connector and no O ring is visible.
- 5. Tighten bolts and nuts securing assembly to bracket.

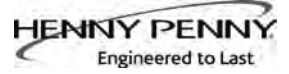

# 7-15. JIB PUMP

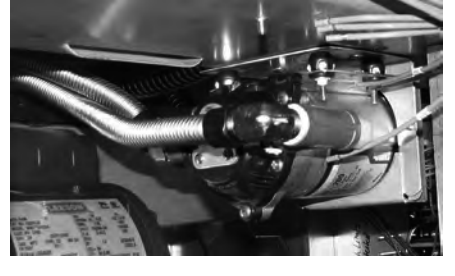

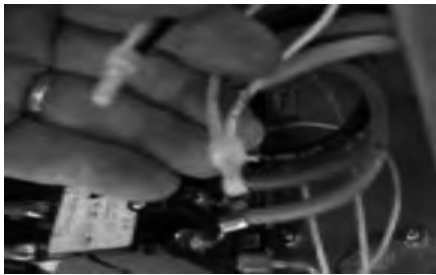

# 7-16. AIF PC BOARD

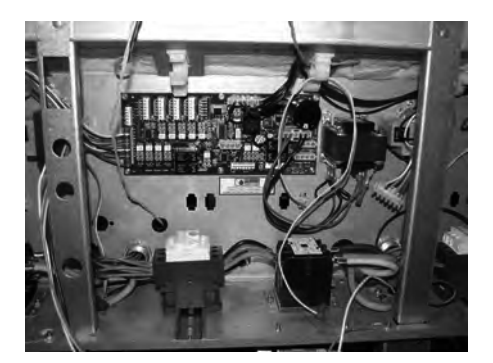

This pump keeps the vats filled (Auto Top-Off)

#### Replacement

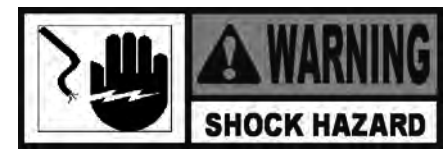

To avoid electrical shock or property damage, move the power switch to OFF and disconnect main circuit breaker, or unplug cord at wall receptacle.

- 1. Disconnect and remove JIB and drain pan.
- 2. Using 7/8" wrench, disconnect line at elbow on left end of pump.
- 3. Using 7/8" wrench, disconnect line at front side of pump.
- 4. Hinge down center control panel, disconnect 2 wires at wire nuts and remove nut on ground stud.
- 5. Using 3/8" wrench, remove 4 nuts and pump assembly.
- 6. Remove fittings from faulty pump and attach fittings to the new pump, in the same orientation.
- 7. Install new pump assembly in fryer, in reverse order and then reconnect power to fryer.

The AIF board controls Automatic Intermittent Filtering.

# Replacement

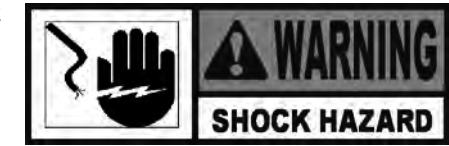

To avoid electrical shock or property damage, move the power switch to OFF and disconnect main circuit breaker, or unplug cord at wall receptacle.

- 1. Hinge down center control panel (right panel on 2 vat units).
- 2. Tag and pull connectors from AIF PC board located behind control panel.
- 3. Using 5/16" socket, remove 6 nuts and board from fryer.
- 4. Install new PC board in reverse order.

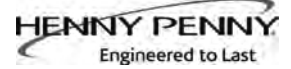

# 7-17. TRANSFORMERS

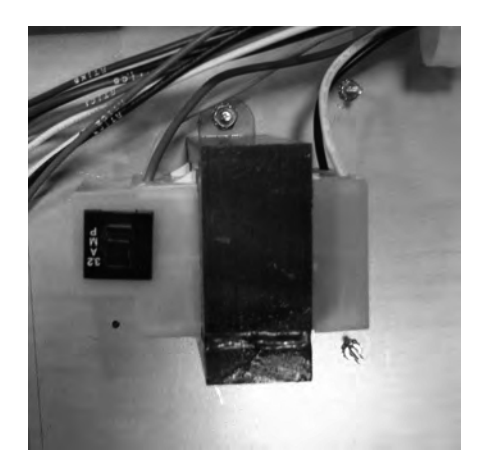

**Control Transformer** 

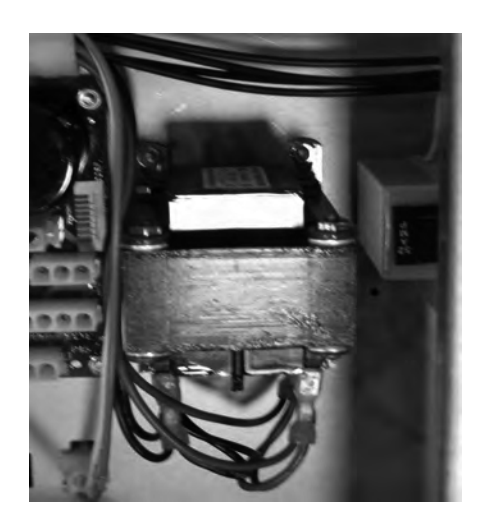

**AIF Transformer** 

These components drop the line voltage to low voltage components such as, control board, AIF board and contactor coils. Each control transformer is equipped with an integral reset switch.

#### Checkout:

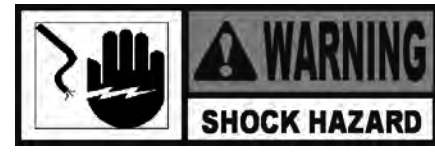

To avoid electrical shock or property damage, move the power switch to OFF and disconnect main circuit breaker, or unplug cord at wall receptacle.

- 1. Support control panel bottom with 1 hand, loosen retaining screw at top, slide panel down slightly to clear screw, push panel back up, then swing panel top out and down.
- 2. Press reset button on control tranformer. If transformer does not reset, continue with procedure.
- 3. Pull appropriate connector, either from the AIF PC board or from the control PC board.

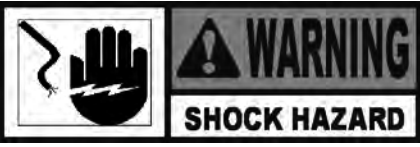

To avoid electrical shock, use care when checking transformer. The following checks are performed with wall circuit breaker closed and main power switch in ON position.

4. With power on, take a voltage reading on the appropriate pins. If transformer proves faulty, continue with replacement instructions.

#### **Replacement:**

- 1. Disconnect electrical power and using a 5/16" socket, remove nuts securing transformer and pull transformer from unit.
- 2. Replace transformer in reverse order.
- 3. Support control panel bottom with 1 hand, swing panel top up about 90 degrees, slide panel down slightly to clear screw, push panel up to engage screw, and tighten screw.

# 7-18. FILTER MOTOR RELAY

This component is located behind the left control panel and regulates voltage to the filter motor. Part No. is ME90-008.

#### Replacement

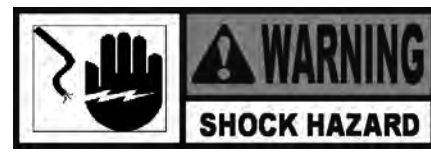

To avoid electrical shock or property damage, move the power switch to OFF and disconnect main circuit breaker, or unplug cord at wall receptacle.

- 1. Support control panel bottom with 1 hand, loosen retaining screw at panel top, slide panel down slightly to clear screw, push panel back up, then swing panel top out and down.
- 2. Label and remove wires from relay.
- 3. Using a 5/16" socket, remove nuts securing the relay and remove relay from fryer.
- 4. Install new relay in reverse order.
- 5. Support control panel bottom with 1 hand, swing panel top up about 90 degrees, slide panel down slightly to clear screw, push panel up to engage screw, and tighten screw.

A check valve is installed in the fill line to each vat to keep oil from flowing out of the vat.

#### Replacement

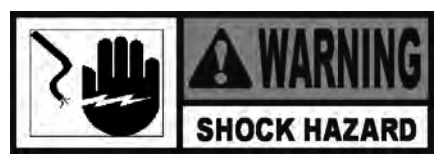

To avoid electrical shock or property damage, move the power switch to OFF and disconnect main circuit breaker, or unplug cord at wall receptacle.

- 1. Disassemble flexible oil lines and fittings from valve as necessary.
- 2. Apply Loctite Primer (Henny Penny part no. MS01-572) to internal threads of both the inlet and outlet of valve.
- 3. Reassemble fittings to check valve and install valve and oil lines.

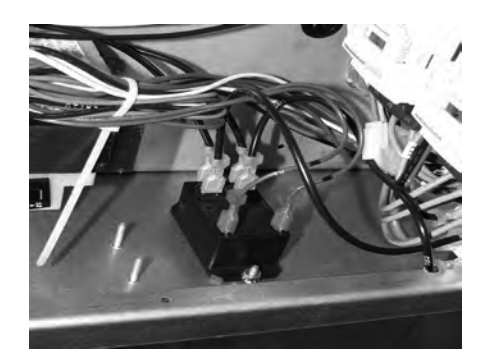

7-19. CHECK VALVE

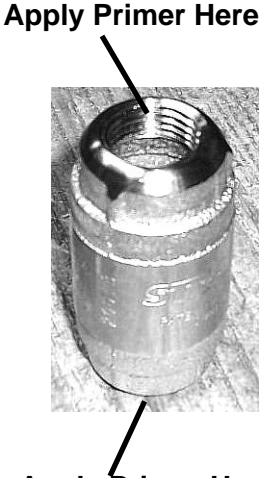

Apply Primer Here

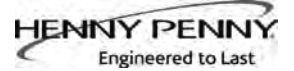

# 7-20. DRAIN PAN SWITCH

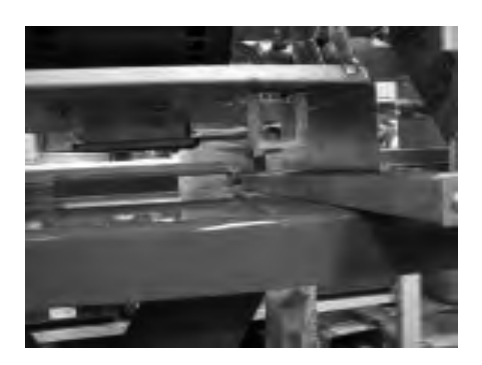

Switch (P/N 85653) closes when drain pan is properly positioned under fryer. If drain pan is not properly in place, or drain switch is faulty, prompts such as, "CHECK PAN"; "FILTER PAN MISSING"; "CHANGE FILTER PAD" show in display.

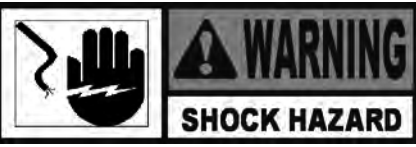

To avoid electrical shock or property damage, move power switch to OFF and disconnect main circuit breaker, or unplug cord at wall receptacle.

- 1. Support control panel bottom with 1 hand, loosen retaining screw at panel top, slide panel down slightly to clear screw, push panel back up, then swing panel top out and down.
- 2. Locate the 8-pin connector on the AIF PC board and pull the connector from the board.
- 3. Check for proper continuity between the pins with wires labeled D1 & D2. Switch can fail "open" or "closed". If drain pan switch is defective, continue with replacement instructions below.

#### **Removal:**

- 1. Drain pan switch is located under right frame rail on which drain pan slides. Using a "stubby" 3/8" nut driver or socket, remove 2 nuts securing switch to frame.
- 2. Using same tool, remove 3 nuts and wire clamps from under frame rail.
- 3. Separate connector between the right and center doors (below magnets) and push plug down through frame rail.
- 4. Mount new switch under rail and secure with 2 nuts. Route wires through clamps, secure clamps to studs with nuts, and push plug up through rail and connect.
- 5. Support control panel bottom with 1 hand, swing panel top up about 90 degrees, slide panel down slightly to clear screw, push panel top up to engage screw, then tighten screw.

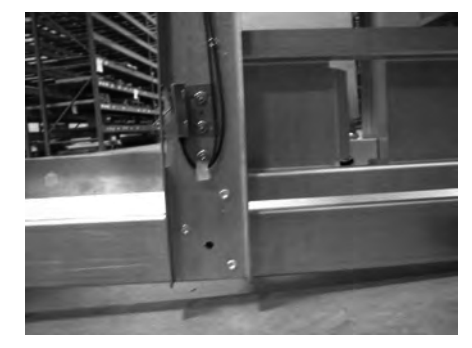

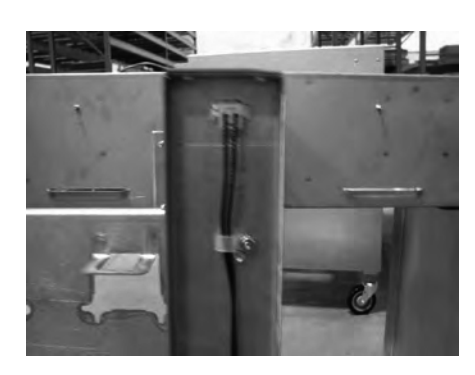

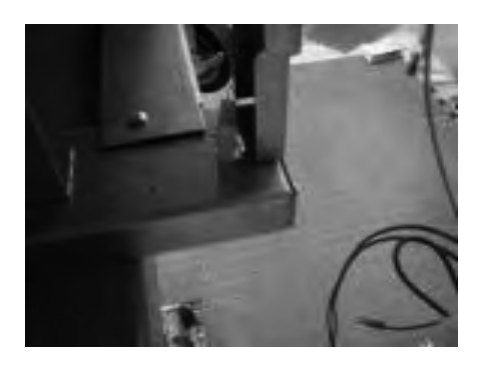

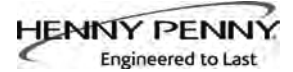

#### 7-21. FILTER AND JIB LIGHTS

Replacement

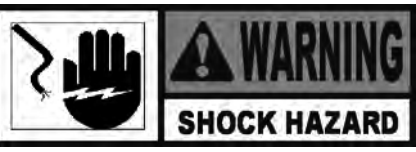

To avoid electrical shock or property damage, move the power switch to OFF and disconnect main circuit breaker, or unplug cord at wall receptacle.

- 1. Support control panel bottom with 1hand, loosen retaining screw at panel top, let panel slide down slightly to clear screw, push panel back up, then swing panel top out and down.
- 2. Locate wires to light and cut wires.

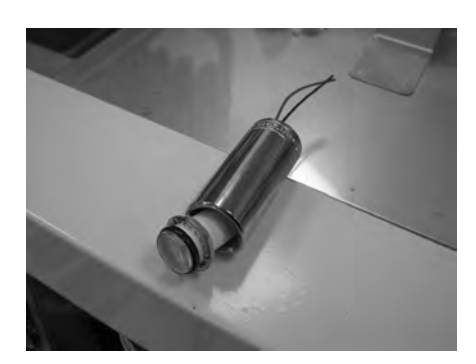

- 3. Using a 13/16" deep-well socket (see photo at left), remove nut on back side of panel and pull light from panel front.
- 4. Install new light with deep-well socket, connect wires with wire nuts.
- 5. Support control panel bottom with 1 hand, swing panel top up about 90 degrees, let panel slide down slightly to clear screw head, push panel top up to engage screw, then tighten screw.
- 6. Restore power to the unit.

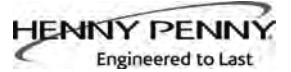

# 7-22. OIL LEVEL PROBES

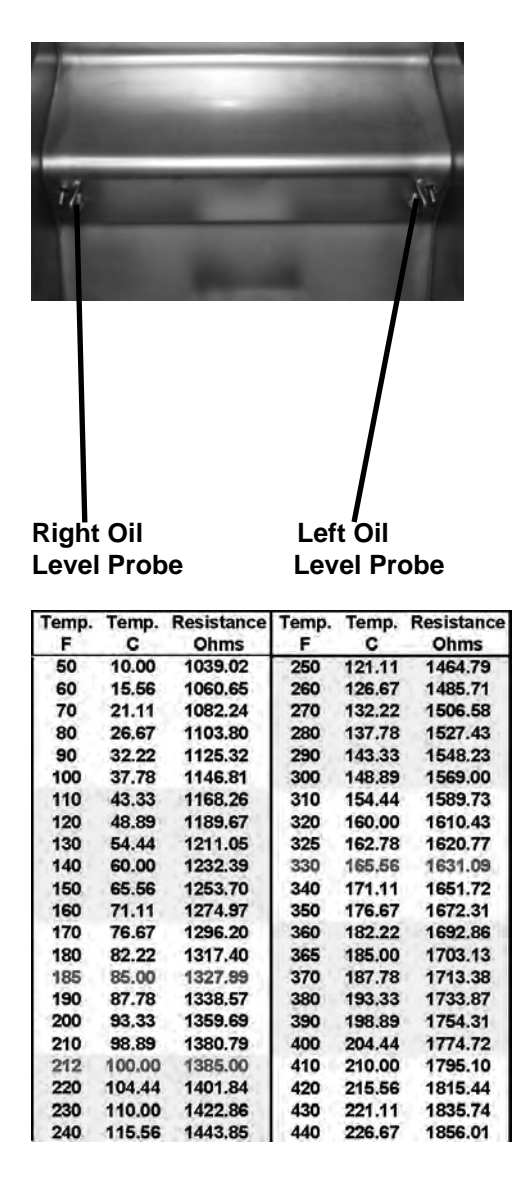

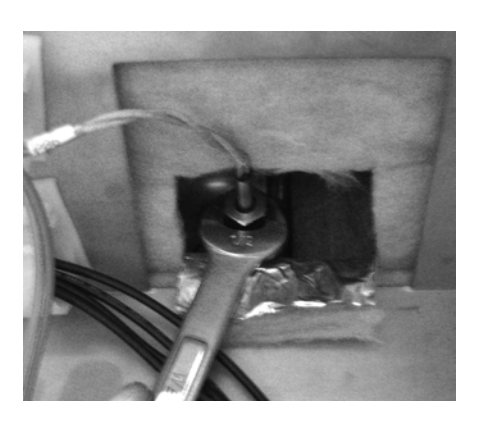

The oil level probes monitor the oil level by temperature differences. If they becomes disabled, the display shows: "E-18A"= left probe; "E18-B"= right probe; "E18C"= both. Note that left and right are as viewed from front of fryer.

Also, if any of the probes are out of calibration more than 10°F, or 10°C, the probe should be replaced. An Ohm check can be performed also. See chart below left.

**Checkout:** 

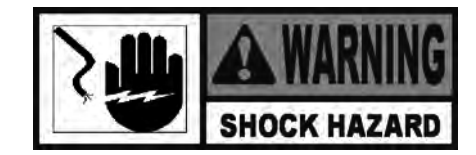

To avoid electrical shock or property damage, move the power switch to OFF and disconnect main circuit breaker, or unplug cord at wall receptacle.

- 1. Support control panel bottom with 1hand, loosen retaining screw at panel top, let panel slide down slightly to clear screw, push panel back up, then swing panel top out and down.
- 2. Pull probe connector on the left side, from control panel and locate terminals in connector for probe being tested. Attach meter leads onto those terminals and refer to chart at left to determine if probe is good or not. (Probe wires are labeled, with #1 being the far left probe.)

#### **Replacement:**

- 1. Reattach control panel and restore power to fryer.
- 2. Drain oil from vat.
- 3. Using Phillip's-head screwdriver, loosen retaining screw from control panel top and swing down the control panel-.
- 4. Pull probe connector on left side of control panel.
- 5. Follow lead wires through insulation down to desired probe.
- 6. Using a 1/2" wrench, remove nut on compression fitting and remove oil level probe from vat.

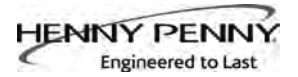

# 7-22. OIL LEVEL PROBES (Continued)

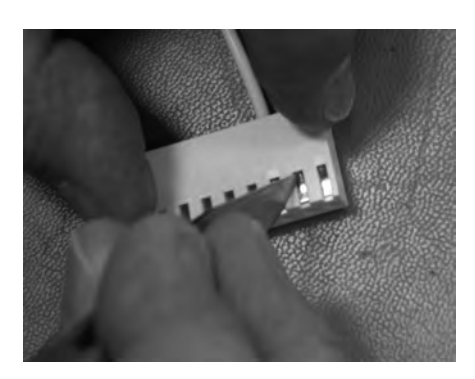

- 7. Place connector on flat surface with the open side up.
- 8. Hold connector in place with one hand, use other hand to insert pocket knife blade or other small sharp tool into connector notch to depress metal locking tab.
- 9. Continue to hold locking tab down and pull lead wire out of the rear of connector and remove probe from fryer.
- 10. Place nut and new ferrule on new oil level probe and insert probe into compression fitting.
- 11. Follow probe installation instructions below:

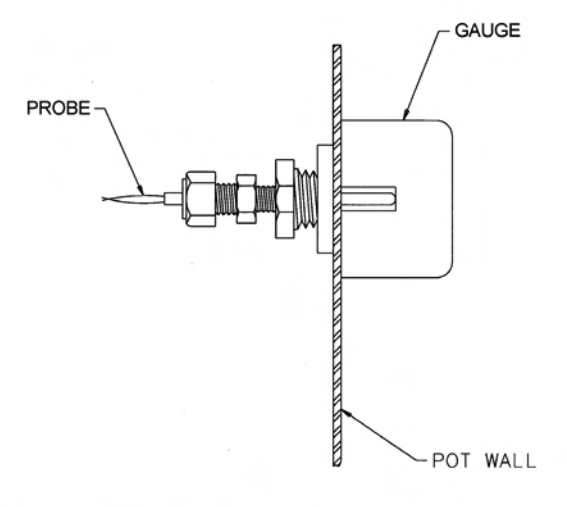

#### NOTE :

- 1.) LOCATE TEMPERATURE PROBE THRU POT WALL.
- PLACE GAUGE AGAINST POT WALL AS SHOWN.
  PUSH TEMPERATURE PROBE THRU UNTIL IT MAKES CONTACT WITH GAUGE.
- 4.) TIGHTEN TEMPERATURE PROBE IN PLACE.

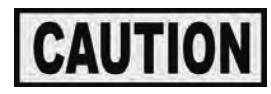

*Excess force will damage temperature probe. Hand-tighten* nut and then 1/2 turn with a wrench.

- 12. With locking tab up, insert pin into connector opening and visually check that tab is fully engaged. Fasten connector on to control panel.
- 13. Support control panel bottom with 1 hand, swing panel top up about 90 degrees, let panel slide down slightly to clear screw, push panel up to engage screw, then tighten screw.
- 14. Reconnect power to vat and fill vat with oil.

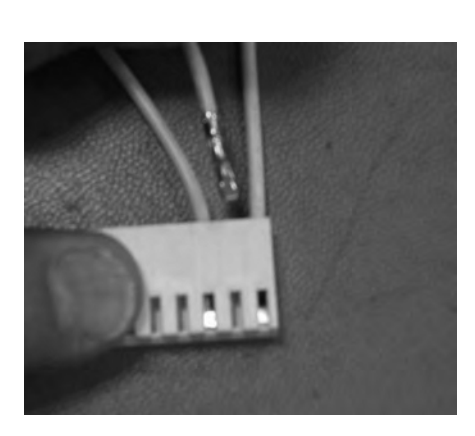

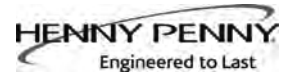

# 7-23. MANUAL OPERATION OF DRAIN VALVE

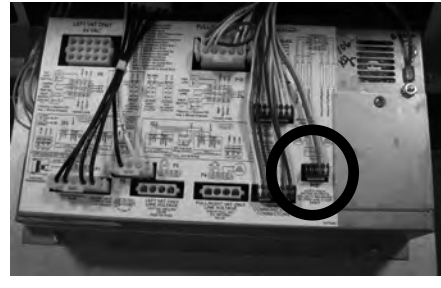

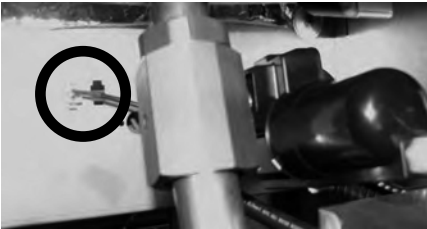

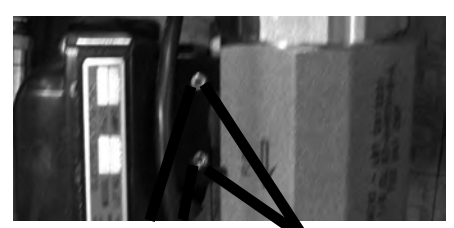

Set Screws

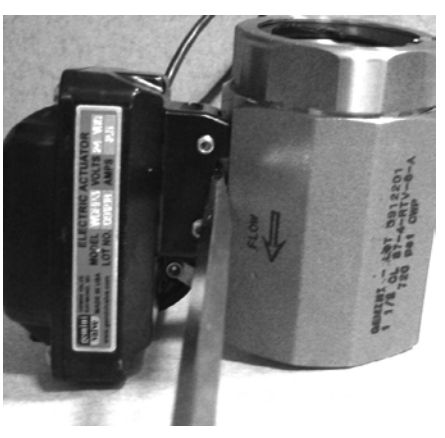

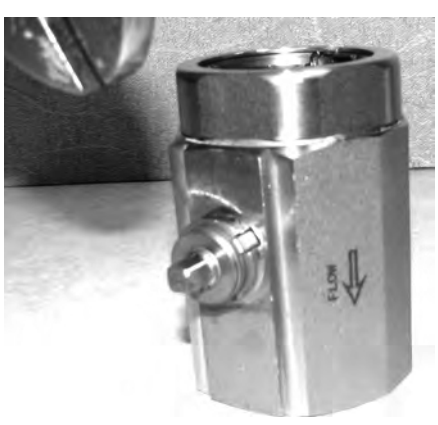

Should the actuation motor of a drain valve cease to operate, the drain valve can be operated manually as follows.

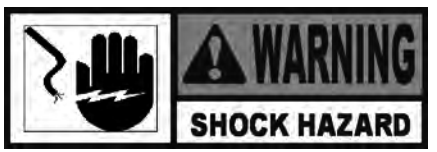

To avoid electrical shock or property damage, move the power switch to OFF and disconnect main circuit breaker, or unplug cord at wall receptacle.

- 1. Support control panel bottom with 1hand, loosen retaining screw at panel top, let panel slide down slightly to clear screw, push panel back up, then swing panel top out and down.
- 2. Trace wires from P12 on panel to vertical wall of controls area and separate required connector.
- 3. Using a 7/32" Allen wrench, loosen and unscrew 2 set screws until almost removed.
- 4. Using a flat blade screwdriver, pry motor from valve body.

- 5. Using a 1/4" or adjustable wrench, turn square stub shaft to operate valve ball.
- 6. Assemble in reverse order.
- 7. Support control panel bottom with 1 hand, swing panel top up about 90 degrees, let panel slide down slightly to clear screw head, push panel top up to engage screw, then tighten screw.

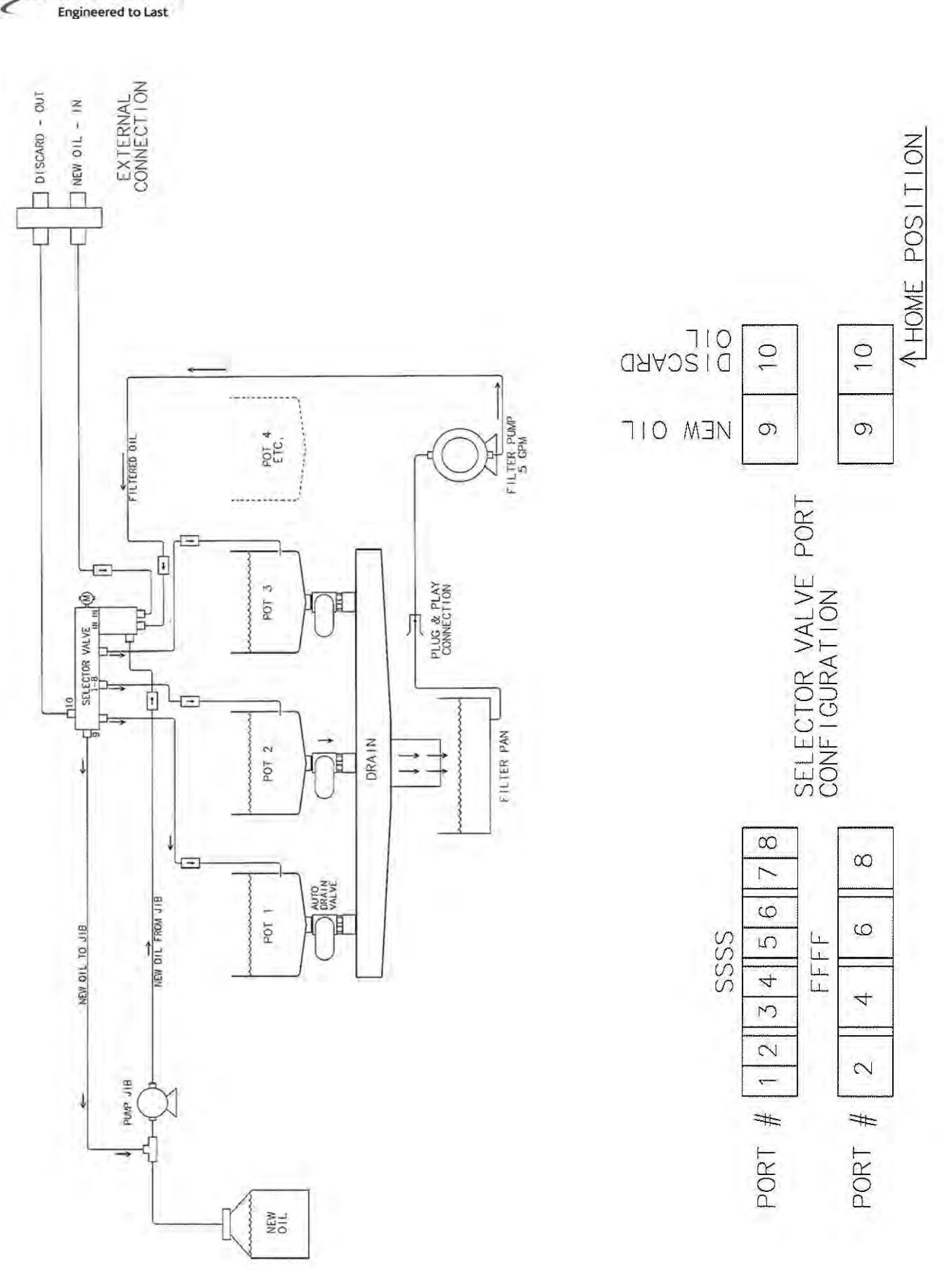

Plumbing Diagram

HENNY PENNY

# WIRING LEGEND

The legend below helps in identifying the components of the wiring diagrams on the following wiring diagrams.

|        | LEGEND          |        | LEGEND              | I      | LEGEND               | T          | LEGEND                                                                                                    |
|--------|-----------------|--------|---------------------|--------|----------------------|------------|----------------------------------------------------------------------------------------------------|
| ABBREV | DEFINITION      | ABBREV | DEFINITION          | ABBREV | DEFINITION           | ABBREV     | DEFINITION                                                                                                    |
| C      | CONTROL         | L1FB   | LINE 1 FILTER BOARD | M      | MOTOR                | RTIC       | RTI CABLE                                                                                                    |
| CB     | CIRCUIT BREAKER | L2     | LINE 2              | N      | NEUTRAL              | RTIK       | RTI KEY                                                                                                    |
| CP     | CONTROL POWER   | L3     | LINE 3              | NFB    | NEUTRAL FILTER BOARD | RTS        | RIGHT TILT SWITCH                                                                                              |
| D      | DRAIN           | LAV    | LEFT ADD DIL VALVE  | PB     | PROBE                | SW         | SWITCH                                                                                                    |
| F      | FUSE            | LDV    | LEFT DRAIN VALVE    | PS     | POWER SWITCH         | TR         | TRANSFORMER                                                                                                    |
| FL.    | FILTER LIGHT    | UH CH  | LEFT HEAT           | PW     | POWER                | ·22        | EXT. OF THE SAME SIGNAL                                                                                        |
| G      | GROUND          | LHL    | LEFT HIGH LIMIT     | R      | RELAY                | ++         | the second second second second second second second second second second second second second second second s |
| - J    | JUMPER          | LRV    | LEFT RETURN VALVE   | RAV    | RIGHT ADD OIL VALVE  | 1.0        | 11                                                                                                    |
| JE     | JIB EMPTY       | LS     | LEFT SAFETY         | ROV    | RIGHT DRAIN VALVE    |            | 1                                                                                                    |
| JLL    | JIB LOW LIGHT   | LTS    | LEFT TILT SWITCH    | RH     | RIGHT HEAT           |            |                                                                                                    |
| JM     | JIB MOTOR       | LW     | LONWORKS            | RHL    | RIGHT HIGH LIMIT     | 1 <u>1</u> | + 1                                                                                                    |
| JV     | JIB VALVE       | LWN    | LONWORKS NEUTRAL    | RRV    | RIGHT RETURN VALVE   |            |                                                                                                    |
| L1     | LINE 1          | LWP    | LONWORKS POWER      | RS     | RIGHT SAFETY         |            | - 1                                                                                                    |

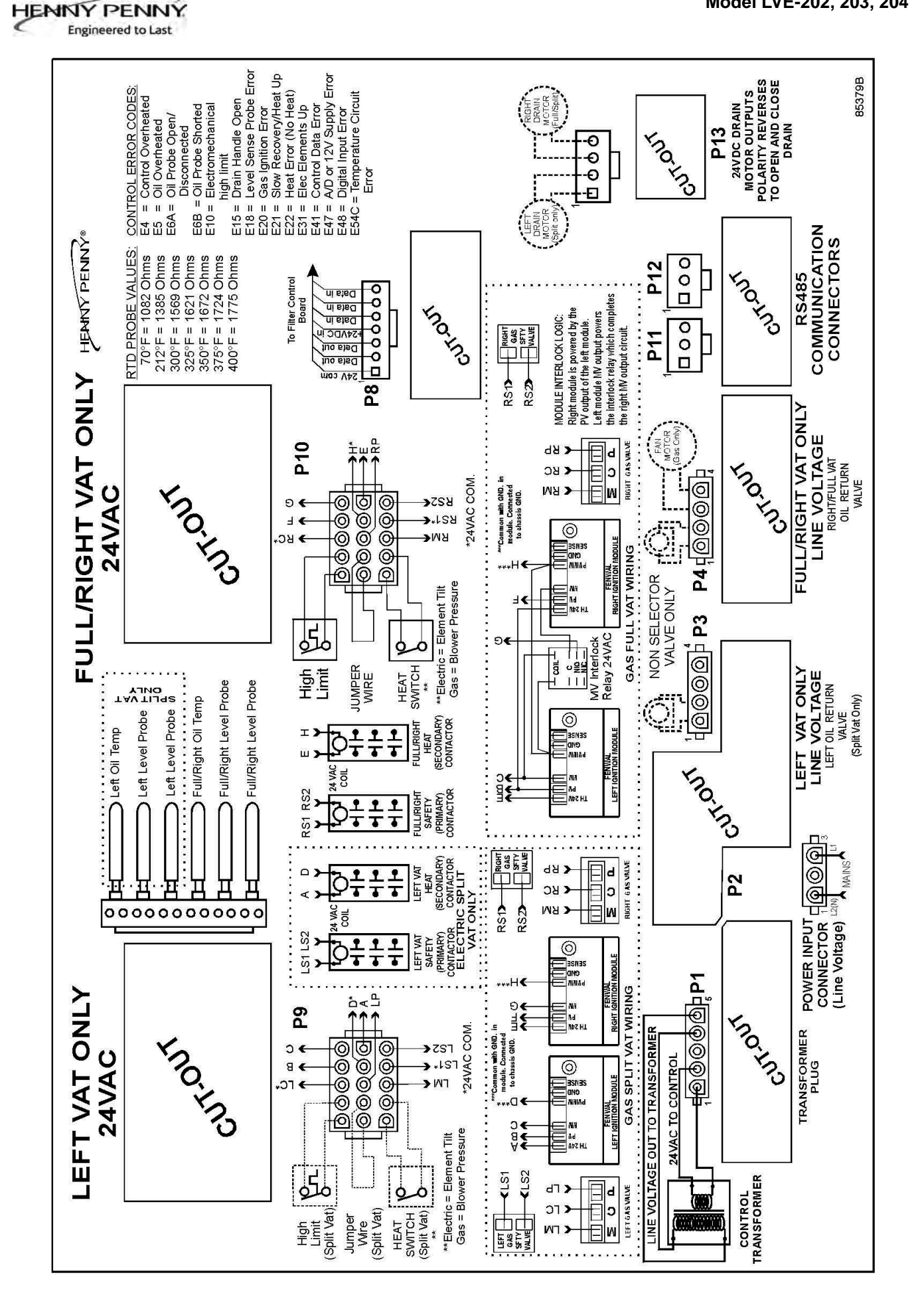

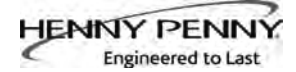

#### RTI/HENNY PENNY SYSTEM OPERATION

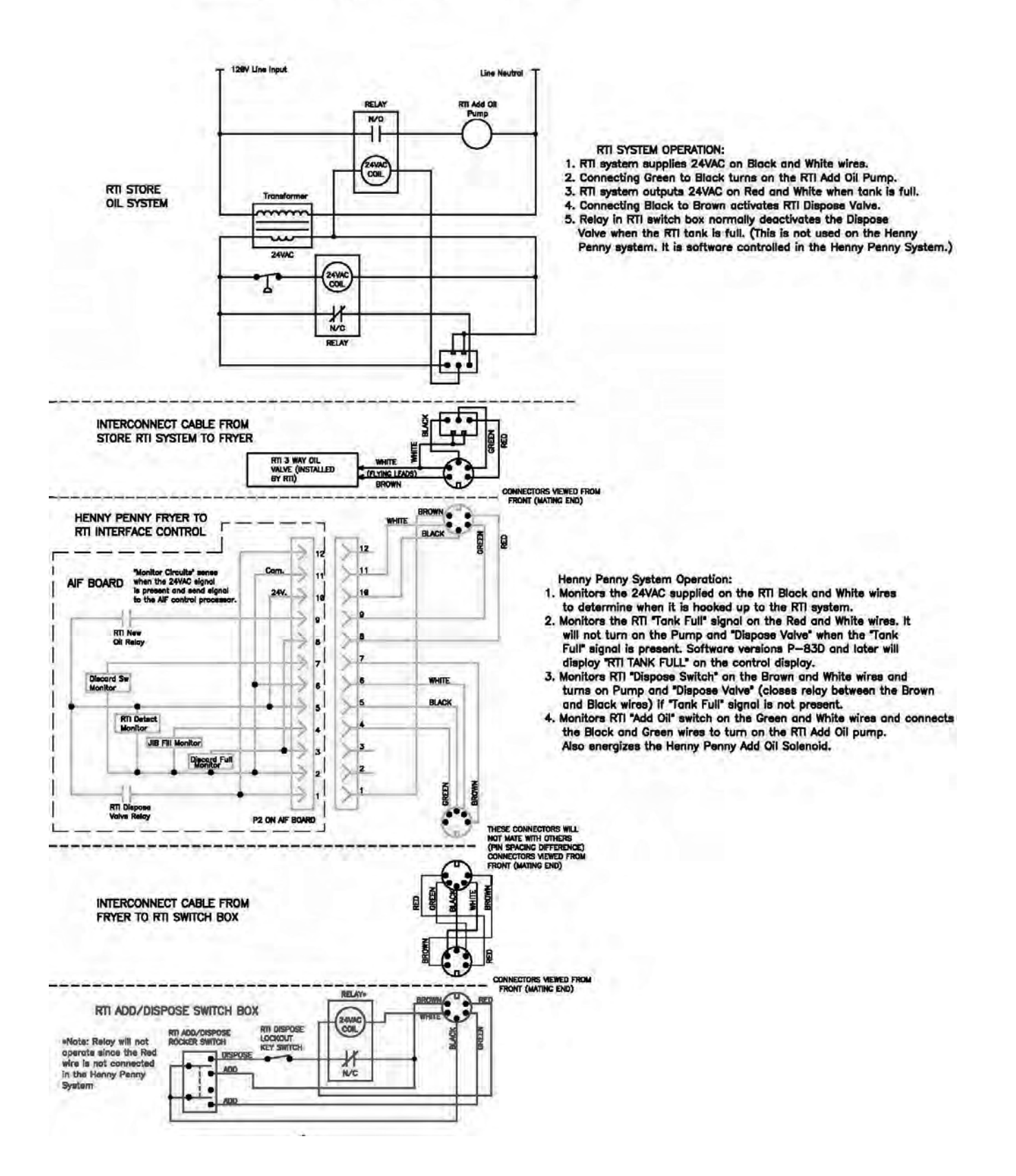

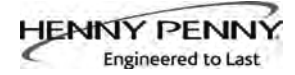

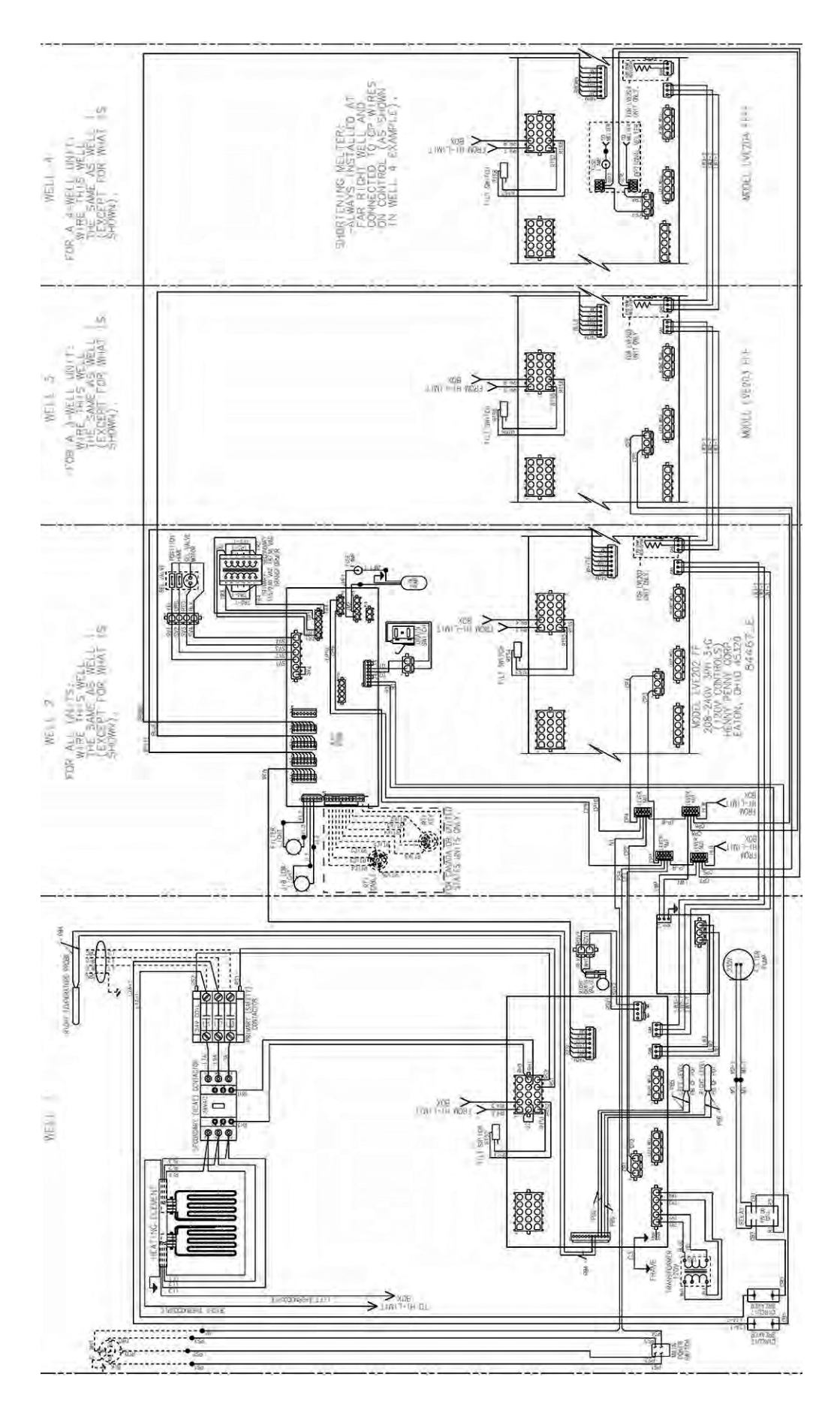

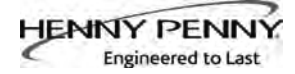

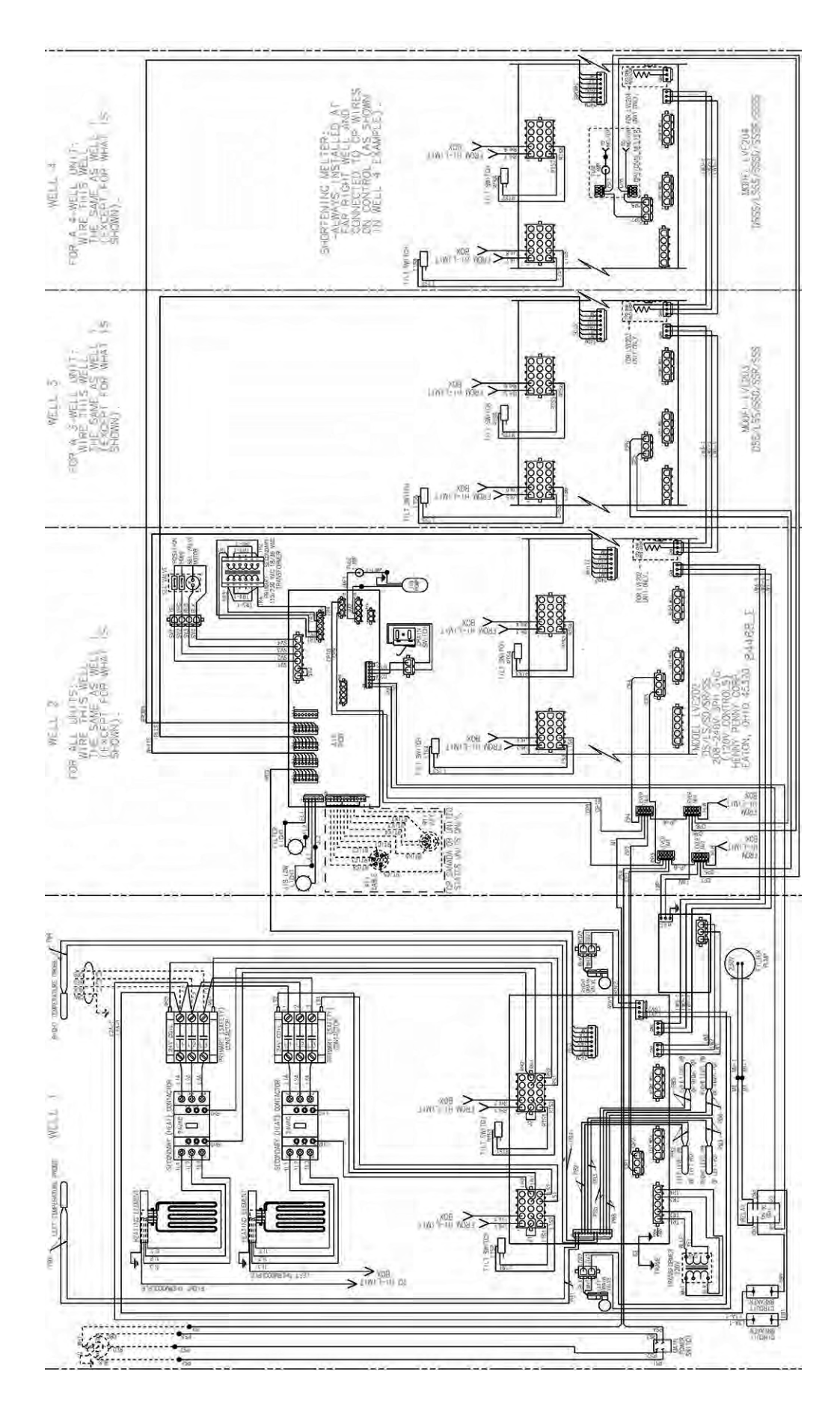
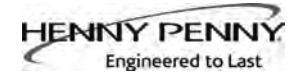

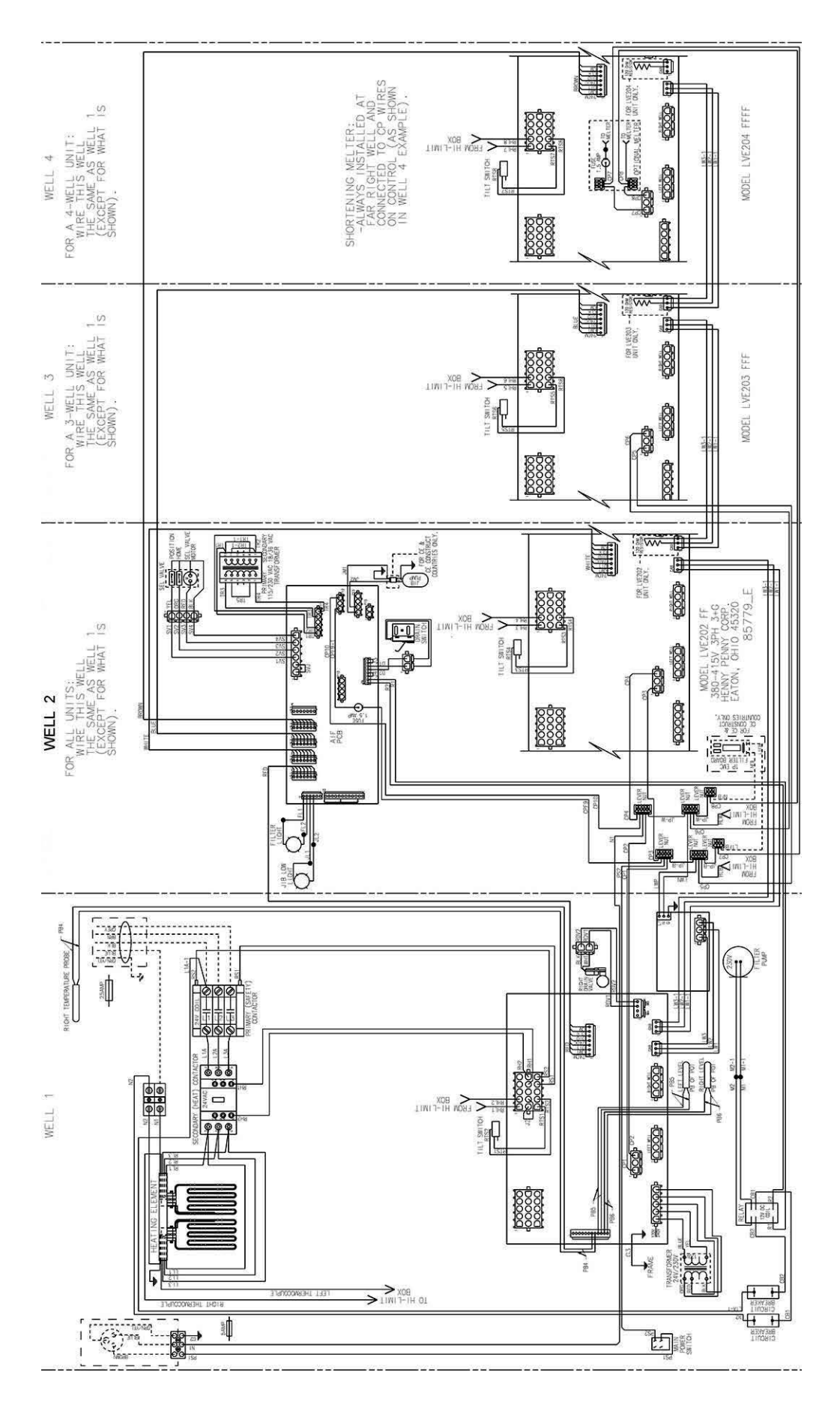

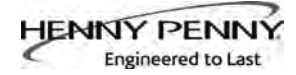

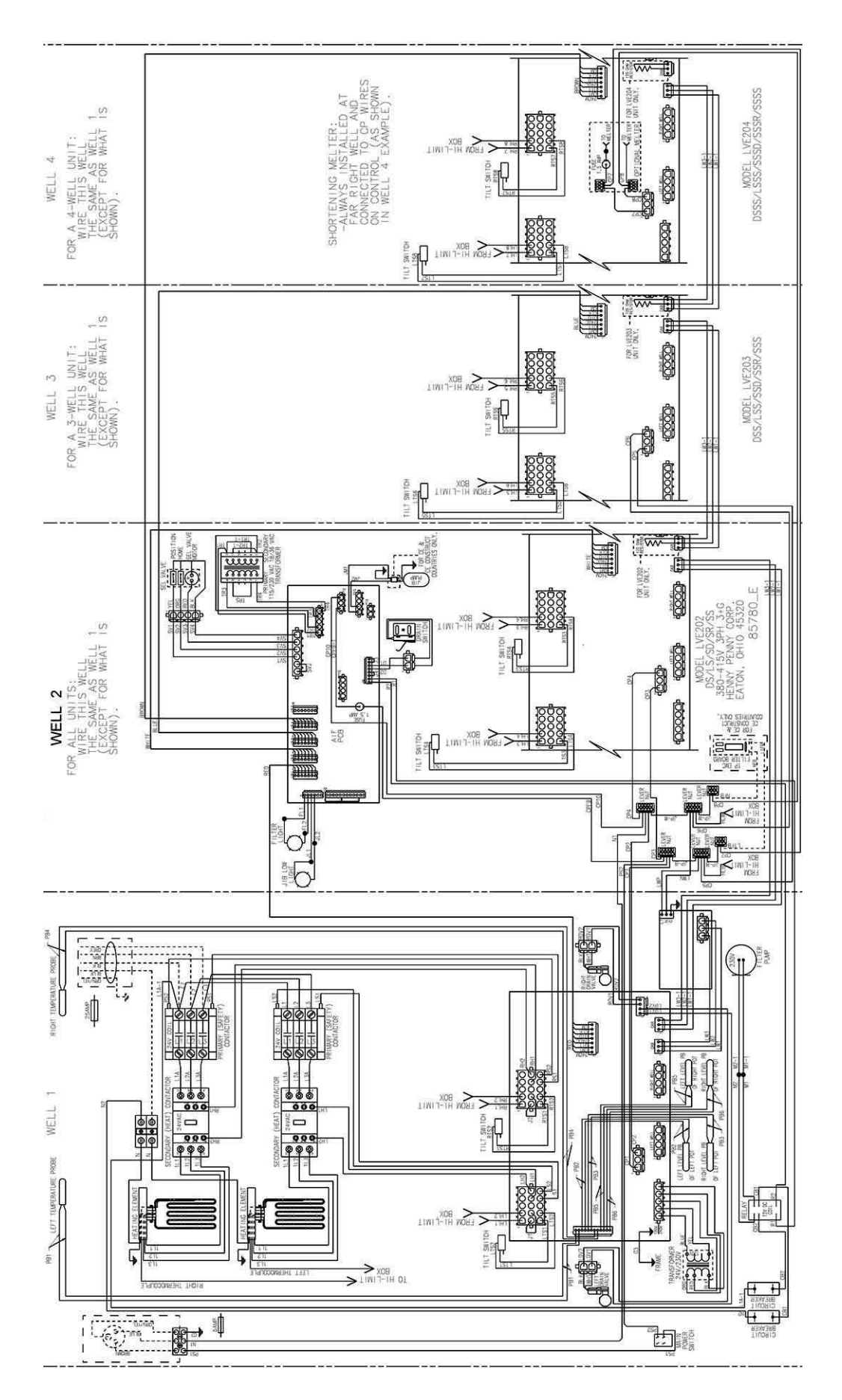

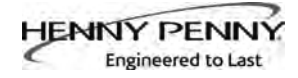

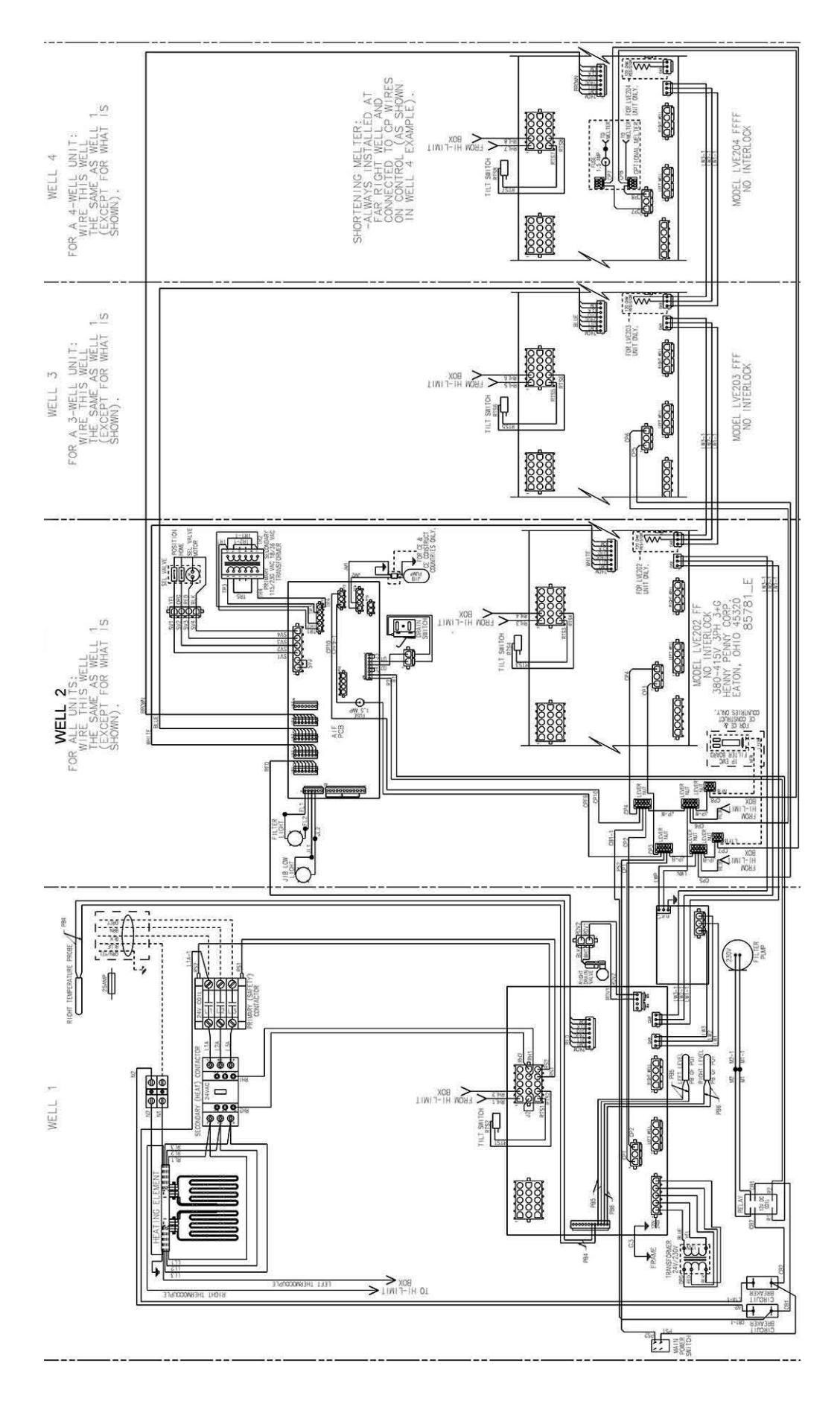

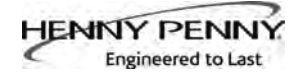

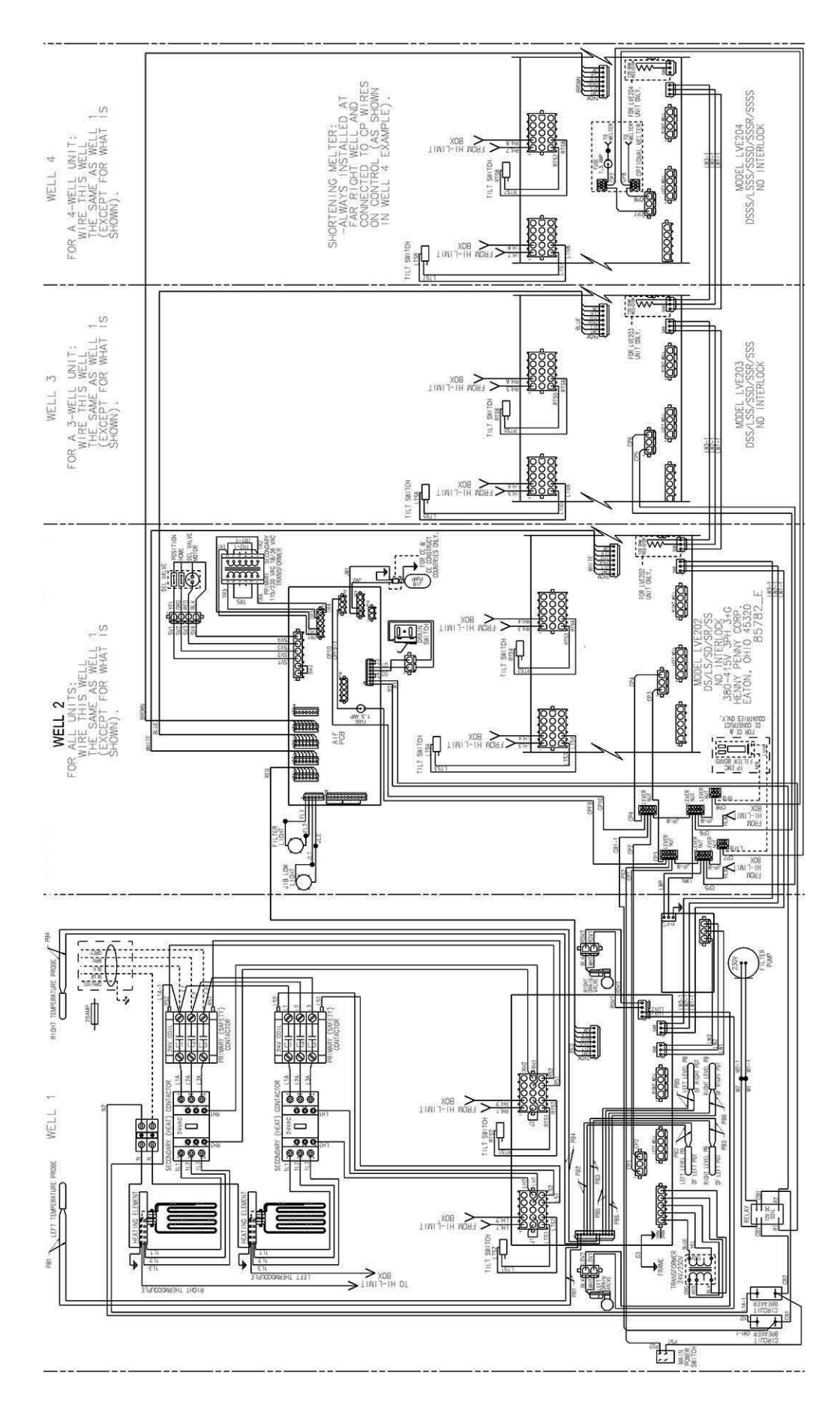

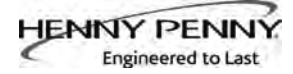

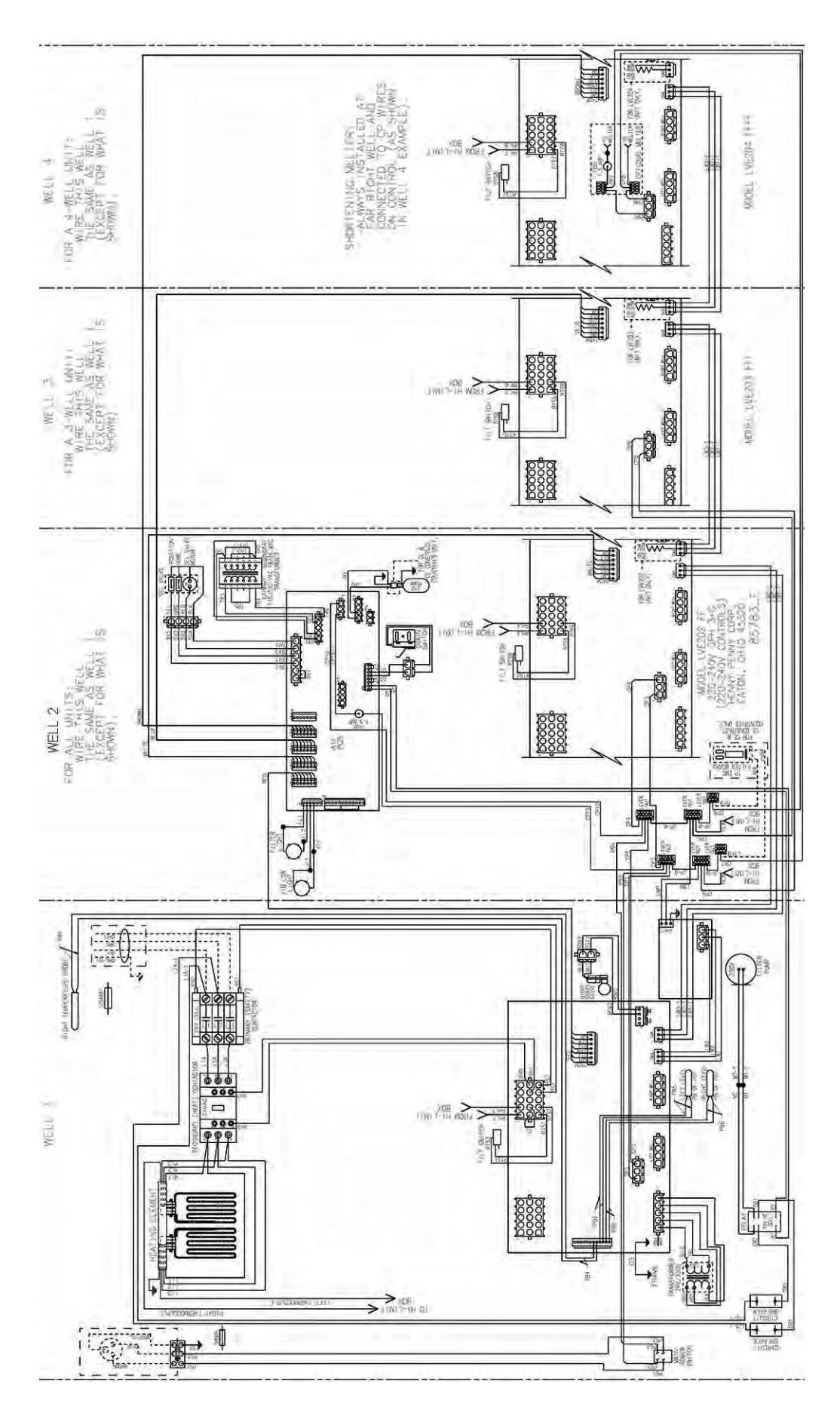

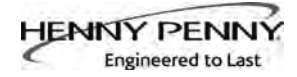

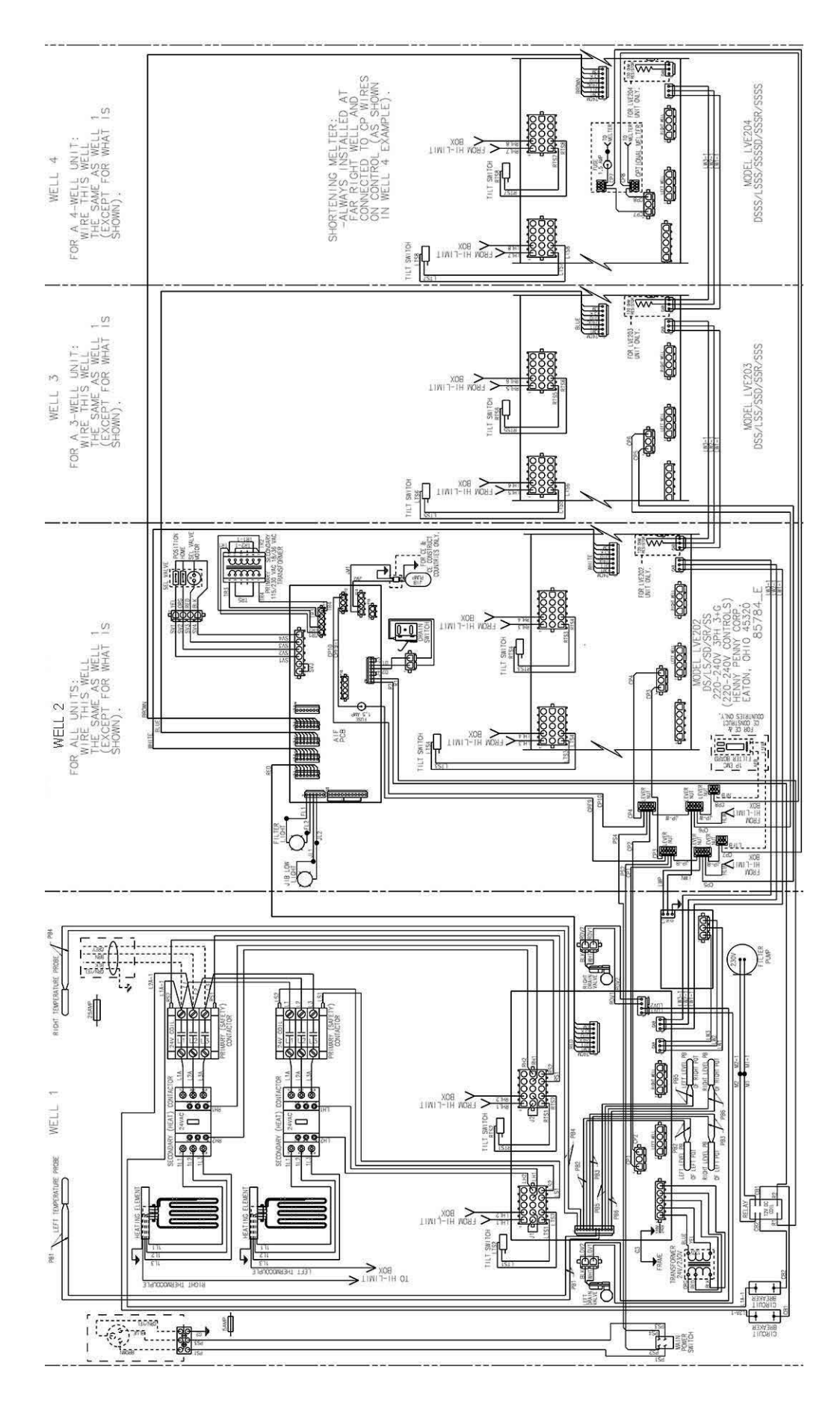

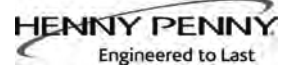

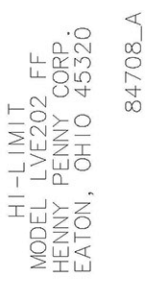

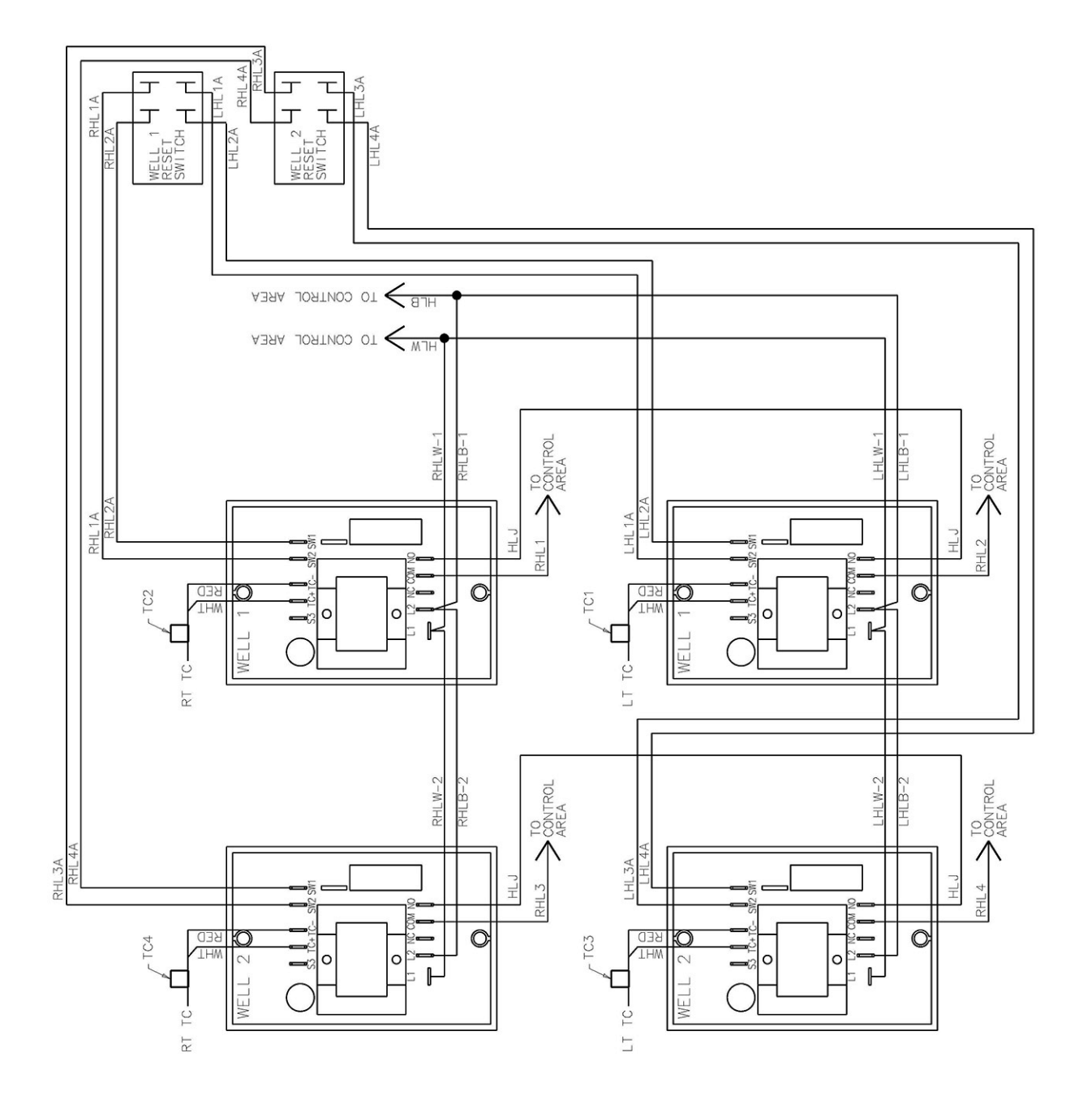

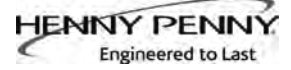

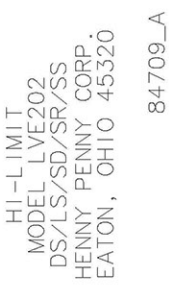

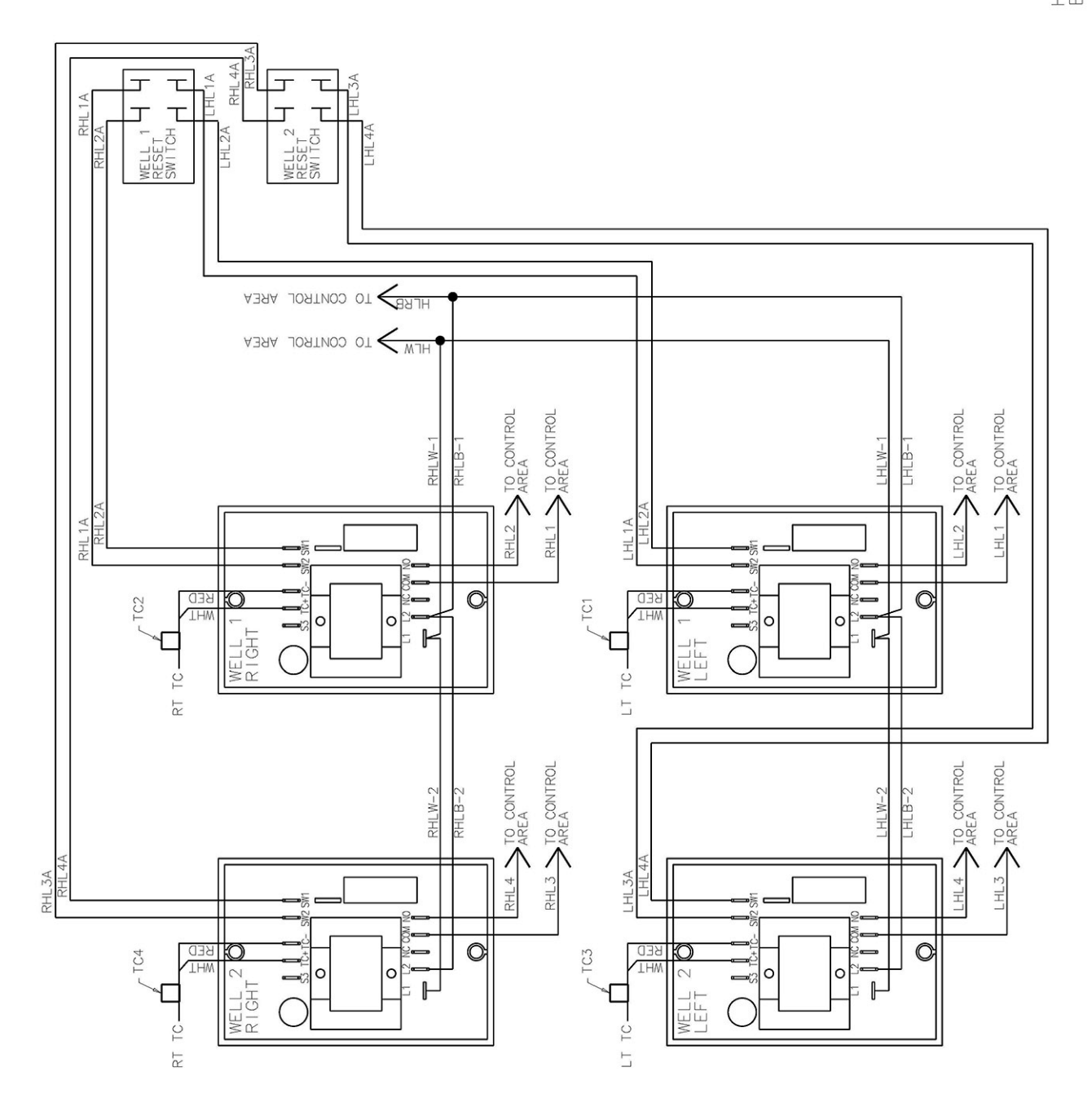

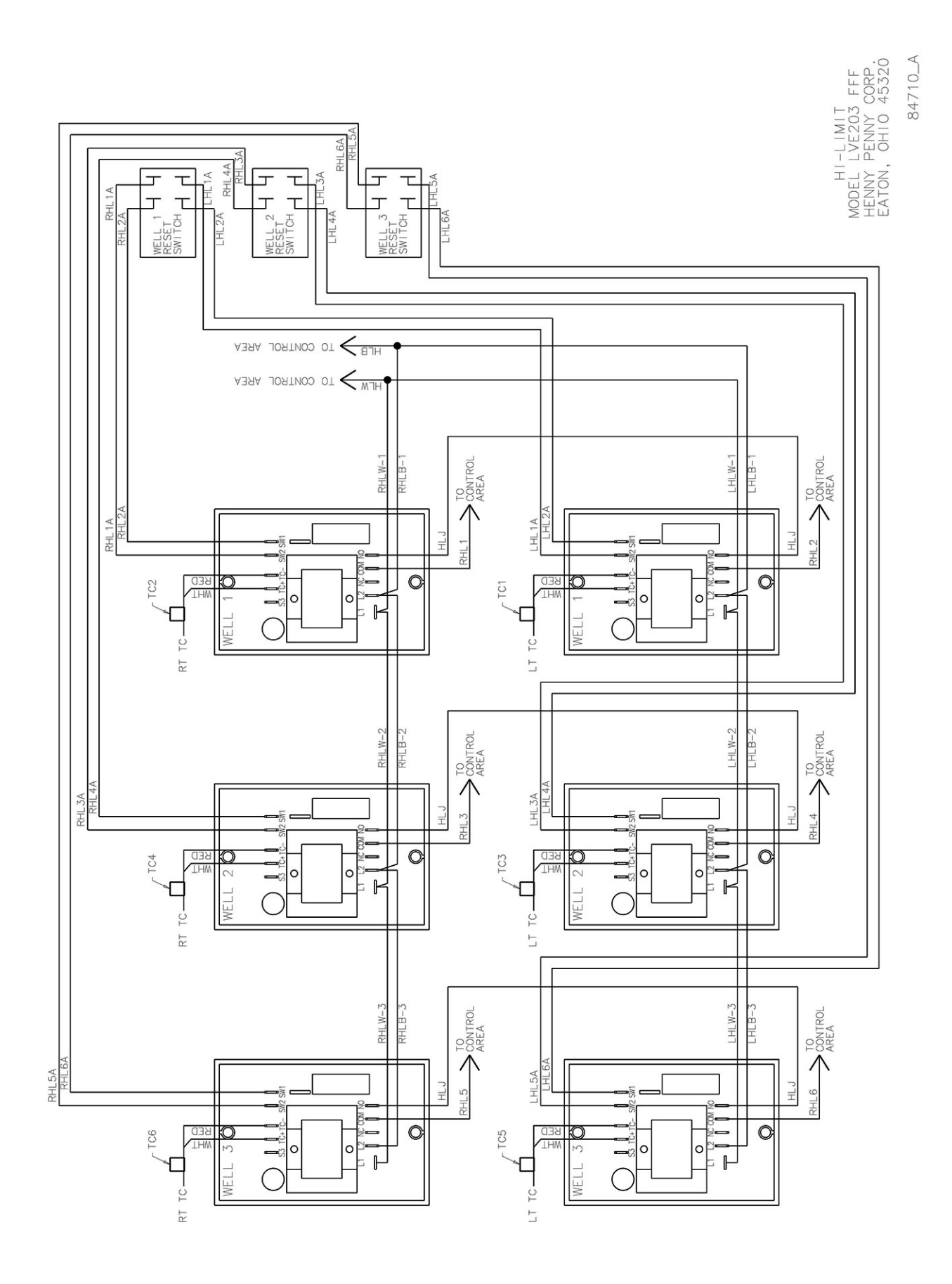

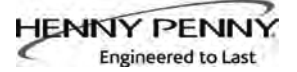

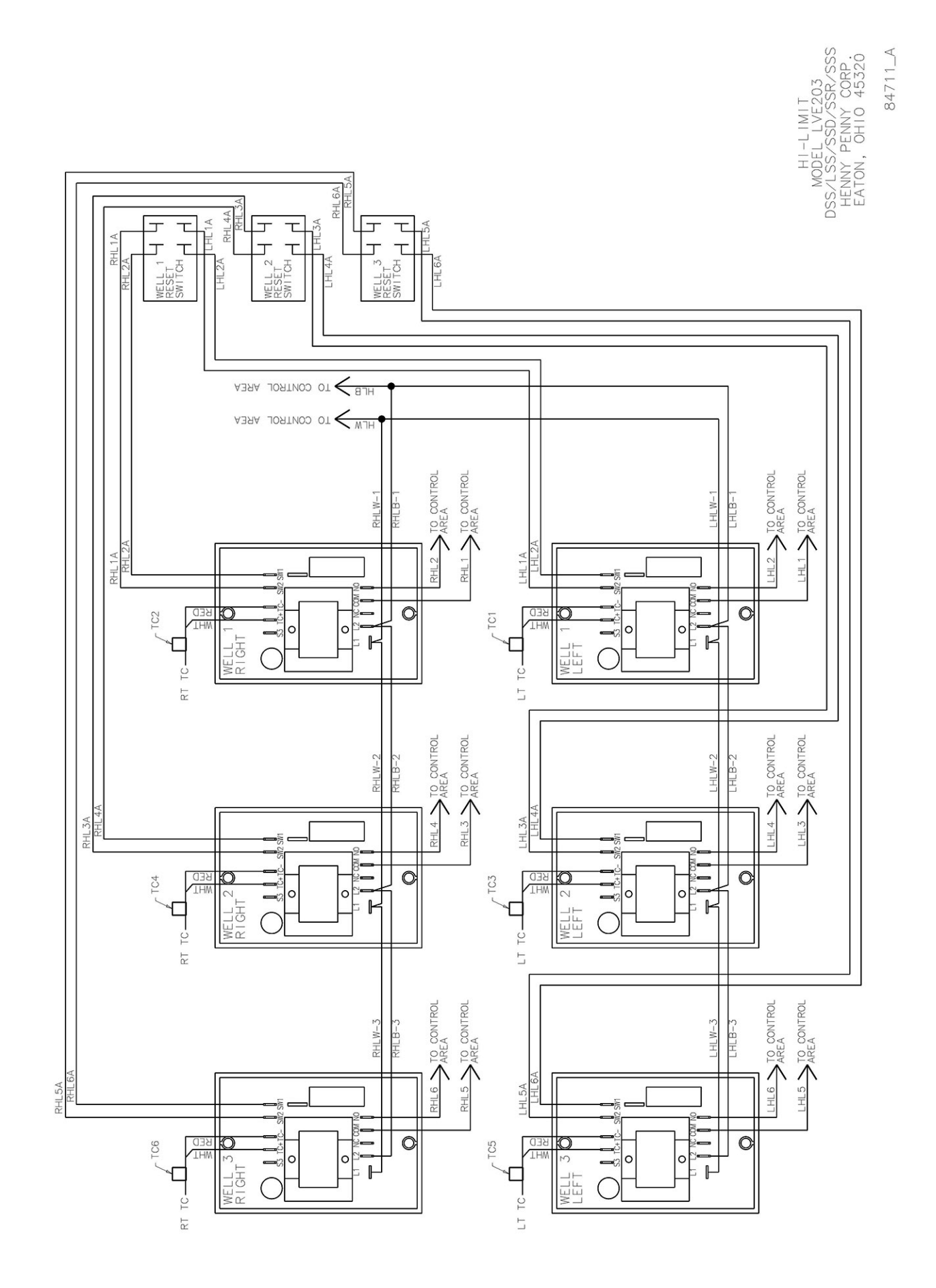

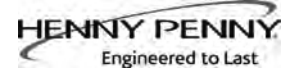

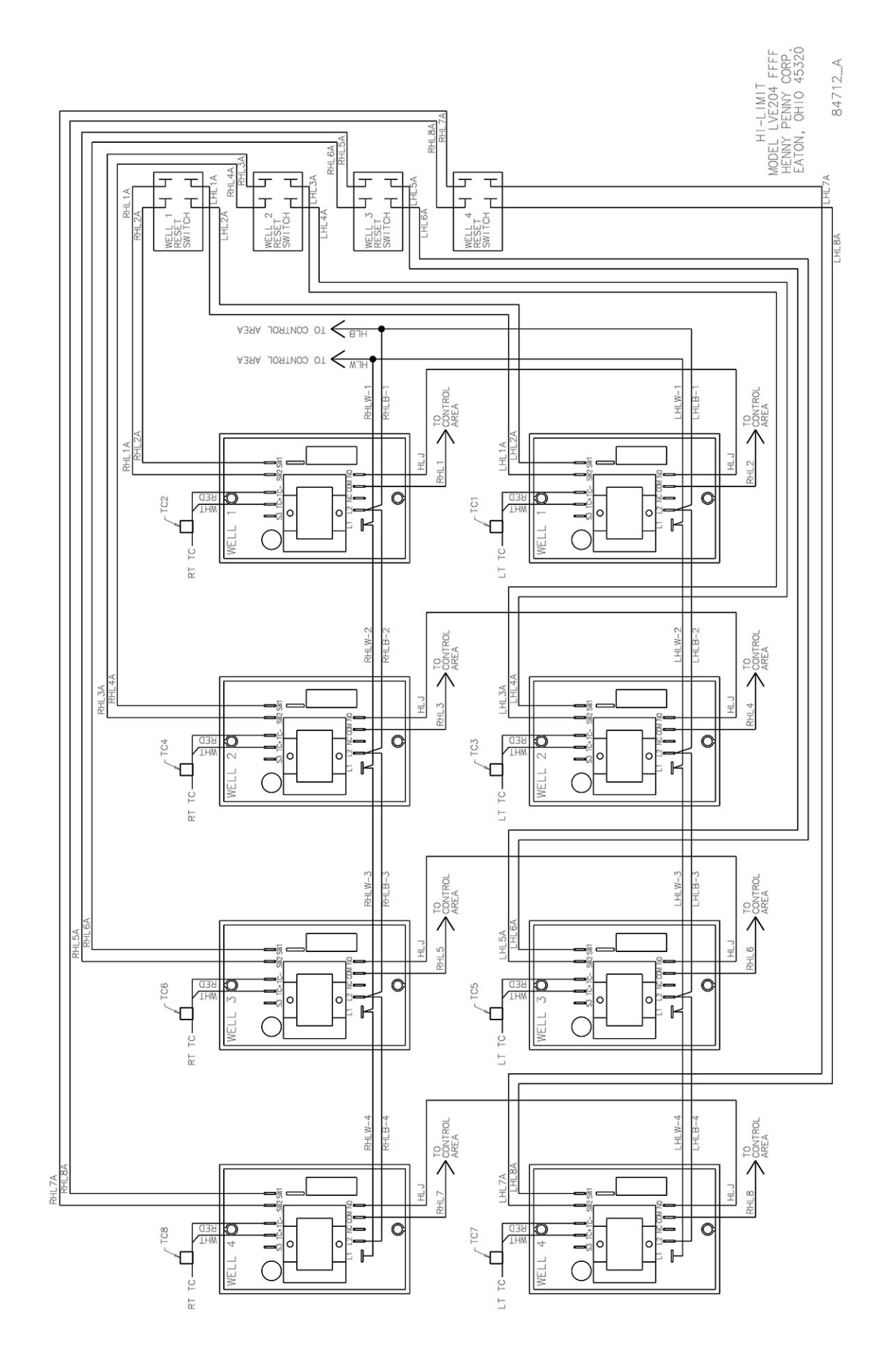

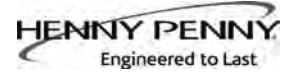

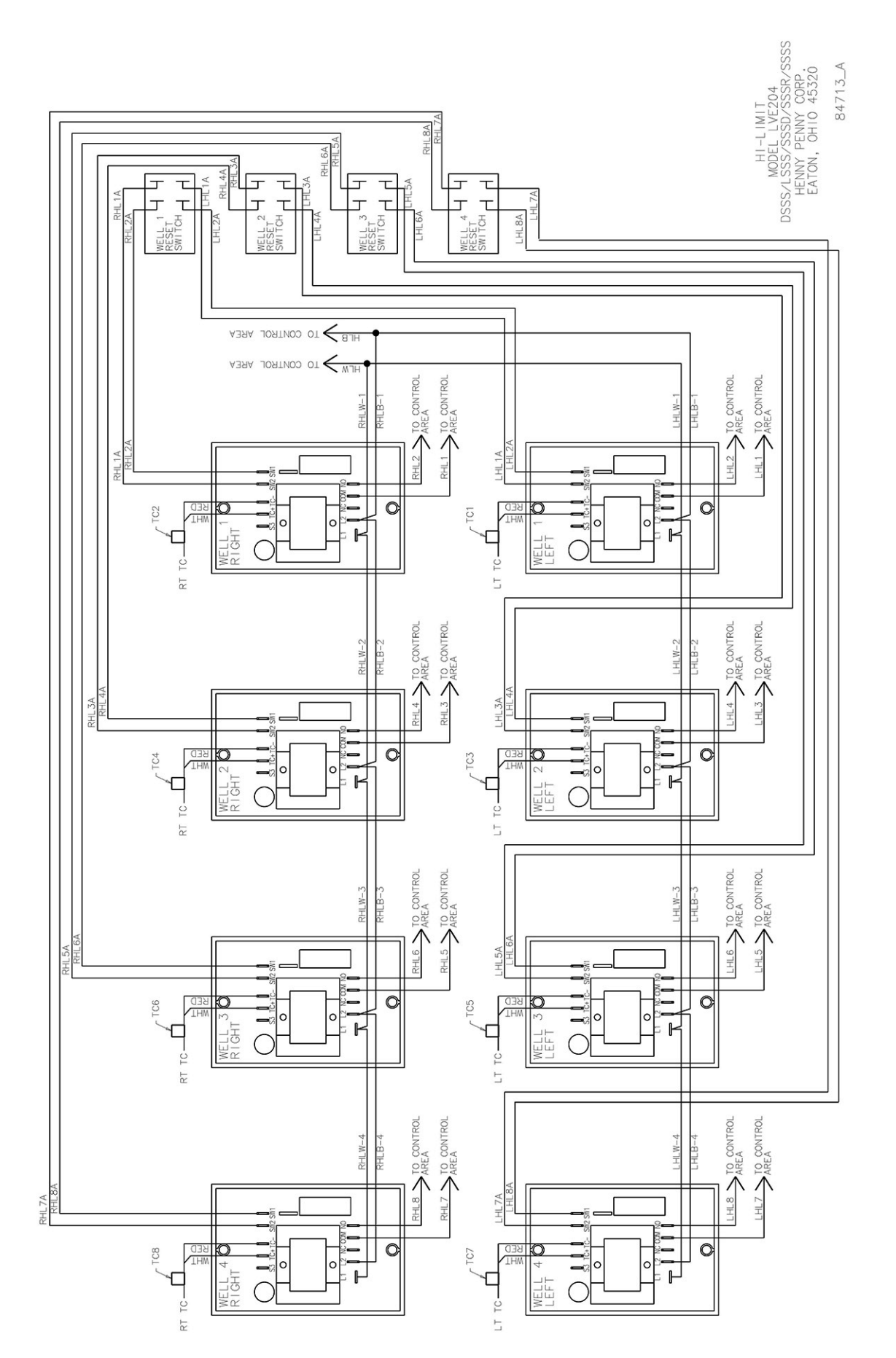

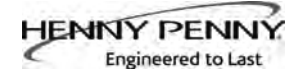

# **SECTION 8. PARTS INFORMATION**

#### **8-1. INTRODUCTION**

This section lists the replaceable parts of the Henny Penny Model LVE fryer.

**<u>8-2. GENUINE PARTS</u>** Use only genuine Henny Penny parts in your fryer. Using part of lesser quality or substitute design may result in damage

to the unit or personal injury.

#### **8-3. WHEN ORDERING PARTS**

Once the parts that you want to order have been found in the parts list, write down the following information:

Item Number2Part Number60241DescriptionHigh Limit

From the data plate, list the following information:

Product Number 01100 Serial Number 0001 Example: Voltage 208

8-4. PRICES

8-5. DELIVERY

8-6. WARRANTY

## 8-7. RECOMMENDED SPARE PARTS FOR DISTRIBUTORS

Your distributor has a price parts list and will be glad to inform you of the cost of your parts order.

Commonly replaced items are stocked by your distributor and will be sent out when your order is received. Other parts will be ordered, by your distributor, from Henny Penny Corporation. Normally, these will be sent to your distributor within three working days.

All replacement parts (except lamps and fuses) are warranted for 90 days against manufacturing defects and workmanship. If damage occurs during shipping, notify the carrier at once so that a claim may be properly filed. Refer to warranty in the front of this manual for other rights and limitations.

Recommended replacement parts are indicated with A or B in the parts lists:

A = parts to be stocked on service vans or trucks

B = parts to be stocked at the distributor/KES location. Inventory on all other parts not identified, should be based upon usage in the territory. Please use care when ordering recommended parts, because all voltages and variations are marked. Distributors should order parts based upon common voltages and equipment sold in their territory.

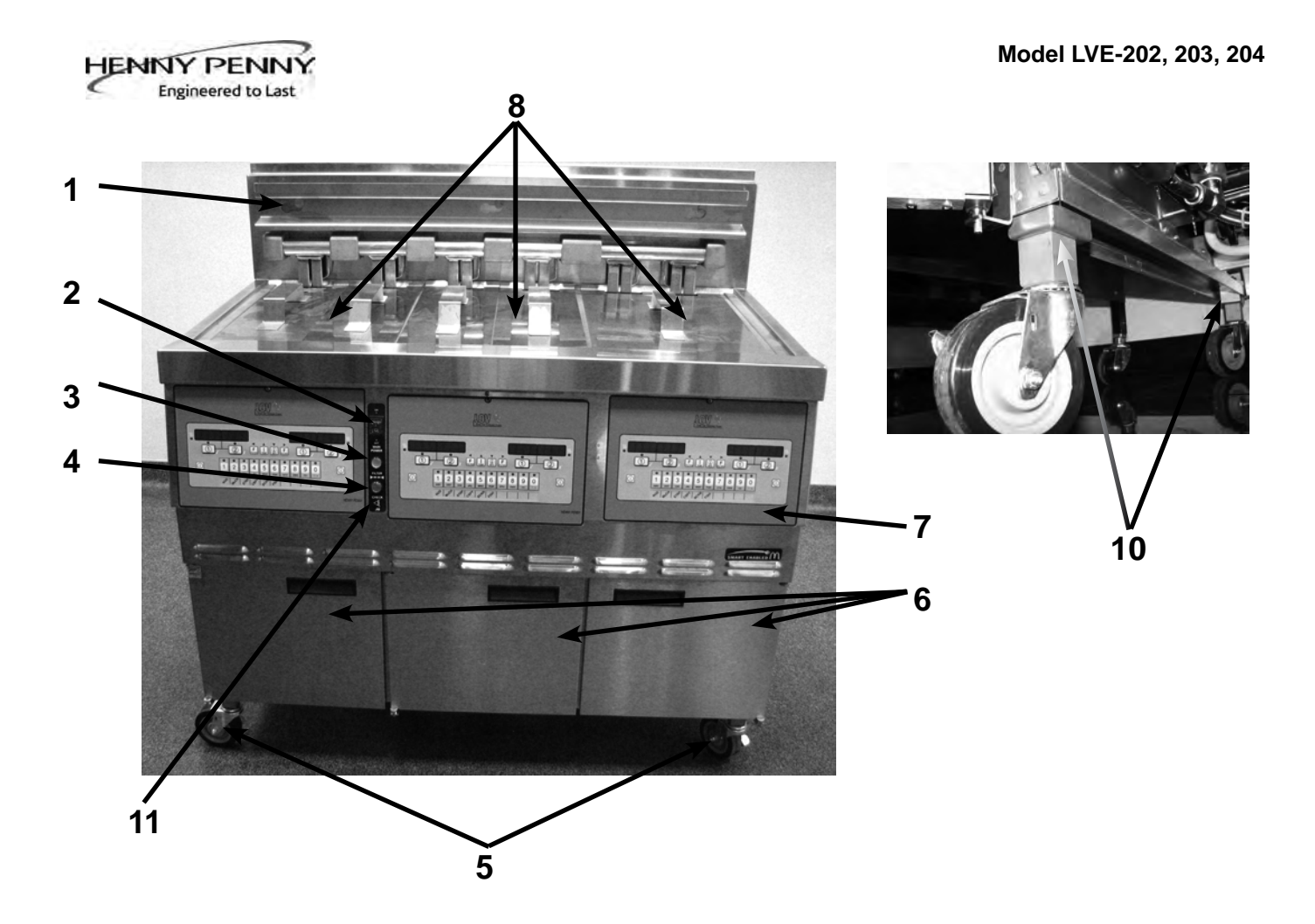

|                                           | • •          |
|-------------------------------------------|--------------|
| 1 77842 HANGER-BASKET - LVE-202           | 1            |
| 1 77709 HANGER-BASKET - LVE-203           | 1            |
| 1 77934 HANGER-BASKET - LVE-204           | 1            |
| A 2 52224 SWITCH - POWER                  | 1            |
| B 3 75860 LIGHT - INDICATOR - BLUE        | 1            |
| B 4 75859 LIGHT - INDICATOR - YELLOW      | 1            |
| 5 77575 CASTER - 4" - W/BRAKE             | 2            |
| 6 DOOR See Chart                          | on Next Page |
| B 7 83515RB ASSY - CONTROL - LOV          | 1/well**     |
| 8 03623 WELD ASSY - COVER - SPLIT VAT     | 1/vat        |
| 8 03624 WELD ASSY - COVER - FULL VAT      | 1/vat        |
| 9* 77679 CASTER - REAR - 4"               | 2            |
| 10 83933 SUPPORT - CASTER MTG LVE 203/204 | 4            |
| 10 83937 SUPPORT - CASTER MTG LVE 202     | 4            |
| 1177103DECAL-FLTR/CK JIB/MAIN POWER       | 1            |
| 12* 03691 ACCESSORY-BLUE LIGHT BAR 3W     | 1            |

Recommend Parts: A=Truck Stock/B=Dist. Stock \*not shown \*\*LVE-202=2; LVE-203=3; LVE-204=4

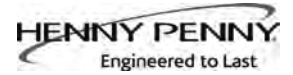

| 83774          | 86382        |
|----------------|--------------|
| LH Door Assy   | RH Door Assy |
| without Holder | with Holder  |
| without Holder | With Holder  |

## Model LVE-202

| 83774          | 83774          | 86382        |
|----------------|----------------|--------------|
| LH Door Assy   | LH Door Assy   | RH Door Assy |
| without Holder | without Holder | with Holder  |

## Model LVE-203

| 83774          | 83774          | 83727          | 86382        |
|----------------|----------------|----------------|--------------|
| LH Door Assy   | LH Door Assy   | RH Door Assy   | RH Door Assy |
| without Holder | without Holder | without Holder | with Holder  |

#### Model LVE-204

| Door Hinge Chart |                     |                        |                       |                        |         |
|------------------|---------------------|------------------------|-----------------------|------------------------|---------|
| Door             | Top Hinge<br>(Door) | Bottom Hinge<br>(Door) | Left Hinge<br>(Frame) | Right Hinge<br>(Frame) | Bushing |
| 83774            | 83903               | 83904                  | 85409                 | -                      | 39752   |
| 86382            | 83904               | 83903                  | -                     | 85408                  | 39752   |
| 83727            | 83904               | 83903                  | -                     | 85408                  | 39752   |

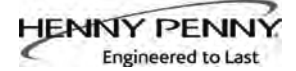

## **Control Panel Assembly**

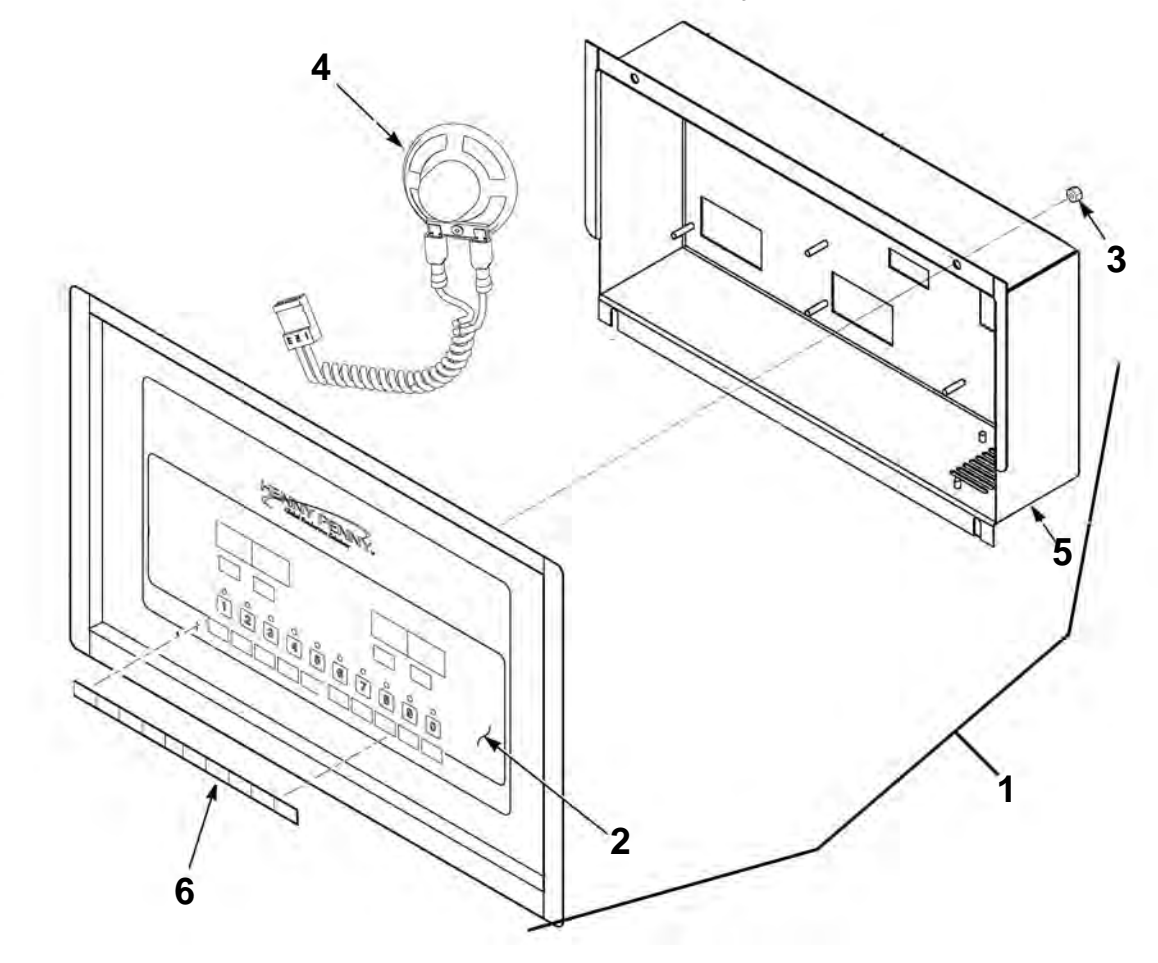

| Item No. | Part No. | Description                           | Quantity   |
|----------|----------|---------------------------------------|------------|
| B 1      | 83515RB  | ASSY - CONTROL - LOV                  | 1/well**   |
| 2        | 85378    | DECAL - LOV MCD                       | 1/control  |
| 3        | NS02-005 | NUT - HEX KEPS #6-32 C                | 23/control |
| B 4      | 26974    | ASSY - SPEAKER                        | 1/control  |
| 5        | 83498    | STUD ASSY - CONTROL PANEL COVER       | 1/control  |
| 6        | 77249    | MENU CARD - BLANK - LOV               | 1/control  |
| 6        | 77250    | MENU CARD - FVA - LOV                 | 1/control  |
| 6        | 77251    | MENU CARD - SPA - LOV                 | 1/control  |
| A 7*     | MS01-571 | TOOL - TERMINAL EXTRACTOR (not shown) | 1          |
| 8        | 140130   | KIT-LVE/LVG-MMC COMM                  | 1          |

Recommend Parts: A=Truck Stock/B=Dist. Stock \*not shown \*\*LVE-202=2; LVE-203=3; LVE-204=4

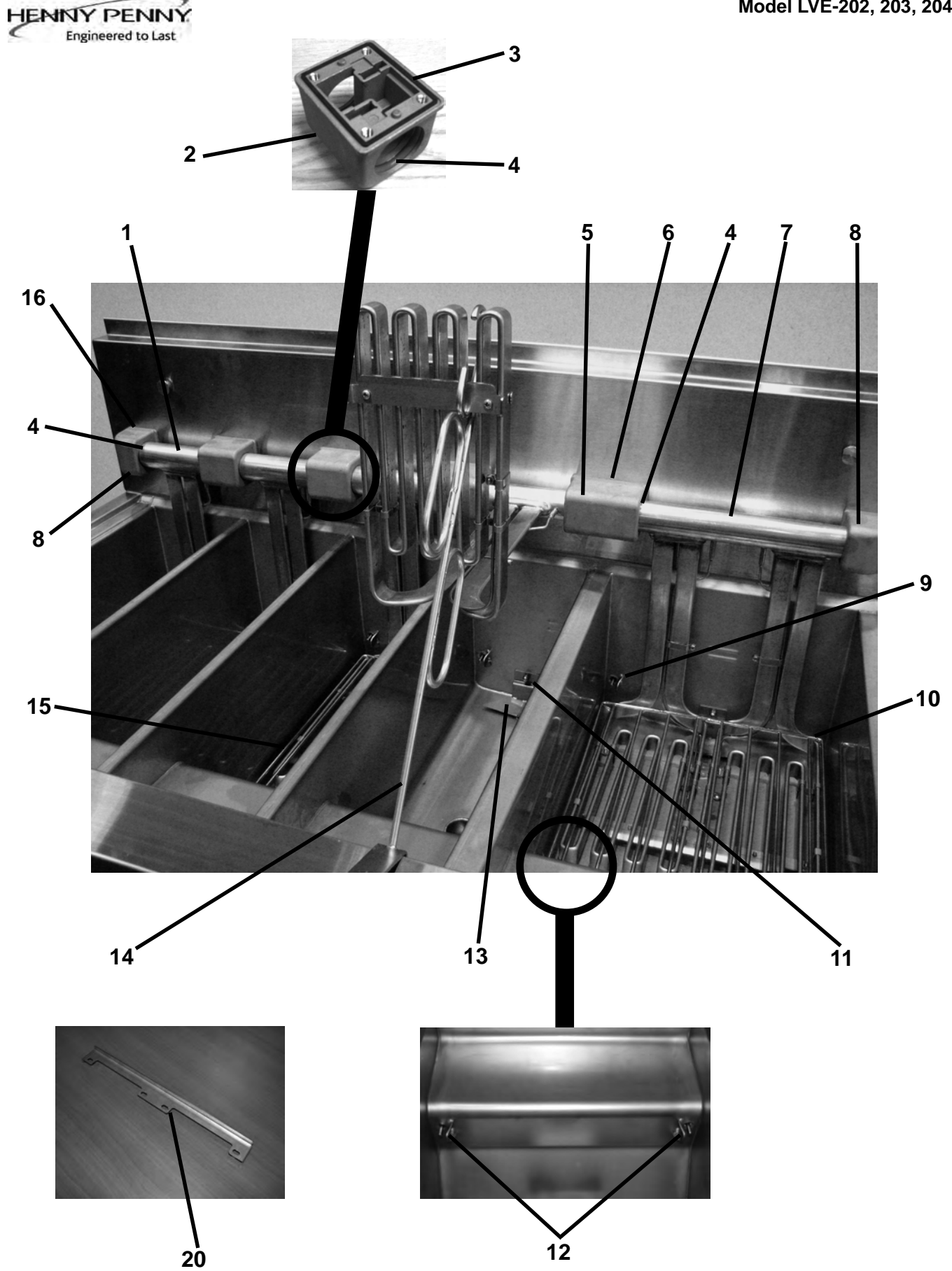

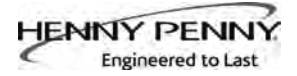

| Replace sears & 0-rings when replacing clements |
|-------------------------------------------------|
|-------------------------------------------------|

| Item | No. | Part No.  | Description                                  | Quantity  |
|------|-----|-----------|----------------------------------------------|-----------|
| В    | 1   | 92104-001 | ELEMENT-7 KW-SPLIT,208-60-3, 3 wire          | 1/split   |
| В    | 1   | 92104-002 | ELEMENT-7 KW-SPLIT, 230/400-50-3, 4 wire     | 1/split   |
| В    | 1   | 92104-005 | ELEMENT-7 KW-SPLIT, 220/380-50/60-3, 4 wire  | e 1/split |
| В    | 1   | 92104-006 | ELEMENT-7 KW-SPLIT, 240/415-50-3, 4 wire     | 1/split   |
| В    | 1   | 92104-007 | ELEMENT-7 KW-SPLIT, 220-60-3, 3 wire         | 1/split   |
| В    | 1   | 92104-008 | ELEMENT-7 KW-SPLIT, 230-50-3, 3 wire         | 1/split   |
| В    | 1   | 92104-009 | ELEMENT-7 KW-SPLIT, 240-60-3, 3 wire         | 1/split   |
|      | 2   | 86305     | BLOCK-PIVOT-S TO S (See chart on next page). | AR        |
| В    | 3   | 86308     | SEAL-S TO S PIVOT BLOCK (See chart on next   | page) AR  |
| В    | 4   | 76948     | O-RING                                       | 2/block   |
|      | 5   | 86304     | BLOCK-PIVOT-S TO F (See chart on next page). | AR        |
| В    | 6   | 86307     | SEAL-S TO F PIVOT BLOCK (See chart on next   | page) AR  |
| В    | 7   | 92103-001 | ELEMENT-14 KW-FULL, 208-60-3, 3 wire         | 1/full    |
| В    | 7   | 92103-002 | ELEMENT-14 KW-FULL, 230/400-50-3, 4 wire     | 1/full    |
| В    | 7   | 92103-005 | ELEMENT-14 KW-FULL, 220/380-50/60-3, 4 win   | re 1/full |
| В    | 7   | 92103-006 | ELEMENT-14 KW-FULL, 240/415-50-3,4 wire      | 1/full    |
| В    | 7   | 92103-007 | ELEMENT-14 KW-FULL, 220-60-3, 3 wire         | 1/full    |
| В    | 7   | 92103-008 | ELEMENT-14 KW-FULL, 230-50-3, 3 wire         | 1/full    |
| В    | 7   | 92103-009 | ELEMENT-14 KW-FULL, 240-60-3, 3 wire         | 1/full    |
|      | 8   | 86303     | BLOCK-PIVOT-F TO F (See chart on next page). | AR        |
| Α    | 9   | 140099    | KIT-TEMPERATURE PROBE (3")                   | 1/vat     |
| В    | 10  | 84942     | RACK - FULL VAT (w/o wear strip)             | 1/vat     |
|      | 11  | NS03-044  | NUT - ACORN - #10-24 - SS                    | 1/vat     |
| Α    | 12  | 140098    | KIT-OIL LEVEL PROBE (2-1/2")                 | 2/vat     |
|      | 13  | 77838     | WELD ASSY- LOV OIL DIVERTER                  | 1/vat     |
|      | 13  | 77443     | WELD ASSY- FISH OIL DIVERTER                 | 1/vat     |
| В    | 14  | 74725     | HANDLE - ELEMENT LIFT                        | 1         |
| В    | 15  | 84943     | RACK - SPLIT VAT                             | 1/vat     |
| В    | 16  | 86306     | SEAL-F TO F PIVOT BLOCK (See chart on next   | page) AR  |
|      | 17* | 76563     | WELD ASSY - SEAM COVER - LVE-202             | 1         |
|      | 17* | 76500     | WELD ASSY - SEAM COVER - LVE-203             | 1         |
|      | 17* | 77613     | WELD ASSY - SEAM COVER - LVE-204             | 1         |
|      | 18* | 76564     | EXTENSION-SHROUD - LVE-202                   | 1         |
|      | 18* | 76501     | EXTENSION-SHROUD - LVE-203                   | 1         |
|      | 18* | 77614     | EXTENSION-SHROUD - LVE-204                   | 1         |
|      | 19* | NS03-044  | NUT - ACORN - #10-24 - SS                    | 3         |
|      | 20  | 140288    | KIT-FULL LVE20X ELEMENT GUARD                | 1/vat     |
|      | 20  | 140300    | KIT-SPLIT LVE20X ELEMENT GUARD               | 1/vat     |
|      | 21* | 96887     | KIT-THERMOCOUPLE LVE200                      | 1/vat     |

Recommend Parts: A=Truck Stock/B=Dist. Stock

\*not shown

AR - as required; see chart on next page

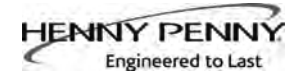

| PIVOT BLOCK       |     |       | PIVOT BLOCK SEAL   |     |                    |        |
|-------------------|-----|-------|--------------------|-----|--------------------|--------|
| FRYER MODEL       | QTY | P/N & | TYPE               | QTY | P/N & <sup>-</sup> | TYPE   |
| 202FF             | 4   | 86303 | F TO F (end block) | 4   | 86306              | F TO F |
| 203FFF            | 6   | 86303 | F TO F (end block) | 6   | 86306              | F TO F |
| 204FFFF           | 8   | 86303 | F TO F (end block) | 8   | 86306              | F TO F |
| 202SS             | 2   | 86303 | F TO F (end block) | 2   | 86306              | F TO F |
|                   | 3   | 86305 | S TO S             | 3   | 86308              | S TO S |
| 203SSS            | 2   | 86303 | F TO F (end block) | 2   | 86306              | F TO F |
|                   | 5   | 86305 | S TO S             | 5   | 86308              | S TO S |
| 204SSSS           | 2   | 86303 | F TO F (end block) | 2   | 86306              | F TO F |
|                   | 7   | 86305 | S TO S             | 7   | 86308              | S TO S |
|                   | 2   | 86303 | F TO F (end block) | 2   | 86306              | F TO F |
| 202FD/FR/FS       | 1   | 86304 | STO F              | 1   | 86307              | S TO F |
|                   | 1   | 86305 | S TO S             | 1   | 86308              | S TO S |
|                   | 2   | 86303 | F TO F (end block) | 2   | 86306              | F TO F |
| 203FSD/FSR/FSS    | 1   | 86304 | S TO F             | 1   | 86307              | S TO F |
|                   | 3   | 86305 | S TO S             | 3   | 86308              | S TO S |
|                   | 2   | 86303 | F TO F (end block) | 2   | 86306              | F TO F |
| 204FSSD/FSSR/FSSS | 1   | 86304 | S TO F             | 1   | 86307              | S TO F |
|                   | 5   | 86305 | S TO S             | 5   | 86308              | S TO S |
|                   | 2   | 86303 | F TO F (end block) | 2   | 86306              | F TO F |
| 202DF/LF/SF       | 1   | 86304 | S TO F             | 1   | 86307              | S TO F |
|                   | 1   | 86305 | S TO S             | 1   | 86308              | S TO S |
|                   | 4   | 86303 | F TO F (end block) | 4   | 86306              | F TO F |
| 203FFD/FFR/FFS    | 1   | 86304 | S TO F             | 1   | 86307              | S TO F |
|                   | 1   | 86305 | S TO S             | 1   | 86308              | S TO S |
|                   | 4   | 86303 | F TO F (end block) | 4   | 86306              | F TO F |
| 204FFSD/FFSR/FFSS | 1   | 86304 | S TO F             | 1   | 86307              | S TO F |
|                   | 3   | 86305 | S TO S             | 3   | 86308              | S TO S |
|                   | 2   | 86303 | F TO F (end block) | 2   | 86306              | F TO F |
| 203DSF/LSF/SSF    | 1   | 86304 | S TO F             | 1   | 86307              | S TO F |
|                   | 3   | 86305 | S TO S             | 3   | 86308              | S TO S |
|                   | 6   | 86303 | F TO F (end block) | 6   | 86306              | F TO F |
| 204FFFD/FFFR/FFFS | 1   | 86304 | S TO F             | 1   | 86307              | S TO F |
|                   | 1   | 86305 | S TO S             | 1   | 86308              | S TO S |
|                   | 4   | 86303 | F TO F (end block) | 4   | 86306              | F TO F |
| 203DFF/LFF/SFF    | 1   | 86304 | S TO F             | 1   | 86307              | S TO F |
|                   | 1   | 86305 | S TO S             | 1   | 86308              | S TO S |
|                   | 2   | 86303 | F TO F (end block) | 2   | 86306              | F TO F |
| 204DSSF/LSSF/SSSF | 1   | 86304 | S TO F             | 1   | 86307              | S TO F |
|                   | 5   | 86305 | S TO S             | 5   | 86308              | S TO S |
|                   | 4   | 86303 | F TO F (end block) | 4   | 86306              | F TO F |
| 204DSFF/LSFF/SSFF | 1   | 86304 | S TO F             | 1   | 86307              | S TO F |
|                   | 3   | 86305 | S TO S             | 3   | 86308              | S TO S |
|                   | 6   | 86303 | F TO F (end block) | 6   | 86306              | F TO F |
| 204DFFF/LFFF/SFFF | 1   | 86304 | S TO F             | 1   | 86307              | S TO F |
|                   | 1   | 86305 | S TO S             | 1   | 86308              | S TO S |

**Note:** See Model Variant Legend on page 8-13 for model configuration explanation.

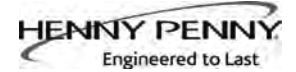

# **ELEMENT HARDWARE**

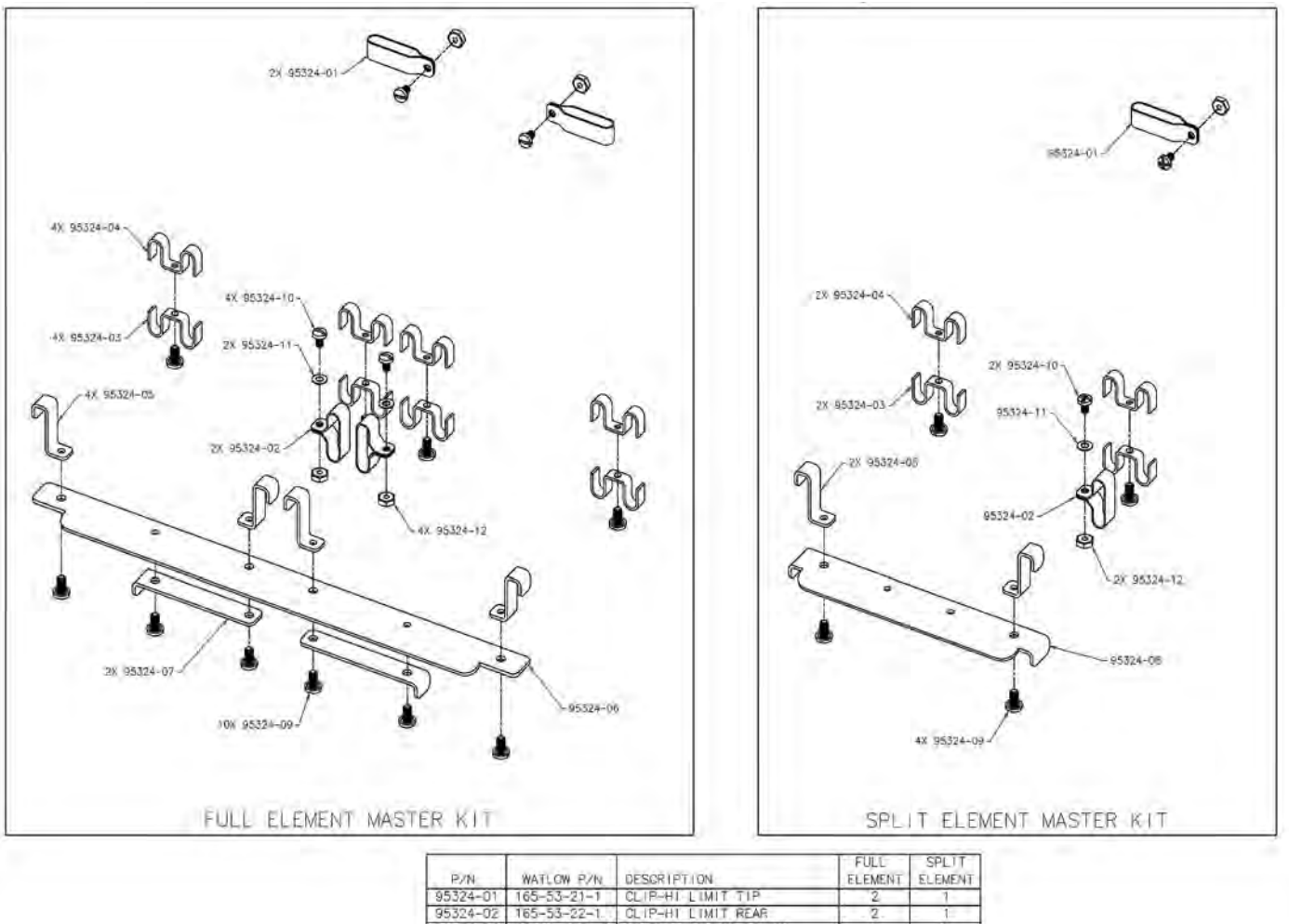

| P/N      | WATLOW PZN   | DESCRIPTION                | ELEMENT | ELEMENT |
|----------|--------------|----------------------------|---------|---------|
| 95324-01 | 165-53-21-1  | CLIP-HI LIMIT TIP          | 2       | 1       |
| 95324-02 | 165-53-22-1  | CLIP-HT LIMIT REAR         | . 2.    | - 1     |
| 95324-03 | 71-53-1561-1 | SPACER-ELEMENT LOWER       | 4       | 2       |
| 95324-04 | 71-53-1561-2 | SPACER-ELEMENT UPPER       | 4       | 2       |
| 95324-05 | 71-53-1540-1 | BRACKET-FOOT TOP           | 4       | 2       |
| 95324-06 | 71-15-1500-1 | BRACKET-FOOT MOUNTING FULL |         | -       |
| 95324-07 | 71-15-1525-1 | BRACKET-FOOT BOTTOM FULL   | 2       | ~       |
| 95324-08 | 71-53-1499-1 | BRACKET-FOOR BOTTOM SPLIT  |         | 1.      |
| 95324-09 | 429-60-45-38 | SCREW-#8-AB K . 375 LONG   | 10      | 4       |
| 95324-10 | 429-60-34-26 | SCREW-#8-32 X 250 LONG     | 4       | 2       |
| 95324-11 | 523-60-1-50  | WASHER                     | 4       | 2       |
| 95324-12 | 365-50-1-6   | NUT-#8-32 SS               | 4       | 2       |

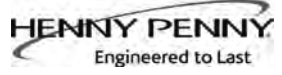

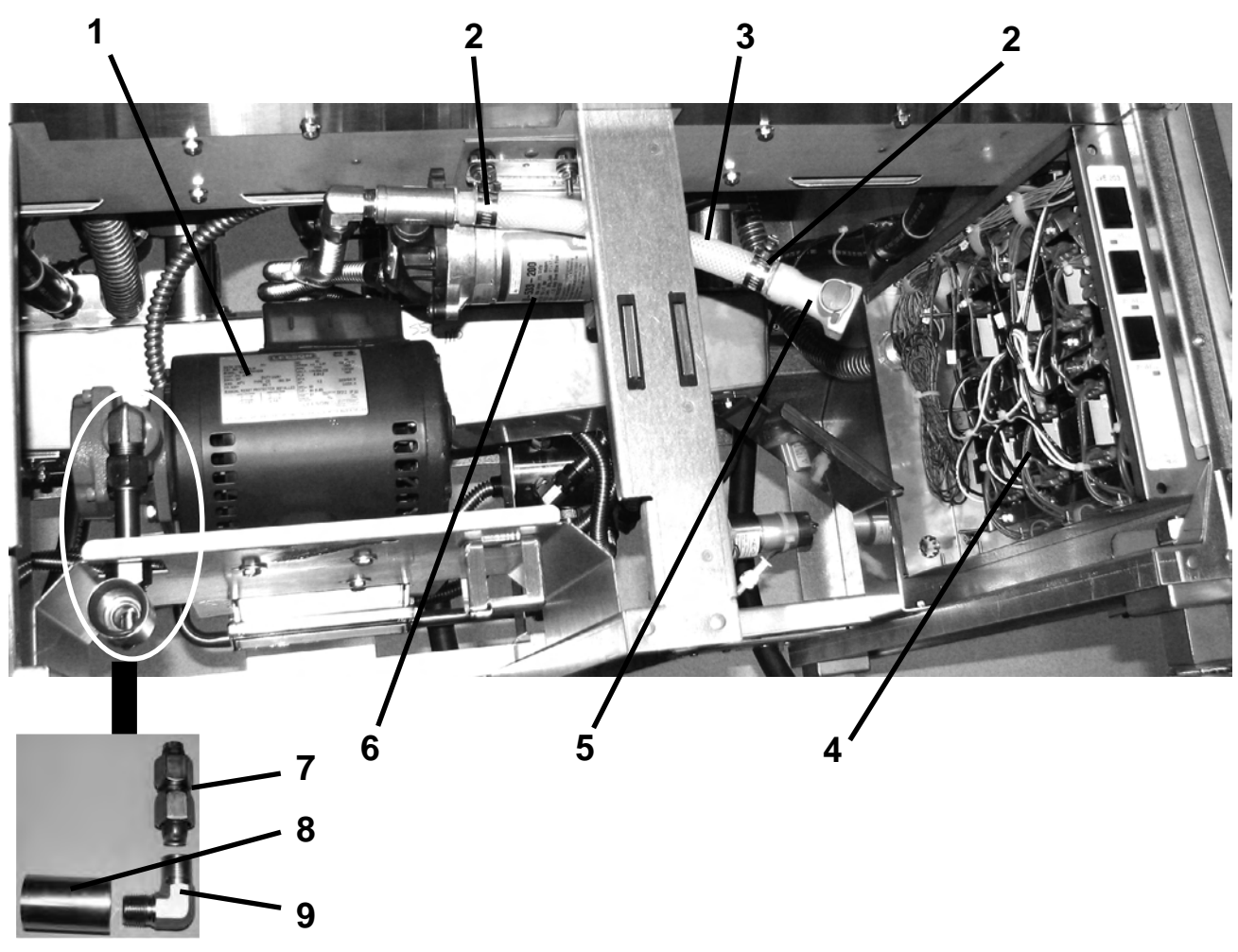

| Item No.      | Part No.                | <b>Description</b> Q                                                                                             | uantity     |
|---------------|-------------------------|----------------------------------------------------------------------------------------------------|-------------|
| 1             | 85777                   | PUMP & MOTOR ASSY60 HZ (See page 8-15 for details)                                                               | 1           |
| 1<br>2        | 93297<br>MS01-297       | CLAMP-HOSE                                                                                                    | 1<br>2      |
| B 3           | 89622-001               | HOSE                                                                                                    | 1           |
| A 4           | 83581-001               | CONTROL-HIGH LIMIT-120V (120V control/hood interlock circuit                                                     | 1/vat       |
| A 4<br>B 5    | FP05-016                | DISCONNECT-QUICK-1/2"                                                                                            | 1/vat<br>1  |
| B 6           | 73473                   | PUMP - OIL TOP OFF - 120V (120V control/hood interlock circuit).                                                 | 1           |
| B 6<br>7<br>8 | 74583<br>84288<br>83429 | PUMP - OIL TOP OFF - 230V(230V control/hood interlock circuit)<br>ASSY - FILTER INLET TUBE<br>ADAPTOR - TUBE END | 1<br>1<br>1 |
| 9             | 17407                   | CONNECTOR - 1/2 MALE ELBOW                                                                                       | 1           |

Recommend Parts: A=Truck Stock/B=Dist. Stock

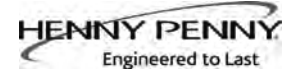

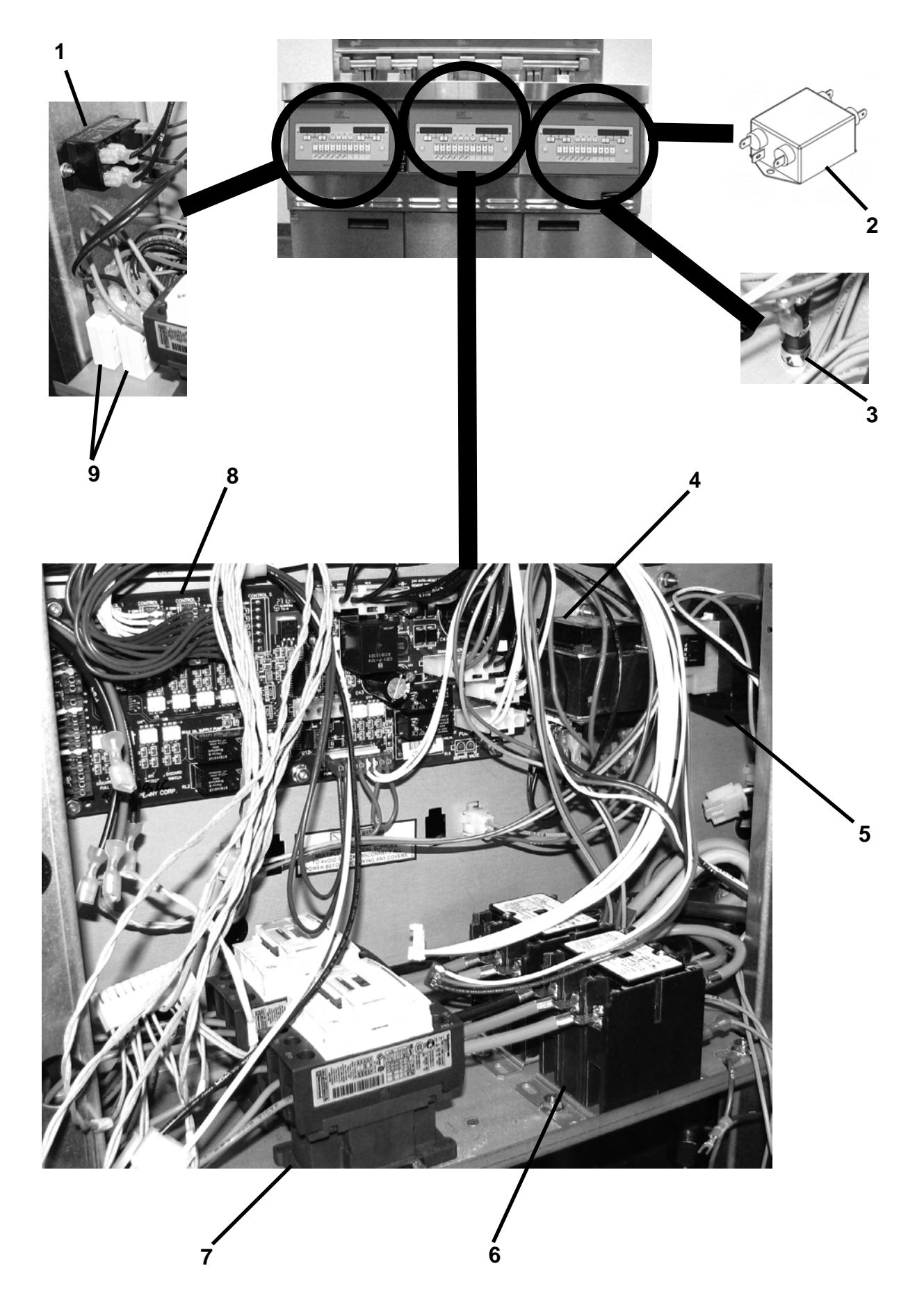

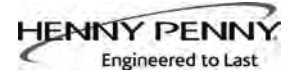

| Item No. | Part No. | Description                              | Quantity |
|----------|----------|------------------------------------------|----------|
| B 1      | ME90-008 | RELAY - PUMP MOTOR- 12 VDC - 30 AMP      | 1        |
| B 2      | 80728    | EMI FILTER - CE                          | 1        |
| A 3      | EF02-104 | FUSE HOLDER - 20A-250V                   | 1        |
| A 3      | FA52-010 | FUSE - 1 AMP (208/240V FRYERS)           | 1        |
| A 3      | FA52-015 | FUSE - 1.5 AMP (380/400/415V FRYERS)     | 1        |
| B 4      | TS22-012 | TRANSFORMER - AIF                        | 1        |
| A 5      | 86086    | TRANSFORMER-120V/75VA                    | 1/vat    |
| A 5      | 86087    | TRANSFORMER (CE)-24V/240V/75VA           | 1/vat    |
| A 6      | 29509    | CONTACTOR - 24V COIL (Primary Contactor) | 1/vat    |
| A 7      | 65073    | CONTACTOR - 24V COIL (Heat Contactor)    | 1/vat    |
| B 8      | 85698RB  | PC BOARD - SELECTOR AIF                  | 1        |
| A 9      | EF02-125 | BREAKER-PUSH BUTTON RESET - 15 AMP       | 2        |

Recommend Parts: A=Truck Stock/B=Dist. Stock

\* not shown

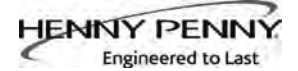

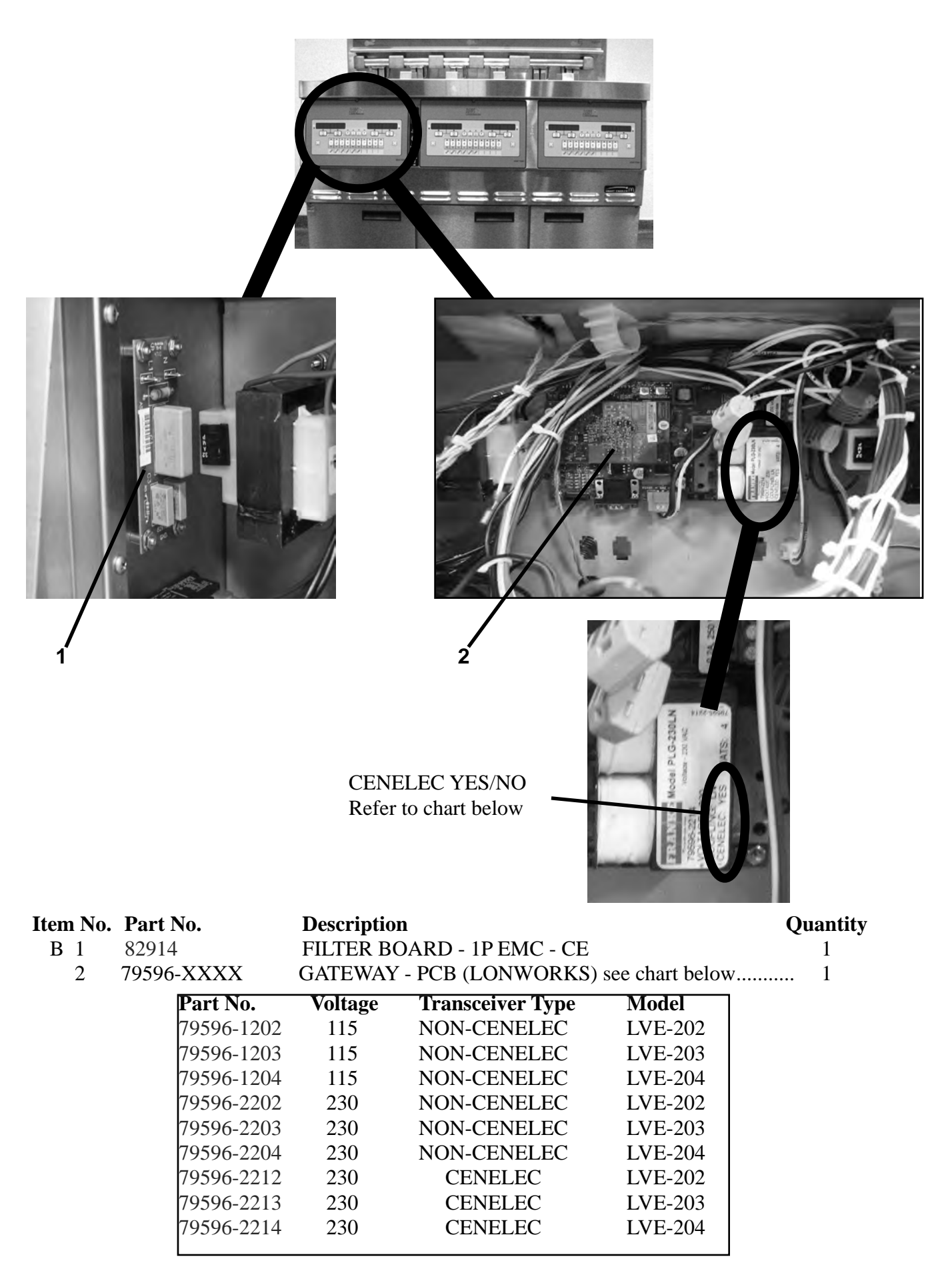

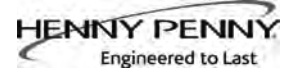

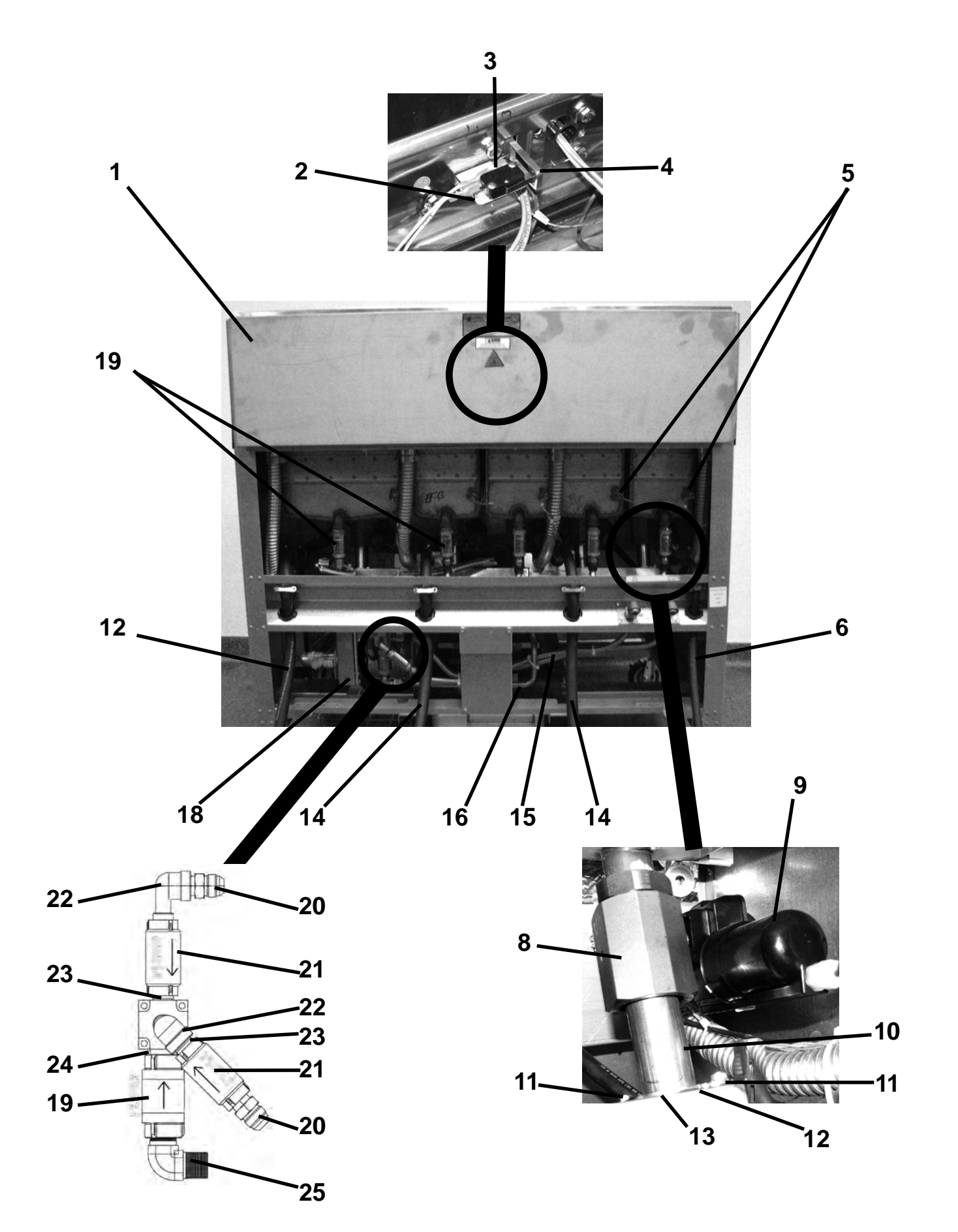

Engineered to Last

| Item | No. | Part No.  | Description                                      | Quantity |
|------|-----|-----------|--------------------------------------------------|----------|
| 1    |     | 84372     | COVER - REAR SHROUD - LVE-202                    | 1        |
| 1    |     | 83681     | COVER - REAR SHROUD - LVE-203                    | 1        |
| 1    |     | 86345     | COVER - REAR SHROUD - LVE-204                    | 1        |
| 2    |     | 83034     | BRACKET-SWITCH MOUNTING                          | 1/vat    |
| A 3  |     | 83096     | SWITCH - ELEMENT LIFT                            | 1/vat    |
| 4    |     | 83038     | ARM-ELEMENT SENSE                                | 1/vat    |
| A 5  |     | 140099    | PROBE - TEMPERATURE (3")                         | 1/vat    |
| 6    |     | 83333     | ASSY-CORD & PLUG-INTERLOCK 120V                  | 1        |
| 6    |     | 85335     | ASSY-CE CORD & PLUG-INTERLOCK                    | 1        |
| 6    |     | 85754     | ASSY-CONTROL POWER CORD-FRANCE                   | 1        |
| 6    |     | 85758     | ASSY-CONTROL POWER CORD (8 FT)-ITALY             | 1        |
| 6    |     | 85759     | ASSY-CORD & PLUG INTERLOCK-SINGAPORE/HONG KONG   | 1        |
| 6    |     | 85763     | ASSY-CORD & PLUG INTERLOCK-NEW ZEALAND           | 1        |
| 7    |     | 81911     | ASSY-DRAIN ACTUATOR W/O-RINGS                    | 1/vat    |
| B 8  |     | 140244    | KIT- DRAIN VALVE W/O MODULE                      | AR       |
|      |     | 76948     | O-RING -325 (between drain valve and trough)     | AR       |
| B 9  |     | 86157     | MOTOR-ACTUATOR                                   | AR       |
| 1(   | 0   | 95704-001 | TUBE-FISH VALVE TO TROUGH                        | 1/vat    |
| 1(   | 0   | 95704-002 | TUBE-S/F VALVE TO TROUGH                         | 1/vat    |
| 11   | 1   | NS04-004  | NUT                                              | 2        |
| 12   | 2   | 86442     | SHIM                                             | 2        |
| 13   | 3   | 84419     | CLAMP                                            | 1        |
| 14   | 4   | 83331     | ASSY - POWER CORD & PLUG - 208-240V              | **       |
| 14   | 4   | 85337     | ASSY - CE POWER CORD & PLUG                      | **       |
| 14   | 4   | 85760     | ASSY - POWER CORD & PLUG - SINGAPORE/HONG KONG   | **       |
| 14   | 4   | 85761     | ASSY - POWER CORD & PLUG - NORWAY                | **       |
| 14   | 4   | 85762     | ASSY - POWER CORD & PLUG (8 FT) - ITALY          | **       |
| 14   | 4   | 85764     | ASSY - POWER CORD & PLUG - AUSTRALIA             | **       |
| 14   | 4   | 85765     | ASSY - POWER CORD & PLUG - NEW ZEALAND           | **       |
| 15   | 5   | 77523-0XX | TUBE-SUCTION (See chart on next page)            | AR       |
| 16   | 6   | 88679     | ASSY-TUBE-PUMP TO SEL. VALVE (LVE-202)           | 1        |
| 16   | 6   | 85869     | ASSY-TUBE-PUMP TO SEL. VALVE (LVE-203/204)       | 1        |
| A 17 | 7*  | 85653     | SWITCH - DRAIN PAN                               | 1        |
| 18   | 8   | 84282     | VALVE-SELECTOR                                   | 1        |
|      |     |           | (See next page for Selector Valve parts)         | -        |
| A 19 | 9   | 74469     | VALVE - CHECK - 1/2" (Vat Fill)                  | AR       |
| 20   | 0   | FP01-238  | FTG-3/8 NPT STR 45 DEG FLARE                     | 1        |
| A 21 | 1   | 35472     | CHECK VALVE-PRESSURE                             | 2        |
| 22   | 2   | FP01-087  | STREET ELBOW-3/8 NPT SS                          | 2        |
| 23   | 3   | FP02-001  | NIPPLE 3/8 CLOSE                                 | 2        |
| 24   | 4   | FP01-028  | NIPPLE, CLOSE 1/2 NPT SS 1 LG                    | 1        |
| 25   | 5   | 17407     | CONNECTOR 1/2 MALE ELBOW                         | 1        |
| A 26 | 6*  | MS01-572  | PRIMER-LOCTITE-0.8 OZ. (for check valve threads) | 1        |
| 27   | 7*  | FP01-237  | PLUG - SELECTRO VALVE                            | AR       |

Recommend Parts: A=Truck Stock/B=Dist. Stock

\*not shown

AR - as required (For 77523 see chart on next page)

#### Model LVE-202, 203, 204 HENNY PENN Engineered to Last 84282-001 84282- VALVE-SELECTOR \*The ONLY need for the whole selector valve assembly (84282) to be used for repair would be due to possible shipping damage, fork lift, etc. or damage to the selector valve body (see the drawing below stainless steel cylinder body in orange) Req. Desc. Qty. **ASSY- SELECTOR** 1 В VALVE MOTOR 84282-002 84282-003 84282-004 Req. Desc. Qty. Req Desc. Qty. Desc. Qty. Req. **ASSY- SELECTOR ASSY- SELECTOR ASSY- SELECTOR** 1 1 А 1 VALVE SWITCH VALVE CHAIN VALVE SPROCKET 84282-006 84282-007 84282-005 Req. Desc. Qty. Req. Desc. Qty. Req. Desc. Qty. ASSY- SEL VALVE **ASSY- SELECTOR ASSY- SELECTOR** 1 1 1 SPROCKET NUT VALVE MANIFOLD VALVE O-RING 84282-008 84282-009 84282-010 #IRE HARNESS 4-PIN CONNECTO ORDANET 4X SPACE TERM Qty. Req. Req. Req. Desc. Qty. Desc. Qty. Desc. **ASSY- MANIFOLD** ASSY- SEL V **ASSY- SELECTOR** 1 1 1 **FASTERS** MOUNTING VALVE HARN

April 2013

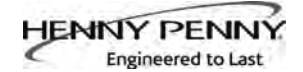

| SUCTION TUBE SELECTION CHART                                                                        |                                                                |               |                                  |                                       |         |      |                                        |               |
|----------------------------------------------------------------------------------------------------|----------------------------------------------------------------|---------------|----------------------------------|---------------------------------------|---------|------|----------------------------------------|---------------|
| VARIANT LEGEND                                                                                      |                                                                |               |                                  |                                       |         |      |                                        |               |
| $\mathbf{F} = \mathbf{Full well} - 1$ full width shallow vat $\mathbf{F} = \mathbf{S} = \mathbf{D}$ |                                                                |               |                                  |                                       |         |      |                                        |               |
| $\mathbf{S} = \mathbf{Split}$ well - 2 l                                                            | arrow de                                                       | en vats       |                                  |                                       |         |      |                                        |               |
| $\mathbf{L} = $ Split well - 2 r                                                                    | $\mathbf{D} = \mathbf{Split}$ well - 2 narrow vets with a deep |               |                                  |                                       |         |      |                                        |               |
| $\mathbf{L} = \text{Split were } \mathbf{Z}$                                                        | shallow va                                                     | vat on right  | γp                               |                                       |         | J    |                                        |               |
| $\mathbf{R} = $ Split well - 2 i                                                                    | narrow va                                                      | ts with a dee | en                               | 1-Well                                | 1-Well  |      |                                        |               |
| vat on right an                                                                                     | d shallow                                                      | vat on left   | r                                |                                       |         |      |                                        |               |
| C                                                                                                   |                                                                |               |                                  |                                       |         | 1-V  | Vell                                   |               |
|                                                                                                    | r                                                              | MODEL V       | $\frac{L}{\Delta DI \Delta NTC}$ | <u>VE-202</u>                         | l       | т    | р                                      |               |
| D/N (LENCTII)                                                                                       | EE                                                             | MODEL V       | AKIANIS                          | DE                                    |         |      |                                        | 1 I           |
| P/IN (LENGIH)                                                                                       | ГГ                                                             |               |                                  |                                       |         |      |                                        |               |
|                                                                                                    |                                                                | LS<br>SD      | ГК<br>ES                         | LF<br>SE                              |         |      |                                        |               |
|                                                                                                    |                                                                | SD            | 1.2                              | 51                                    |         |      |                                        |               |
|                                                                                                    |                                                                | SS            |                                  |                                       |         |      |                                        |               |
| 77523-001 (12")                                                                                     | 1                                                              | 1             | 1                                | 1                                     |         |      |                                        | 1             |
| 77523-002 (18")                                                                                     | 1                                                              | 2             | 2                                | 1                                     | 1-`     | Well | 1-Well                                 |               |
| 77523-003 (24")                                                                                     | 2                                                              | 2             | 2                                | 2                                     | -       |      |                                        |               |
| 77523-004 (30")                                                                                     | 2                                                              | 3             | 2                                | 3                                     |         |      |                                        |               |
|                                                                                                    |                                                                |               |                                  |                                       |         |      |                                        |               |
|                                                                                                    |                                                                |               | <u>L</u>                         | <u>VE-203</u>                         |         |      |                                        |               |
|                                                                                                    |                                                                |               | MODEL                            | VARIANTS                              |         |      |                                        |               |
| P/N (LENGTH)                                                                                        | FFF                                                            | DSS           | FSD                              | FFD                                   | DSF     | DFF  |                                        |               |
|                                                                                                    |                                                                | SLS           | FSR                              | FFR                                   | LSF     | LFF  |                                        |               |
|                                                                                                    |                                                                | SSD           | FSS                              | FFS                                   | SSF     | SFF  |                                        |               |
|                                                                                                    |                                                                | SSR           |                                  |                                       |         |      |                                        |               |
| 77522 002 (19")                                                                                     | 1                                                              | 222           | 2                                | 2                                     | 1       | 1    |                                        |               |
| 77525-002 (18)<br>77523 002 (24")                                                                   |                                                                | 2             | 2                                | $\begin{bmatrix} 2\\ 2 \end{bmatrix}$ |         | 1    |                                        |               |
| 77523-005(24)                                                                                       | 2                                                              | 3             | 3                                |                                       | 3       | 2    |                                        |               |
| 77523-004 (30)                                                                                      | 1                                                              | 1             | 1                                | 1                                     | 1       | 1    |                                        |               |
| 77523-006 (42")                                                                                     |                                                                | 1             |                                  |                                       | 1       | 1    |                                        |               |
| (+2)                                                                                                |                                                                | 1             |                                  |                                       | 1       | 1    |                                        |               |
|                                                                                                    |                                                                |               | $\mathbf{L}$                     | <u>VE-204</u>                         |         |      |                                        |               |
|                                                                                                    |                                                                |               |                                  | MODEL V                               | ARIANTS |      |                                        |               |
| P/N (LENGTH)                                                                                        | FFFF                                                           | DSSS          | FSSD                             | FFSD                                  | FFFD    | DSSF | DSFF                                   | DFFF          |
|                                                                                                    |                                                                | LSSS          | FSSR                             | FFSR                                  | FFFR    | LSSF | LSFF                                   | LFFF          |
|                                                                                                    |                                                                | SSSD          | FSSS                             | FFSS                                  | FFFS    | SSSF | SSFF                                   | SFFF          |
|                                                                                                    |                                                                | SSSR          |                                  |                                       |         |      |                                        |               |
|                                                                                                    |                                                                | SSSS          |                                  |                                       |         |      |                                        |               |
| 77523-002 (18")                                                                                     |                                                                | 1             | 1                                |                                       | 1       |      |                                        |               |
| 77523-003 (24")                                                                                     | $\frac{2}{2}$                                                  | 3             | 3                                | 3                                     | 2       | 3    | $\begin{vmatrix} 2 \\ 2 \end{vmatrix}$ | $\frac{2}{2}$ |
| 77523-004 (30")                                                                                     | 2                                                              | 2             | 2                                | 2                                     | 2       | 2    | 2                                      | 2             |
| 1/525-005 (36")                                                                                     |                                                                |               |                                  |                                       |         |      |                                        |               |
| 1/525-006 (42")                                                                                     |                                                                | $\frac{2}{2}$ | 2                                |                                       |         | 2    | $\begin{vmatrix} 2\\ 2 \end{vmatrix}$  |               |
| //525-00/ (42")                                                                                     |                                                                | 2             | 1                                | 2                                     |         | 2    | 2                                      | 2<br>1        |
| (34)                                                                                                | 1                                                              | 1             | 1                                |                                       | 1       | 1    |                                        | 1             |

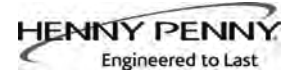

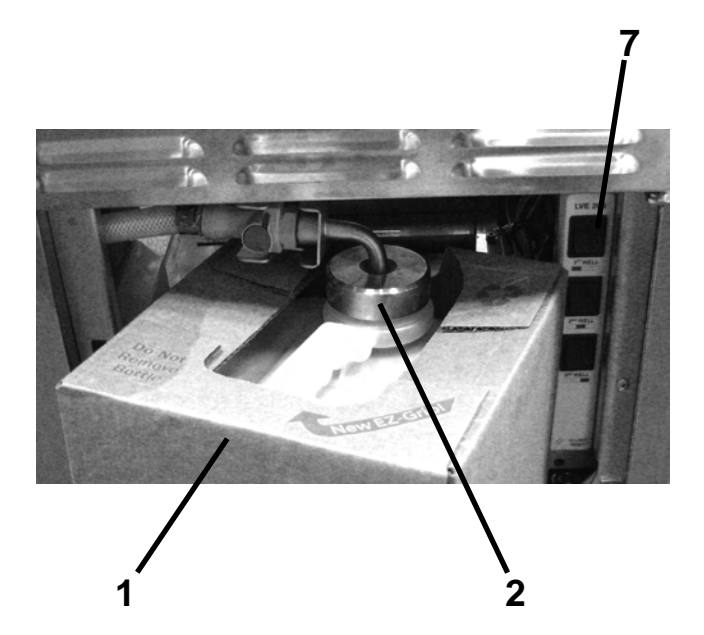

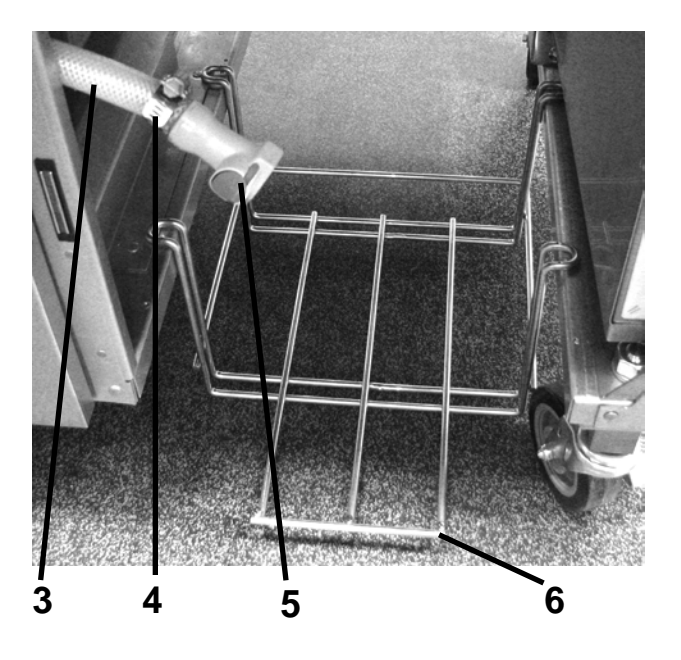

| Item N | No. Part | No.      | Description                           | Quantity |
|--------|----------|----------|---------------------------------------|----------|
| 1      | 03617    | 7 A0     | CCESSORY-JUG-AUTO TOP OFF (EMPTY)     | . 1      |
| В 2    | 85738    | 8 AS     | SSY-JIB TUBE & QUICK DISC             | . 1      |
| B 2    | 15169    | 94 AS    | SSY-RUSSIAN JIB TUBE                  | . 1      |
| В 2    | 85737    | 7 AS     | SSY-INT'L. JIB TUBE & QUICK DISC      | . 1      |
| A 2    | * MS01   | 1-561    | O-RING - JIB TUBE                     | . 1      |
| B 2    | * FP05-  | -017     | DISCONNECT-QUICK-3/8"                 | . 1      |
| B 3    | 89622    | 2-001 H  | DSE                                   | . 1      |
| 4      | MS01     | l-297 CI | LAMP-HOSE                             | . 2      |
| В 5    | FP05-    | -016 DI  | SCONNECT-QUICK-1/2"                   | . 1      |
| 6      | 83539    | ) W      | ELD ASSY - JIB SHELF                  | . 1      |
| 6      | 87189    | ) W      | ELD ASSY - JIB SHELF (Singapore only) | . 1      |
| 6      | 96441    | 1 R/     | AISED JIB SHELF                       | . 1      |
| A 7    | 84987    | 7 SV     | VITCH - MOMENTARY SPLASH PROOF        | . 3      |

Recommend Parts: A=Truck Stock/B=Dist. Stock \*not shown

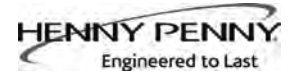

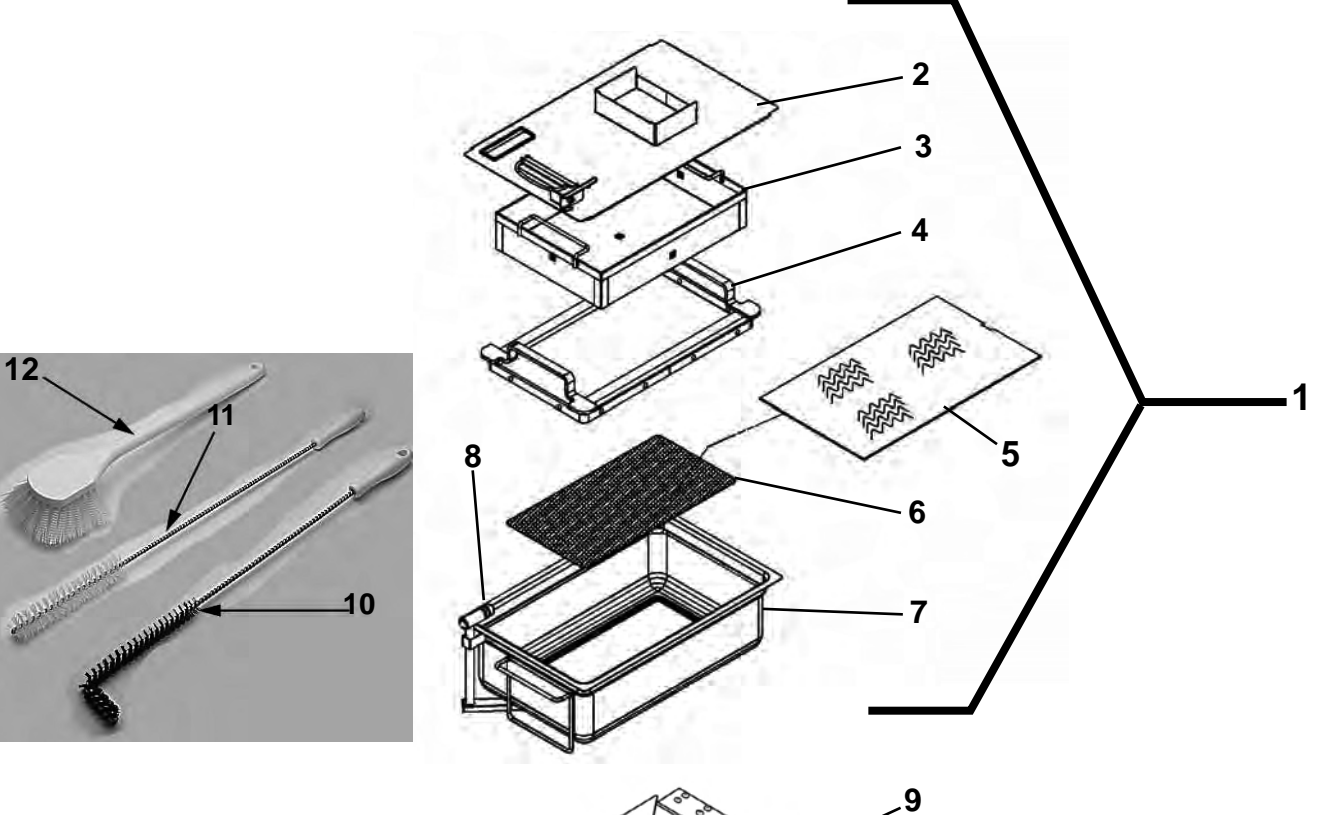

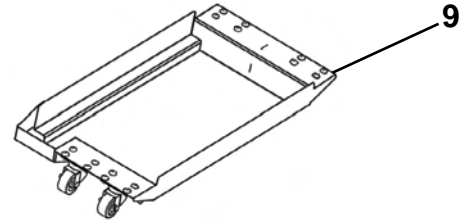

## Filter Pan Assembly & Cleaning Brushes

| Item No. | Part No.  | Description                                                    | Quantity |
|----------|-----------|----------------------------------------------------------------|----------|
| 1        | 84286     | ASSY - DRAIN PAN - LVE                                         | 1        |
| 2        | 85650     | ASSY-DRAIN PAN COVER                                           | 1        |
| 3        | 85507     | WELD ASSY-CRUMB CATCHER                                        | 1        |
| 4        | 85503     | WELD ASSY-FILTER WEIGHT                                        | 1        |
| 5        | 03190-054 | McD's FILTER KIT (not supplied by Henny Penny)                 | 1        |
|          |           | (includes fryer cleaner, 30 filter pads, & green cleaner pads) |          |
| 6        | 85519     | FILTER-SECTION                                                 | 1        |
| 7        | 84652     | WELD ASSY-DRAIN PAN                                            | 1        |
| A 8      | 86349     | O-RING-PICKUP TUBE                                             | 3        |
| 9        | 85584     | ASSY-DRAIN PAN DOLLY                                           | 1        |
| 9        | 19004     | CASTER - FILTER PAN                                            | 4        |
| 9        | NS04-005  | LOCKNUT                                                        | 16       |
| 9        | SC01-009  | SCREW                                                          | 16       |
| B 10     | 12126     | BRUSH - BLACK L                                                | 1        |
| B 11     | 12112     | BRUSH - STRAIGHT WHITE                                         | 1        |
| B 12     | 12116     | BRUSH - FRYER - LONG HANDLE                                    | 1        |

Recommend Parts: A=Truck Stock/B=Dist. Stock

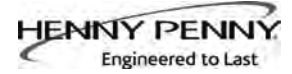

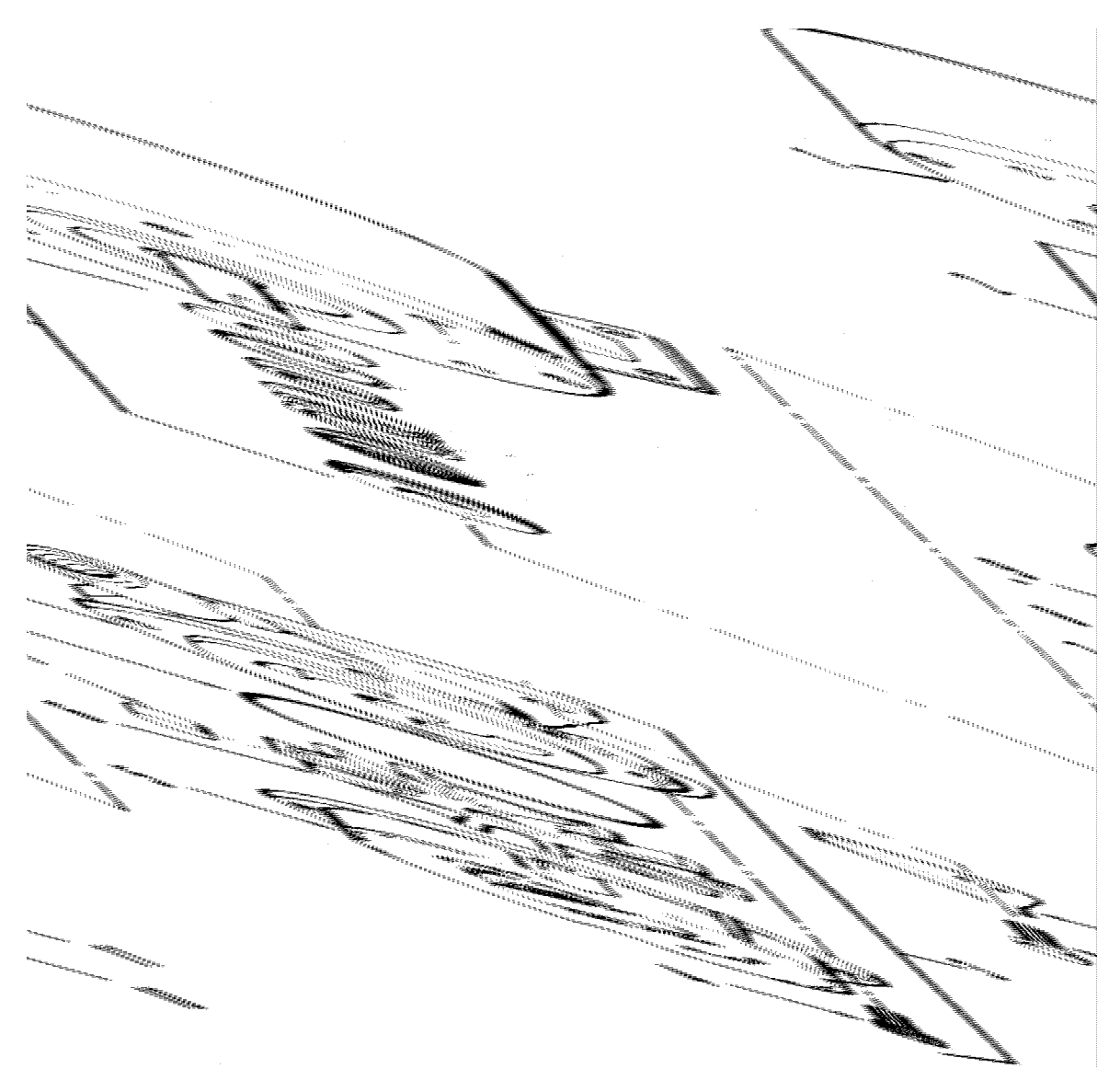

## Filter Motor and Pump

| Item No. | Part No. | Description                | Quantity |
|----------|----------|----------------------------|----------|
| A 1      | 67583    | MOTOR, 1/2 HP - 60 Hz      | 1        |
| A 1      | 92850    | MOTOR, 1/2 HP - 50 Hz - CE | 1        |
| A 2      | 17476    | SEAL KIT                   | 1        |
| В 3      | 17437    | PUMP ASSEMBLY              | 1        |
| 4        | SC01-132 | SCREW, Pump Cover          | 1        |
| 5        | 17451    | COVER, Pump                | 1        |
| B 6      | 17447    | ROTOR, Pump                | 1        |
| A 7      | 17446    | ROLLER, Pump               | 5        |
| A 8      | 17453    | O-RING                     | 1        |
| 9        | 17454    | BODY, Pump                 | 1        |
| 10       | SC01-026 | SCREW, Pump Shield         | 1        |
| 11       | 17456    | SHIELD, Pump               | 2        |

Recommend Parts: A=Truck Stock/B=Dist. Stock

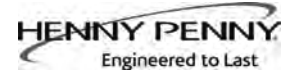

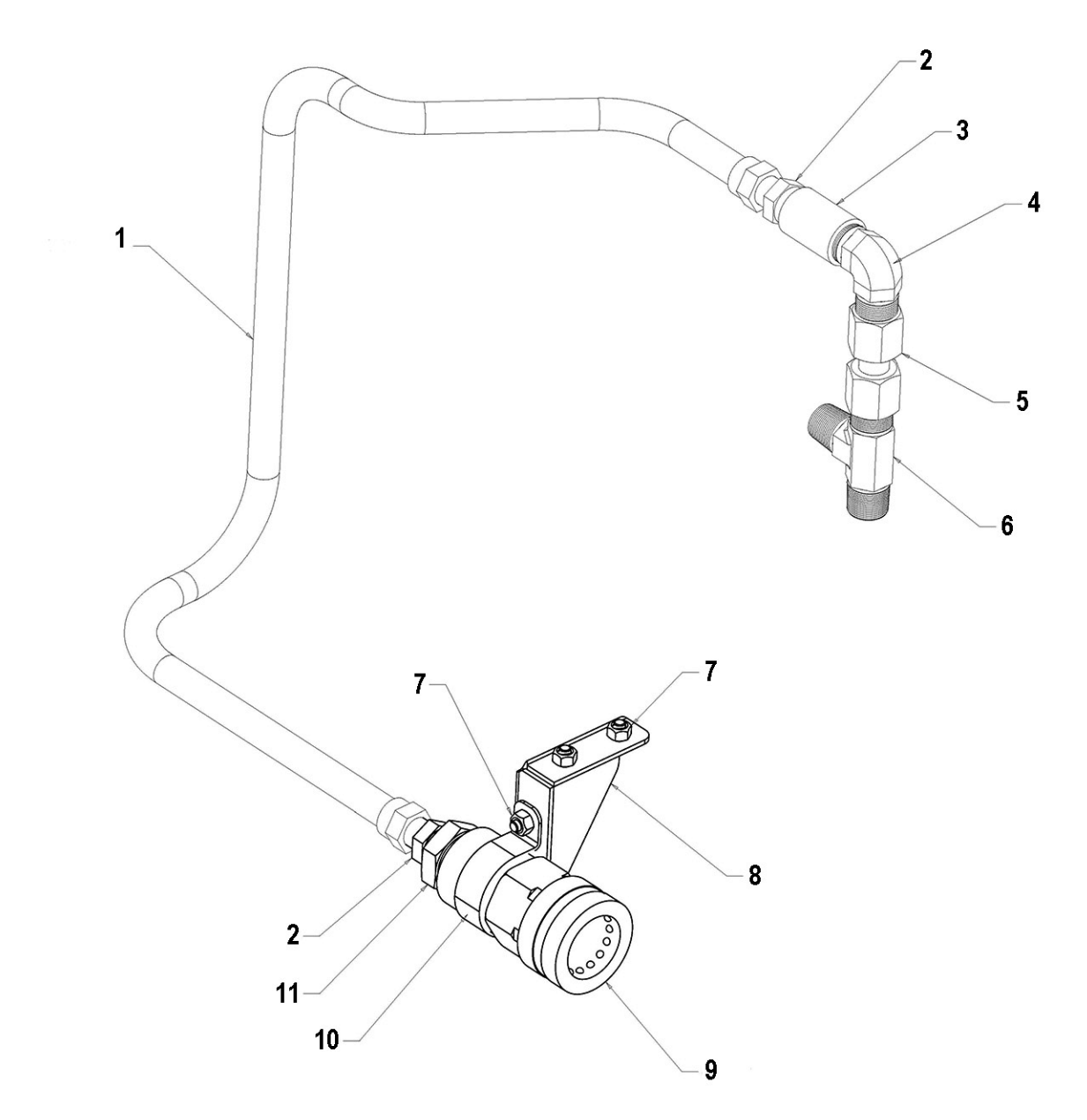

**Oil Disposal Plumbing-France** 

| Item No. | Part No.  | Description                         | Quantity |
|----------|-----------|-------------------------------------|----------|
| 1        | 77523-004 | TUBE-SUCTION-30IN-FLEXIBLE          | 1        |
| 2        | FP01-242  | FITTING-1/2 NPT M TO 45 FLARE M     | 2        |
| 3        | FP01-066  | COUPLING 1/2 NPT SS                 | 1        |
| 4        | 17407     | CONNECTOR 1/2 MAIL ELBOW            | 1        |
| 5        | 84288     | ASSY-PLUG & PLAY (TO PUMP INLET)    | 1        |
| 6        | FP01-245  | FITTING-PIPE BRANCH TEE-MALE        | 1        |
| 7        | NS04-005  | 1/4-20 HEX NUT, LOCKING, ZINC       | 4        |
| 8        | 86685     | STUD ASSY-FRENCH DRAIN MTG BRKT     | 1        |
| 9        | 80752     | FITTING-QUICK COUPLE FEMALE         | 1        |
| 10       | 86690     | CLAMP-DRAIN TUBE                    | 1        |
| 11       | FP01-241  | FITTING-REDUCER-1 NPT M X 1/2 NPT F | 1        |

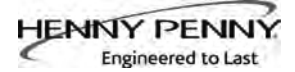

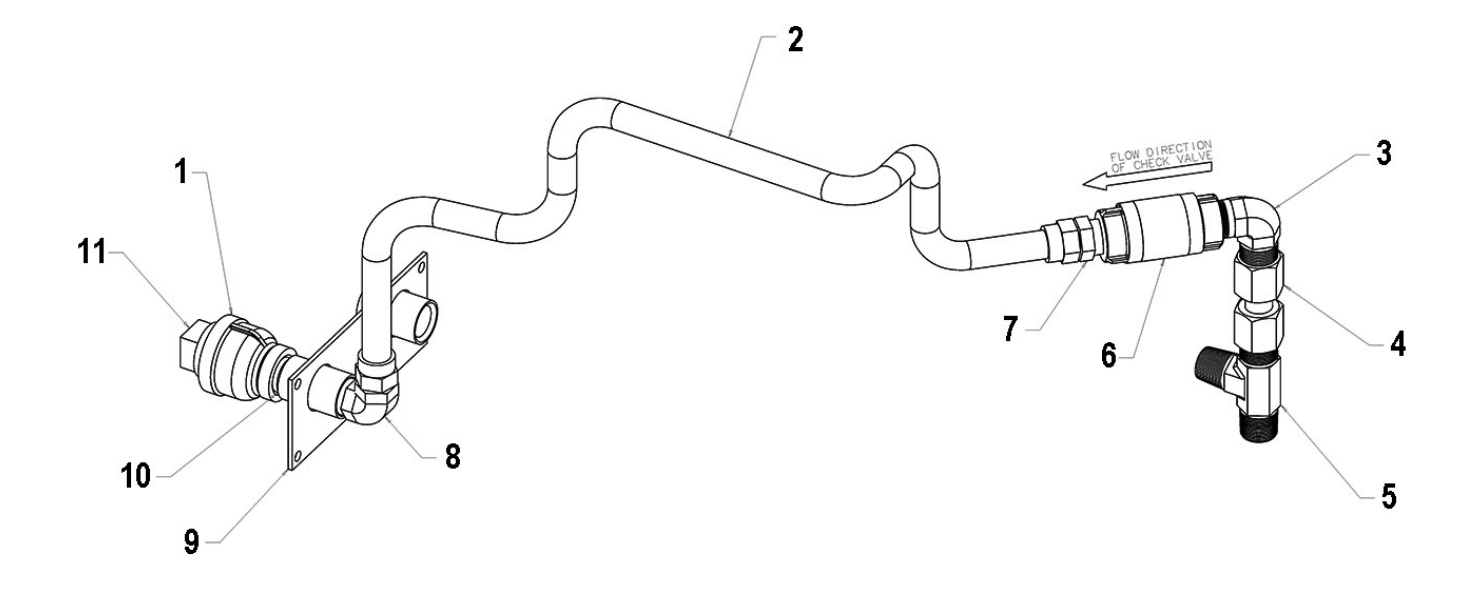

## **Oil Disposal Plumbing-Australia**

| Part No.  | Description                                                                                                    | Quantity                                                                                                    |
|-----------|----------------------------------------------------------------------------------------------------|----------------------------------------------------------------------------------------------------|
| FP01-217  | COUPLE-REDUCE 1 F X 1/2F BI                                                                                                    | 1                                                                                                    |
| 77523-004 | TUBE-SUCTION-30 IN-FLEXIBLE                                                                                                    | 1                                                                                                    |
| 17407     | CONNECTOR 1/2 MAIL ELBOW                                                                                                    | 1                                                                                                    |
| 84288     | ASSY-PLUG & PLAY (TO PUMP INLET)                                                                                                  | 1                                                                                                    |
| FP01-245  | FITTING-PIPE BRANCH TEE-MALE                                                                                                    | 1                                                                                                    |
| 74469     | VALVE-1/2 CHECK                                                                                                    | 1                                                                                                    |
| FP01-242  | FITTING-1/2 NPT M TO 45 FLARE M                                                                                                   | 1                                                                                                    |
| FP01-205  | ELBOW-1/2 IN NPT MALE 45 FLARE                                                                                                    | 1                                                                                                    |
| 85701     | WELD ASSY-RTI OIL CONNECTION                                                                                                    | 1                                                                                                    |
| FP01-023  | NIPPLE - 1/2 INCH CLOSE BLACK                                                                                                    | 1                                                                                                    |
| FP01-218  | PLUG-1 PIPE-BI                                                                                                    | 1                                                                                                    |
|           | Part No.<br>FP01-217<br>77523-004<br>17407<br>84288<br>FP01-245<br>74469<br>FP01-242<br>FP01-205<br>85701<br>FP01-023<br>FP01-218 | Part No.DescriptionFP01-217COUPLE-REDUCE 1 F X 1/2F BI77523-004TUBE-SUCTION-30 IN-FLEXIBLE17407CONNECTOR 1/2 MAIL ELBOW84288ASSY-PLUG & PLAY (TO PUMP INLET)FP01-245FITTING-PIPE BRANCH TEE-MALE74469VALVE-1/2 CHECKFP01-242FITTING-1/2 NPT M TO 45 FLARE MFP01-205ELBOW-1/2 IN NPT MALE 45 FLARE85701WELD ASSY-RTI OIL CONNECTIONFP01-023NIPPLE - 1/2 INCH CLOSE BLACKFP01-218PLUG-1 PIPE-BI |

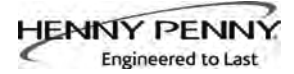

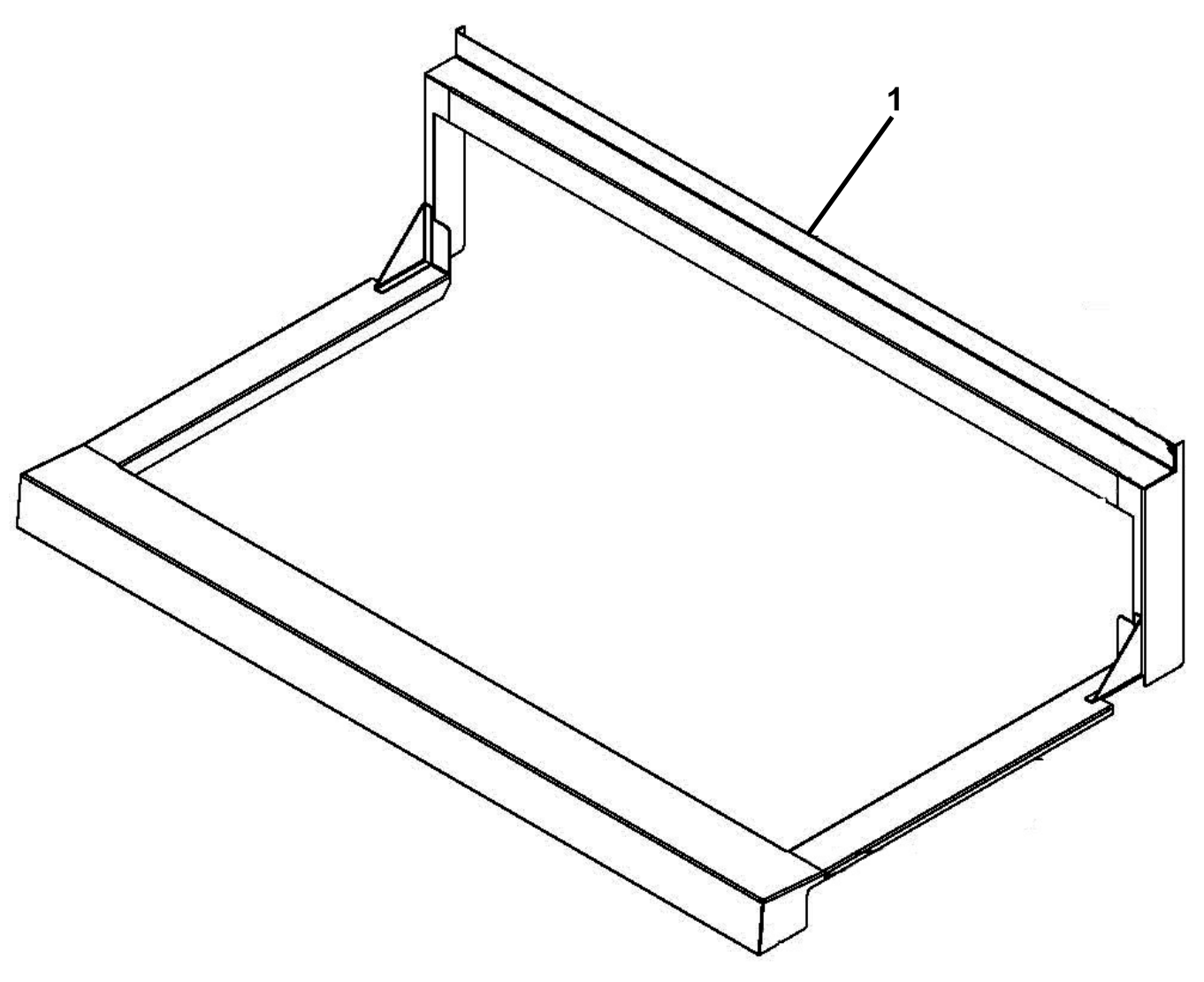

Fry Cap

| Item No. | Part No. | Description                 | Quantity |
|----------|----------|-----------------------------|----------|
| 1        | 03618    | ACCESSORY-FRY CAP - LVE-202 | . 1      |
| 1        | 03619    | ACCESSORY-FRY CAP - LVE-203 | . 1      |
| 1        | 03620    | ACCESSORY-FRY CAP - LVE-204 | . 1      |